# 1-port RS-232/422/485 Serial Device Server

Model: 065-1166 Series

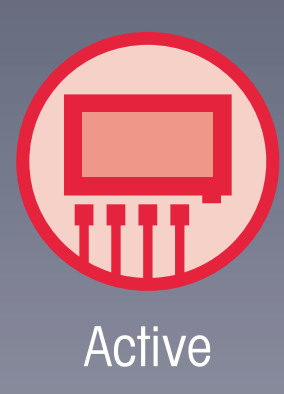

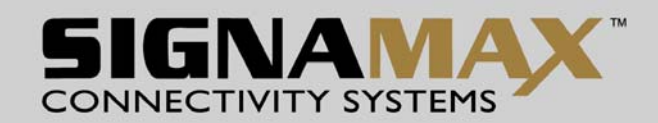

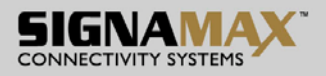

### Quick Start Guide

This quick start guide describes how to install and use the Industrial Serial Device Server. Capable of operating at temperature extremes of -10°C to +60°C, this is the Serial Device Server of choice for harsh environments constrained by space.

### **Physical Description**

### The Port Status LEDs and Power Inputs

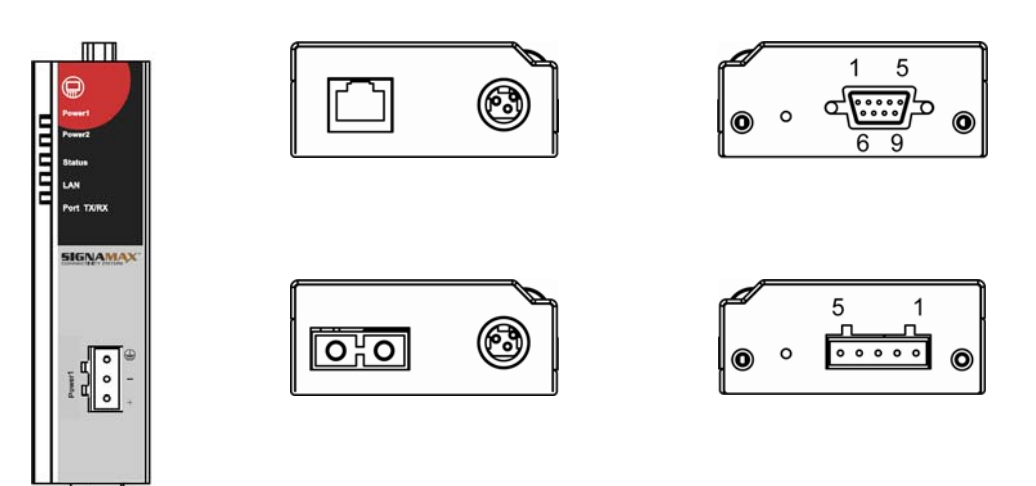

| LED                                    | State    | Indication                                           |  |
|----------------------------------------|----------|------------------------------------------------------|--|
|                                        | Stoody   | Serial Device Server is not located by Xport utility |  |
| Status                                 | Sleauy   | yet.                                                 |  |
| (Orange)                               | Flashing | Serial Device Server has been located by Xport       |  |
|                                        | Flashing | utility.                                             |  |
| Ethernet port: 10/100BaseTX, 100BaseFX |          |                                                      |  |
| LAN                                    | Steady   | A valid Ethernet network connection established.     |  |
| (Yellow)                               | Flashing | Transmitting or receiving data.                      |  |
| Serial port                            |          |                                                      |  |
| Port TX/RX                             | Steady   | A valid serial connection established.               |  |
| (Yellow)                               | Flashing | Transmitting or receiving data.                      |  |

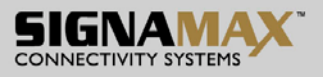

| Power Input Assignment |   |              |                |  |
|------------------------|---|--------------|----------------|--|
| Power1                 | + | 12-32VDC     |                |  |
| (Yellow)               | _ | Power Ground | Terminal Block |  |
| ÷                      |   | Earth Ground |                |  |
| Power2<br>(Yellow)     |   | 12VDC        | DC Jack        |  |

There are Terminal Block and DC Jack power inputs can be used to power up this device. Redundant power supplies function is supported.

### **DIN-Rail Kits and optional Panel Mounting Kits**

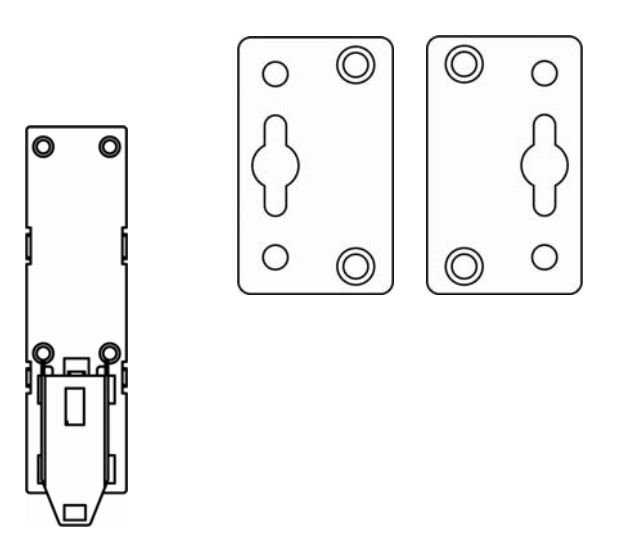

### **Pin Assignments of Serial Port**

• DB-9

| Pin                    | 1    | 2    | 3    | 4   | 5          | 6   | 7    | 8   | 9  |
|------------------------|------|------|------|-----|------------|-----|------|-----|----|
| RS-232                 | DCD  | RxD  | TxD  | DTR | Signal GND | DSR | RTS  | CTS | RI |
| RS-422<br>4-wir RS-485 | TxD+ | RxD- | RxD+ |     | Signal GND |     | TxD- |     |    |
| 2-wire RS-485          |      | D-   | D+   |     | Signal GND |     |      |     |    |

SIGNAMAX a.s. Seat: Palackeho trida 38, 612 00 Brno, CZ I Office: Vlarska 22, P. O. Box 214, 658 14 Brno, CZ T:+420 533 338 854 I F:+420 533 338 883 I <u>www.signamax.eu</u>

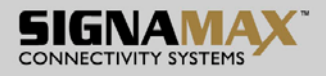

Terminal Block

| Pin                    | 1    | 2    | 3          | 4    | 5    |
|------------------------|------|------|------------|------|------|
| RS-422<br>4-wir RS-485 | RxD- | RxD+ | Signal GND | TxD+ | TxD- |
| 2-wire RS-485          | D-   | D+   | Signal GND |      |      |

#### **Functional Description**

- Flexible Serial Interface: DB9 for RS-232/422/485 or Terminal Block for RS-422/485.
- Isolation: 2KV isolated RS-422/485.
- Fiber Option: Support single-mode and multi-mode fiber optical.
- Flexible Power Input: Including both Terminal Block and DC Jack.
- Latch: DC Jack with latch secures higher stability of connection.
- Flexible Installation Method: Aluminum housing with panel and DIN-Rail mounting.
- Port Buffering: 64KB port buffer prevents data loss when connection fails.
- Warning: Inform user by relay output and E-mail in case of disconnection.
- Multiple Operation Mode: Support Virtual COM, TCP Server, TCP Client, UDP, Pair Connection.
  Reset button:
  - Reboot device: Press Reset button for 0~10 secs, Status LED flashes every 500 msecs.
  - Default password: Press Reset button for 11~30 secs, Status LED flashes every 200 msecs.
  - Factory default: Press Reset button for over 30 secs, Status LED flashes every 1 sec.

#### Utility Configuration

Install Xport utility to the operating system of your computer and follow the on-screen instructions to finish the installation.

- Double click the Xport icon on your computer screen to launch the Xport utility.
- Double click IP Address 192.168.1.10 on the Device List. A web-based login window will be shown as below.

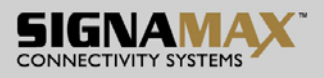

| © Xport                       |                                                                                                    |
|-------------------------------|----------------------------------------------------------------------------------------------------|
| File Tools Setting Monitoring | <u>Restart COM H</u> elp                                                                                                    |
|                               | <u>a</u>                                                                                                    |
| E Device List                 | [Information]<br>Host Name :<br>Model :<br>Serial No. : 12345<br>Firmware Version : 2.1.8(2008.02.27-03:17+0000)<br>[P. : 132.168.1.10<br>Netmask : 255.255.255.0<br>MAC: 00:08:01:03:04:26<br>Gateway :<br>DNS1 :<br>DNS2 :<br>DNS3 :<br>Lan Speed: 100M<br>[Status]<br>Reachable : Yes<br>Login : No<br>Active port(s) / Total ports : 1/1<br>Up Times : 0d:0h:1m:30s<br>Locate : Flash light OFF |

#### Web Configuration

• Login the Serial Device Server:

Specify the default IP address (192.168.1.10) of the Serial Device Server in the web browser. A web-based login window will be shown as below:

| Eile Edit Yiew Favorites Iools Help               |            |
|---------------------------------------------------|------------|
| 🌀 Back 🔹 🕥 · 🖹 🗟 🚮 🔎 Search 📌 Favorites 🔮 Media 🪱 | 🗟 · 🍓 🗔    |
| Address      http://192.168.1.10/first.asp        | Go Links 💙 |
| 065-1166series Password Submit                    |            |
|                                                   | v          |

• Enter the factory default password: admin. Then click on the "Submit" button to log on to the Serial Device Server.

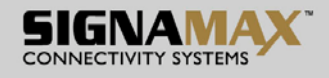

| 🚰 065-1166series - Microsoft In                                                     | ternet Explorer      |                               |                  |
|-------------------------------------------------------------------------------------|----------------------|-------------------------------|------------------|
| Eile Edit View Favorites Iools                                                      | Help                 |                               |                  |
| 🔇 Back 🔹 🜍 · 💌 🗟 (                                                                  | 🏠 🔎 Search   📩 Favor | rites 🜒 Media 🧭 🍃 🍃 🚍         |                  |
| Address 🛃 http://192.168.1.10/index.                                                | asp                  |                               | 🔽 🔁 Go 🛛 Links 🎽 |
| 1-port RS-2                                                                         | 232/422/485          | Serial Device Server          |                  |
| <ul> <li>overview Menu</li> <li>Overview</li> <li>Racis Notwork Cottings</li> </ul> | Welcome to 065-1166s | eries                         |                  |
| Serial Port Settings                                                                | Model name           | 065-1166series                |                  |
| E System Management                                                                 | Server name          | (null)                        |                  |
| System Management                                                                   | Serial No.           | 12                            |                  |
| System Monitoring                                                                   | Firmware version     | 2.1.17(2009.03.25-06:51+0000) |                  |
| 🖻 🔁 Restart                                                                         | IP address           | 192.108.1.10                  |                  |
|                                                                                     | LAN speed            | 100M                          |                  |
|                                                                                     | Up time              | 0d:0h:4m:2s                   |                  |
|                                                                                     |                      | m                             |                  |
| <u>8</u>                                                                            | 14                   |                               | 🔮 Internet       |

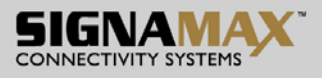

# **Table of Contents**

| QUICK START GUIDE<br>PHYSICAL DESCRIPTION<br>THE PORT STATUS LEDS AND POWER INPUTS<br>DIN-RAIL KITS AND OPTIONAL PANEL MOUNTING KITS<br>PIN ASSIGNMENTS OF SERIAL PORT<br>FUNCTIONAL DESCRIPTION | 2<br>2<br>3<br>3<br>4 |
|----------------------------------------------------------------------------------------------------|-----------------------|
| UTILITY CONFIGURATION<br>WEB CONFIGURATION                                                                                                    | 4<br>5                |
| TABLE OF CONTENTS                                                                                                    | 7                     |
| Overview                                                                                                    | 11                    |
| FEATURES                                                                                                    | 11                    |
|                                                                                                    | 12                    |
|                                                                                                    | 12                    |
|                                                                                                    | 13                    |
|                                                                                                    | 14                    |
|                                                                                                    | 15                    |
|                                                                                                    | 15                    |
|                                                                                                    | 10                    |
|                                                                                                    | 16                    |
| LOGIN TO SYSTEM                                                                                                    | 17                    |
| Overview Menu                                                                                                    | 17                    |
| Overview                                                                                                    | 18                    |
| BASIC NETWORK SETTINGS                                                                                                    | 19                    |
| Network Settings                                                                                                    | 19                    |
| TIME SETTINGS                                                                                                    | 20                    |
| SERIAL PORT SETTINGS                                                                                                    | 20                    |
| Port Status                                                                                                    | 21                    |
| PORT                                                                                                    | 21                    |
| COMMUNICATION PARAMETERS                                                                                                    | 22                    |
| ACCESSIBLE IP LIST                                                                                                    | 23                    |
| PAIR CONNECTION                                                                                                    | 24                    |
| COMMUNICATION PARAMETERS                                                                                                    | 25                    |
| TCP Server Setting                                                                                                    | 26                    |
|                                                                                                    | 27                    |
|                                                                                                    | 28                    |
| TCP CLIENT SETTING                                                                                                    | 29                    |
|                                                                                                    | 30                    |
|                                                                                                    | 31                    |
|                                                                                                    | 32                    |
| SERVER NAME SETTING                                                                                                    | 34                    |
|                                                                                                    | 35                    |
|                                                                                                    | 35                    |
|                                                                                                    | 36                    |

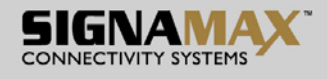

| RESTORE FACTORY DEFAULT               | 37 |
|---------------------------------------|----|
| FIRMWARE UPDATE                       | 37 |
| SERIAL TO NETWORK CONNECTIONS         | 39 |
| System Log                            | 39 |
| Event Log                             | 40 |
| RESTART PORT                          | 41 |
| RESTART SYSTEM                        | 41 |
| Overview                              | 43 |
| BASIC NETWORK SETTINGS                | 43 |
| SERIAL PORT SETTINGS                  | 44 |
| Port Status                           | 44 |
| OPERATION MODES                       | 45 |
| CYBER COM                             | 46 |
| PAIR CONNECTION                       | 46 |
| TCP Server                            | 46 |
| TCP CLIENT                            | 47 |
| UDP                                   | 47 |
| COMMUNICATION PARAMETERS              | 47 |
| ACCESSIBLE IP LIST                    | 48 |
| System Management                     | 48 |
| Server Name Setting                   | 49 |
| Change Password                       | 49 |
| E-MAIL ALERT                          | 49 |
| SNMP TRAP                             | 49 |
| RESTORE FACTORY DEFAULT               | 49 |
| System Monitoring                     | 50 |
| SERIAL TO NETWORK CONNECTIONS         | 50 |
| System Log                            | 51 |
| Event Log                             | 51 |
| Restart                               | 52 |
| RESTART PORT                          | 52 |
| RESTART SYSTEM                        | 53 |
| XPORT UTILITY INTRODUCTION            | 54 |
| INTERFACE                             | 54 |
| LOGIN TO SYSTEM BY WEB INTERFACE      | 55 |
| FUNCTIONS                             | 55 |
| SERIAL PORT                           | 56 |
| AUTO-MAPPING A COM PORT               | 57 |
| REMOTE IP ADDRESS                     | 58 |
| TCP PORT                              | 58 |
| ACTIVE AUTO-RECONNECT                 | 58 |
| RECONNECT INTERVAL                    | 58 |
| CACHE DATA WHEN CONNECTION WAS BROKEN | 58 |
| SERIAL PORT PROTOCOL                  | 59 |
| SERIAL PORT PRESET SIGNALS            | 59 |
| ENABLE BITRATE EMULATION              | 59 |
| REMOVE COM PORT                       | 59 |
| MANUAL-MAPPING A COM PORT             | 60 |

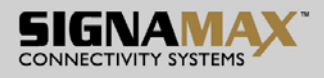

| NETWORK SETTING        | 60 |
|------------------------|----|
| SERIAL SETTING         | 60 |
| RESTART PORT           | 61 |
| COM LIST               | 61 |
| NETWORK SETTING        | 62 |
| SERIAL SETTING         | 62 |
| REMOVE ALL COM PORTS   | 63 |
| FILE                   | 63 |
| Logon                  | 64 |
| Logoff                 | 64 |
| LOAD UTILITY SETTING   | 65 |
| SAVE UTILITY SETTING   | 65 |
| Ехіт                   | 66 |
| Tools                  | 66 |
| AUTO-SEARCH            | 66 |
| Manual-search          | 66 |
| LOCATE                 | 67 |
| Setting                | 67 |
| SERIAL PORT SETTINGS   | 68 |
| File                   | 68 |
|                        | 70 |
| Port                   | 71 |
| TCP CLIENT             | 75 |
| UDP                    | 77 |
| PAIR CONNECTION        | 79 |
| BASIC NETWORK SETTINGS | 81 |
| NETWORK SETTINGS       | 82 |
| TIME SETTINGS          | 82 |
| Server Name Settings   | 83 |
| Change Password        | 83 |
| SNMP TRAP              | 83 |
| E-MAIL ALERT           | 83 |
| FIRMWARE UPDATE        | 84 |
| UTILITY SETTING        | 84 |
| Environment            | 84 |
| LOAD SETTING           | 85 |
| Monitoring             | 85 |
| Port Status            | 86 |
| Logs                   | 86 |
| Restart                | 87 |
| RESTART PORT           | 88 |
| RESTART SYSTEM         | 88 |
| RESTART ALL PORTS      | 89 |
| СОМ                    | 89 |
| CREATE A NEW COM PORT  | 90 |
| NETWORK SETTING        | 90 |
| SERIAL SETTING         | 90 |
| REMOVE ALL COM PORTS   | 91 |

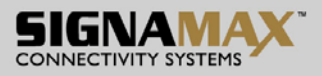

| Help                            | 91 |
|---------------------------------|----|
| SPECIFICATIONS                  | 93 |
| HARDWARE SPECIFICATIONS         | 93 |
| PIN ASSIGNMENTS                 | 95 |
| PIN ASSIGNMENTS FOR SERIAL PORT | 95 |
|                                 |    |

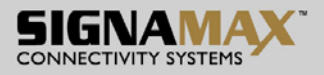

## INTRODUCTION

#### Overview

This Serial Device Server is a gateway between Ethernet (TCP/IP) and RS-232 / RS-422 / RS-485 communications. It allows almost any serial device to be connected to a new or existing Ethernet network. The information transmitted by this Serial Device Server is transparent to both host computers (IP network over Ethernet) and devices (RS-232 / RS-422 / RS-485). Data from the Ethernet (TCP/IP) is transmitted to the designated RS-232 / RS-422 / RS-485 port and data from RS-232 / RS-422 / RS-485 port is transmitted to the Ethernet (TCP/IP) transparently.

In the computer integration manufacturing or industrial automation area, Serial Device Server is used for field devices to direct connect to network. Terminal Server (main control program run in this Serial Device Server) transforms whatever data received from RS-232 / RS-422 / RS-485 to TCP/UDP port then connects devices to the IP network via a single application program or multiple application programs.

Many control devices provide the ability to communicate with hosts through RS-232 / RS-422 / RS-485 however RS-232 / RS-422 / RS-485 serial communication has its limitations. For instance, it is hard to transfer data through a long distance. With this Serial Device Server, it is possible to communicate with a remote device in the Intranet environment or even in the Internet and thus, increases the communication distance dramatically.

Flexible configuration options enable this unit to be setup remotely over IP network by Telnet, web browser, or Window utility. Packed in a rugged DIN Rail mountable case and 12~32V DC power input range, this Serial Device Server is ideal for almost any industrial and manufacturing automation.

#### Features

- Flexible Serial Interface- RS-232 / 422 / 485 or RS-422 / 485
- Isolation- 2KV isolated RS-422 / 485
- Fiber Option- Support single-mode and multi-mode fiber optics
- Flexible Power Input- Including both terminal block and DC jack
- Latch- DC jack with latch secures a stable connection
- Flexible Installation Method- Aluminum housing with panel and DIN-Rail mounting
- Port Buffering- 64KB port buffer prevents data loss when connection fails
- Warning- Inform user by relay output and E-mail in case of disconnection
- Multiple Operation Mode- Support Real COM, TCP server, TCP client, UDP, Pair Connection
  Reset button:
  - Reboot device: Press Reset button for 0~10 secs, Status LED flashes every 500 msecs.
  - Default password: Press Reset button for 11~30 secs, Status LED flashes every 200 msecs.
  - Factory default: Press Reset button for over 30 secs, Status LED flashes every 1 sec.

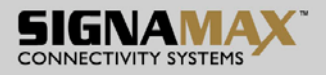

### Packaging

- Serial Device Server x 1
- 5 pins Terminal Block for Serial Connector x 1
- 3 pins Terminal Block for Power Connector x 1
- Mini DIN to DB-9 cable x 1
- Serial Device Server Quick Start Guide x 1
- Product CD containing configuration utility and other tools

### Interfaces

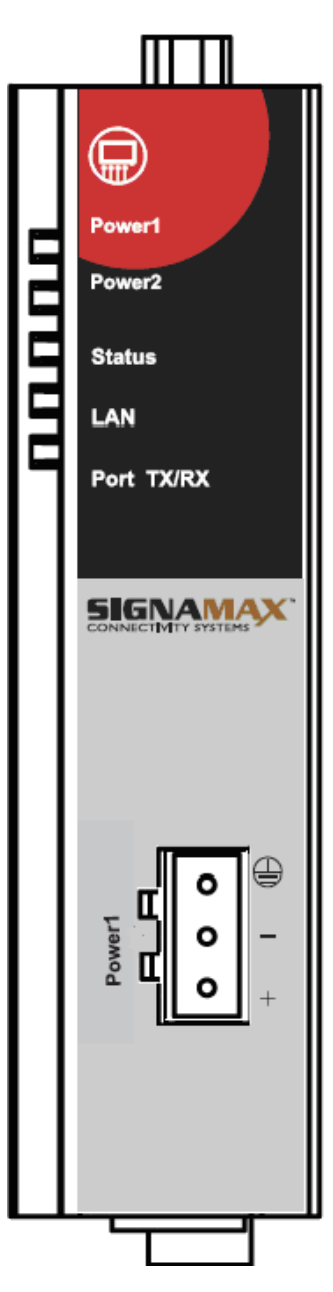

Fig 1. Serial Device Server Interfaces

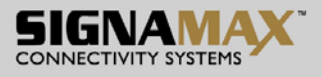

| LED          | State       | Indication                                                |
|--------------|-------------|-----------------------------------------------------------|
| Status       | Steady      | Serial Device Server is not located by Xport utility yet. |
| (Orange)     | Flashing    | Serial Device Server has been located by Xport utility.   |
| Ethernet por | rt: 10/100E | Base-TX, 100Base-FX                                       |
| LAN          | Steady      | A valid Ethernet network connection established.          |
| (Yellow)     | Flashing    | Transmitting or receiving data.                           |
| Serial port  |             |                                                           |
| Port TX/RX   | Steady      | A valid serial connection established.                    |
| (Yellow)     | Flashing    | Transmitting or receiving data.                           |

| Power Input Assignment |   |              |                |  |  |
|------------------------|---|--------------|----------------|--|--|
| Power1 +               |   | 12-32VDC     |                |  |  |
| (Yellow)               | _ | Power Ground | Terminal Block |  |  |
| Ð                      |   | Earth Ground |                |  |  |
| Power2<br>(Yellow)     |   | 12VDC        | DC Jack        |  |  |

#### **Installation Procedures**

- Prepare necessary cables, DC power adapter and serial connector.
- Connect Serial Device Server to Ethernet cable with RJ45 connector.
- Connect serial port of Serial Device Server to serial device, make sure the connector and wiring of RS-232 is correct.
- Plug in Serial Device Server to 12-32VDC power source (3-pin terminal bock connector) or 12VDC power source (DC jack connector).

Use Xport utility on the product CD to check the status of Serial Device Server. If it starts up successfully, User shall find the IP and MAC address of Serial Device Server. User can change IP address, gateway IP address and subnet mask networking parameters of Serial Device Server according to user networking configurations.

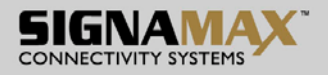

# **Software Setup**

Now the Serial Device Server hardware is installed and power is on, network IP configuration will be set in this section.

### **Default Settings**

These default IP addresses settings are shown from under information.

Default IP addresses

| Interface | Device IP    | Subnet mask   | Gateway IP |
|-----------|--------------|---------------|------------|
| LAN Port  | 192.168.1.10 | 255.255.255.0 | -          |

The other default settings of Serial Device Server are shown in the following table.

| Property      | Default Value                  |
|---------------|--------------------------------|
| Ethernet Port |                                |
| IP Address    | 192.168.1.10                   |
| Gateway       |                                |
| Subnet Mask   | 255.255.255.0                  |
| Security      |                                |
| Password      | admin                          |
| Serial        |                                |
| COM           | 9600/None/8/1, No flow control |
| Link Mode     | TCP Server, TCP port 601       |

Table 1. Default settings of the Serial Device Server

\* **Note:** Press reset button for 3 to 10 seconds to the default password. Press reset button for over 10 seconds to reboot the Serial Device Server.

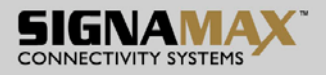

# **IP Assignment**

### Configure IP by Xport Utility

Use Xport utility that comes with product CD or diskette to configure the network parameters.

Find new device and IP assignment

- Use Xport Utility for finding new device IP address, get device's current IP from Device List.
- Re-assigned IP, network mask and gateway if need with Xport Utility.
- User can configure Password and Server Name with Xport Utility.

| © Networl       | k setting     |                |        |
|-----------------|---------------|----------------|--------|
| Network Setting | 8             |                |        |
|                 | T DHCP        |                |        |
| IP address      | 192.168.1 .10 |                |        |
| Netmask         | 255.255.255.0 |                |        |
| Gateway         | <b>[</b>      |                |        |
| DNS server 1    | 1.01          |                |        |
| DNS server 2    | 1.0           |                |        |
| DNS server 3    |               |                |        |
| Time Settings   |               |                |        |
| Time zone (24-h | our)          |                | -      |
| Local time      | 2008/03/27    | ▼ 18:34:11     | -      |
| Time server     |               |                | Enable |
|                 |               | <u>U</u> pdate |        |

Fig 2. IP settings for Xport Utility tool

### Configure IP by web interface

Use common Web browser, ex. Microsoft Internet Explorer or Mozilla Firefox, to configure the network parameters of Serial Device Server.

- Open web browser, type in the IP address (default IP: 192.168.1.10) of Serial Device Server to be configured. Default password is admin.
- Configure IP settings from web Network links page then click "Submit" to save settings.
- Click on "Restart" button to reboot the Serial Device Server.

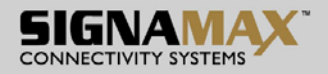

### Configure IP by Telnet utility

Use common Telnet utility, ex. Microsoft Command Prompt or Hyper-terminal, to configure the network parameters of Serial Device Server.

- Run command telnet "IP address" to telnet to Serial Device Server. Default IP address is 192.168.1.10 and default password is admin.
- Configure IP settings from Basic Network Settings menu, and restart system after saved settings.

### Auto IP with DHCP

DHCP server will automatically supply an IP address, gateway address, and subnet mask to Serial Device Server. By default, the DHCP client function on Serial Device Server is disabled, user can activate the DHCP functions by the following steps.

- Execute Xport Utility
- Click on the IP address (of Serial Device Server)
- Click "Basic Network Settings" from "Setting" to pop-up the Network setting Window
- Check "DHCP"
- Click "Update" (The Serial Device Server will restart and obtain the IP from the DHCP server automatically)

### TCP/IP Port Number

Default Port number of Serial Device Server is 601 (1<sup>st</sup> port) and it can be associated with the serial COM port of host computer by using Xport utility.

After the application program being connected to the TCP port 601 on the Serial Device Server, data of user's application program are transmitted transparently to Serial Device Server and vice versa.

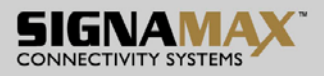

# **Configure Serial Device Server by web interface**

User has to assign IP address to Serial Device Server before working on web configuration operations.

### Login to System

Open one of the web browsers, ex. Microsoft IE or Firefox etc. Enter the IP address of Serial Device Server on the URL. Example: *http://192.168.1.10* 

The following authentication screen shall appear. Enter password then click on "Submit". The default password is "admin".

| 🗿 065-1166series - Micro      | soft Internet Explorer             |          | 🛛        |
|-------------------------------|------------------------------------|----------|----------|
| Eile Edit View Favorites      | Iools Help                         |          | <b>.</b> |
| 🌀 Back 🔹 🕥 🕤 📩                | 😰 🚮 🔎 Search 👷 Favorites 🜒 Media 🧐 | 2· 🎍     |          |
| Address 11 http://192.168.1.1 | 0/first.asp                        | 👻 🔁 Go   | Links »  |
| 065-1166series                | Password                           |          | - III.   |
| Deep                          |                                    | Tablemat | ×        |

Fig 3. Authorization request for system security The overview screen shall appear (Fig. 4).

### **Overview Menu**

This system overview window gives the general information on Serial Device Server that includes Overview and Basic Network Settings.

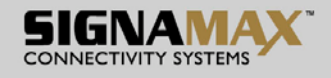

| 🗿 065-1166series - Microsoft Ir                                                                                                | nternet Explorer                                            |                                                                 |                                  |
|----------------------------------------------------------------------------------------------------|-------------------------------------------------------------|-----------------------------------------------------------------|----------------------------------|
| <u>File Edit View Pavorites Iools</u>                                                                                          | Help                                                        |                                                                 | <b>#</b>                         |
| 🌀 Back 🔹 🐑 · 💌 📓 🕯                                                                                                    | 🏠 🔎 Search   📩 Favo                                         | orites 🜒 Media 🧭 🍰 漫 🚍                                          |                                  |
| Address 📓 http://192.168.1.10/index                                                                                            | .asp                                                        |                                                                 | 🔽 🔁 Go Unks 🎽                    |
| 1-port RS-2                                                                                                    | 2 <b>32/422/48</b> 5                                        | Serial Device Server                                            | SIGNAMAX<br>CONNECTIVITY SYSTEMS |
| > overview Menu                                                                                                    | Welcome to 065-1166s                                        | series                                                          |                                  |
| <ul> <li>Basic Network Settings</li> <li>Serial Port Settings</li> <li>System Management</li> <li>System Monitoring</li> </ul> | Model name<br>Server name<br>Serial No.<br>Firmware version | 065-1166series<br>(null)<br>12<br>2.1.17(2009.03.25-06:51+0000) |                                  |
| 🖲 🖸 Restart                                                                                                    | IP address<br>MAC address<br>LAN speed<br>Up time           | 192.169.1.10<br>00:97:03:00:07:07<br>100M<br>0d:0h:4m:2s        |                                  |
|                                                                                                    | <                                                           | 160                                                             |                                  |
| 2                                                                                                    |                                                             |                                                                 | 🤓 Internet                       |

Fig 4. Overview for system information by Web Interface

#### Overview

Serial Device Server's system information includes model name, Server Name, Serial No., Firmware version, IP address, MAC address, LAN speed, and Up time. The information is read only and is attributed from another setting page or system status.

| e Edit View Favorites Iools                                                                                                    | 4                                                                                                   |                                                                                                    |                      |
|----------------------------------------------------------------------------------------------------|----------------------------------------------------------------------------------------------------|----------------------------------------------------------------------------------------------------|----------------------|
| 🕽 Back 🔹 🜍 🕤 🔀 👔                                                                                                    | 🏠 🔎 Search   havor                                                                                  | rites 🜒 Media 🤗 🍰 🛁 🚍                                                                                        |                      |
| dress 崖 http://192.168.1.10/index                                                                                                    | asp                                                                                                 |                                                                                                    | So Links             |
|                                                                                                    |                                                                                                    |                                                                                                    |                      |
|                                                                                                    |                                                                                                    |                                                                                                    |                      |
| 1-port RS-2                                                                                                    | 232/422/485                                                                                         | Serial Device Server                                                                                         | SIGNAMAX             |
|                                                                                                    |                                                                                                    |                                                                                                    | CONNECTIVITY SYSTEMS |
|                                                                                                    |                                                                                                    |                                                                                                    |                      |
|                                                                                                    |                                                                                                    |                                                                                                    |                      |
| overview Menu                                                                                                    | Welcome to 065-1166s                                                                                | eries                                                                                                    |                      |
| - Ouenieu                                                                                                    |                                                                                                    |                                                                                                    |                      |
| - Overview                                                                                                    |                                                                                                    |                                                                                                    |                      |
| Basic Network Settings                                                                                                    |                                                                                                    |                                                                                                    |                      |
|                                                                                                    | Model name                                                                                          | 065-1166series                                                                                               |                      |
| Serial Port Settings                                                                                                    | Modermanne                                                                                          | 000 1100001100                                                                                               |                      |
| Serial Port Settings                                                                                                    | Server name                                                                                         | (null)                                                                                                    |                      |
| <ul> <li>Serial Port Settings</li> <li>System Management</li> </ul>                                                                        | Server name<br>Serial No.                                                                           | (null)<br>12                                                                                                 |                      |
| <ul> <li>Serial Port Settings</li> <li>System Management</li> <li>System Monitoring</li> </ul>                                             | Server name<br>Serial No.<br>Firmware version                                                       | (null)<br>12<br>2.1.17(2009.03.25-06:51+0000)                                                                |                      |
| <ul> <li>Serial Port Settings</li> <li>System Management</li> <li>System Monitoring</li> <li>Restart</li> </ul>                            | Serial No.<br>Serial No.<br>Firmware version<br>IP address                                          | (null)<br>12<br>2.1.17(2009.03.25-06:51+0000)<br>192.168.1.10                                                |                      |
| <ul> <li>Serial Port Settings</li> <li>System Management</li> <li>System Monitoring</li> <li>Restart</li> </ul>                            | Server name<br>Serial No.<br>Firmware version<br>IP address<br>MAC address                          | (null)<br>12<br>2.1.17(2009.03.25-06:51+0000)<br>192.168.1.10<br>00:97:03:00:07:07                           |                      |
| <ul> <li>Serial Port Settings</li> <li>System Management</li> <li>System Monitoring</li> <li>Restart</li> </ul>                            | Server name<br>Serial No.<br>Firmware version<br>IP address<br>MAC address<br>LAN speed             | (null)<br>12<br>2.1.17(2009.03.25-06:51+0000)<br>192.168.1.10<br>00:97:03:00:07:07<br>100M                   |                      |
| <ul> <li>Serial Port Settings</li> <li>System Management</li> <li>System Monitoring</li> <li>Restart</li> </ul>                            | Server name<br>Server name<br>Firmware version<br>IP address<br>MAC address<br>LAN speed<br>Up time | (null)<br>12<br>2.1.17(2009.03.25-06:51+0000)<br>192.166.1.10<br>00.97:03:00:07.07<br>100M<br>0d:0h:4m:25    |                      |
| Serial Port Settings     System Management     System Monitoring     System Monitoring     Sestart                                         | Server name<br>Server name<br>Firmware version<br>IP address<br>MAC address<br>LAN speed<br>Up time | (null)<br>12<br>2.1.17(2009.03.25-06:51+0000)<br>192.1661.10<br>00:97:03:00:07:07<br>100M<br>0d:0h:4m:2s     |                      |
| <ul> <li>Serial Port Settings</li> <li>System Management</li> <li>System Monitoring</li> <li>Restart</li> </ul>                            | Server name<br>Server name<br>Firmware version<br>IP address<br>MAC address<br>LAN speed<br>Up time | (nul)<br>12<br>22<br>2:1.17(2009.03.25-06:51+0000)<br>192.165.1.10<br>00.97:03:00:07<br>100M<br>0d:0h:4m:2s  |                      |
| <ul> <li>Serial Port Settings</li> <li>System Management</li> <li>System Monitoring</li> <li>Restart</li> </ul>                            | Server name<br>Server name<br>Firmware version<br>IP address<br>MAC address<br>LAN speed<br>Up time | (null)<br>12<br>2.1.17(2009.03.25-06:51+0000)<br>192.166.1.10<br>00:97:03:00:07:07<br>100M<br>0d:0h:4m:2s    |                      |
| <ul> <li>Serial Port Settings</li> <li>System Management</li> <li>System Monitoring</li> <li>System Monitoring</li> <li>Nestart</li> </ul> | Server name<br>Serial No.<br>Firmware version<br>IP address<br>MAC address<br>LAN speed<br>Up time  | (null)<br>12<br>22<br>22.1.17(2009.03.25-06:51+0000)<br>192.1651.10<br>00.97:03:00:07<br>100M<br>0d:0h:4m:2s |                      |
| <ul> <li>Serial Port Settings</li> <li>System Management</li> <li>System Monitoring</li> <li>Restart</li> </ul>                            | Server name<br>Serial No.<br>Firmware version<br>IP address<br>MAC address<br>LAN speed<br>Up time  | (null)<br>12<br>2.1.17(2009.03.25-06:51+0000)<br>192.166.1.10<br>00:97:03:00:07:07<br>100M<br>0d:0h:4m:2s    |                      |

Fig 5. Device Information from Overview web page

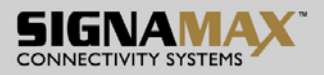

### **Basic Network Settings**

There are two sections allowed to be changed on Basic Network Settings page that includes Network Settings and Time Settings.

| 🖉 065-1166series - Windows Internet i                                                                                                    | Explorer                 |                          |                                  |                                |
|----------------------------------------------------------------------------------------------------|--------------------------|--------------------------|----------------------------------|--------------------------------|
| 🕒 🗢 🗸 🖉 http://192.168.1                                                                                                    | 1.10/index.asp           | •                        | 😽 🗙 Google                       | <b>₽</b> -                     |
| 1 Contraction of the series 2 Contraction of the series 2 |                          |                          |                                  | <b>∑</b> - <b>⇒</b> - <b>×</b> |
| 1-port RS                                                                                                    | -232/422/485             | Serial Device Se         | erver SIGI                       |                                |
| > overview Menu                                                                                                    | Network Settings - Basic |                          |                                  | <u> </u>                       |
| Basic Network Setting                                                                                                    |                          | Network Se               | ettings                          |                                |
| 🗄 🕞 Serial Port Settings                                                                                                    | IP configuration         | Static 💌                 |                                  |                                |
| System Managemen                                                                                                    | IP address               | 192.168.1.10             |                                  |                                |
| System Monitoring                                                                                                    | Netmask                  | 255.255.255.0            |                                  |                                |
| Kestart                                                                                                    | Gateway                  |                          |                                  |                                |
|                                                                                                    | DNS server 1             |                          |                                  |                                |
|                                                                                                    | DNS server 2             |                          |                                  |                                |
|                                                                                                    | DNS server 3             |                          |                                  |                                |
|                                                                                                    |                          | Time Sett                | tings                            |                                |
|                                                                                                    | Time zone (24-hour)      | (GMT)Greenwich Mean Time | e: Dublin, Edinburgh, Lisbon, Lo | ndon 💌                         |
|                                                                                                    | Local time               | 1970 / 1 / 1 0 : 6       | : 11                             |                                |
|                                                                                                    | Time server              | 0.pool.ntp.org           | Enable                           |                                |
|                                                                                                    |                          | Subm                     | it                               |                                |
|                                                                                                    | 4                        |                          |                                  |                                |

#### Fig 6. Network information by Web page

#### **Network Settings**

#### **Operation: Basic Network Settings** $\rightarrow$ **Network Settings**

- IP configuration: Click "IP configuration" drop-down menu to choose "Static" or "DHCP" from the "IP configuration" drop-down list so user manually assigns or DHCP server automatically supplies an IP address, gateway address, and subnet mask to Serial Device Server.
- IP address: Click in "IP address" text box and type a new address to change the IP address.
- Netmask: Click in "Netmask" text box and type a new address to change the Netmask.
- Gateway: Click in "Gateway" text box and type a new address to change the Gateway.
- DNS server 1, 2, 3: Click in "DNS server 1", "DNS server 2", or "DNS server 3" text box and fill in DNS information.

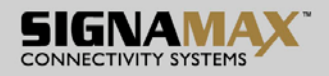

### Time Settings

#### **Operation: Basic Network Settings** $\rightarrow$ **Time Settings**

- Time zone (24-hour): Click "Time zone" drop-down menu to select a different time zone from the "Time zone" drop-down list.
- Local time: Click in "Local time" text box to set date and time the Serial Device Server.
- Time server: Click in "Time server" text box to enter Time server address for the Serial Device

Server. And check "Enable" to enable this setting.

Click "Submit" button when you finished Basic Network Settings.

#### **Serial Port Settings**

Here User can configure Serial Port Settings that includes Port Status and Port defined by user.

| 🥖 065-1166series - Windows Internet E                                                                                                    | lxplorer      |                             |                  |                       |                   | _ 🗆 ×      |
|----------------------------------------------------------------------------------------------------|---------------|-----------------------------|------------------|-----------------------|-------------------|------------|
|                                                                                                    | .10/index.asp |                             |                  | 🖌 😽 🗙 Google          |                   | <b>P</b> - |
| 🔆 🛟 🍘 065-1166series                                                                                                    |               |                             |                  |                       | 🐴 • 🔊 •           | • *        |
| 1-port RS-                                                                                                    | 232/4         | 22/485 Seri                 | al Device S      | Server                |                   |            |
| > overview Menu                                                                                                    | Port Status   | i.                          |                  |                       |                   |            |
| <ul> <li>Basic Network Setting</li> <li>Serial Port Settings</li> <li>Port Status</li> <li>Port 1</li> <li>System Management</li> <li>System Monitoring</li> <li>Restart</li> </ul> | Name<br>Port1 | Parameters<br>9600 8N1 None | Interface<br>232 | OP Mode<br>TCP Server | Status<br>Running |            |
|                                                                                                    |               |                             |                  |                       |                   |            |

Fig 7. Port Status Web Page

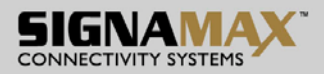

### **Port Status**

Click on the "Port Status" link from "Serial Port Settings" and the Fig 7. screen will appear.

#### Port

#### Virtual Com Mode Setting

The Xport utility map a serial port to a COM port on a PC.

- 1. Operation Modes
- Application: Click "Application" drop-down menu to select "Virtual Com" from the "Application" drop-down list.
- RFC2217: RFC2217 is used to establish a transparent connection between a host computer and

a serial device by mapping the serial port on the Serial Device Server to a local COM port on the

host computer. RFC2217 is always enabled for Virtual Com Mode Setting.

- TCP Port: Click in "TCP Port" text box and type a TCP Port number assigned to the serial port on the Serial Device Server. The default TCP Port number is 601.
- Max-client: The maximum number of host computers that can receive data from the Serial

Device Server simultaneously. Click "Max-client" drop-down menu to select 1 ~ 8 from the "Max-client" drop-down list.

• Apply the above settings to all serial ports: Check this option to apply the above settings to all serial ports.

Click "Submit" button when you finished Virtual Com Mode Setting.

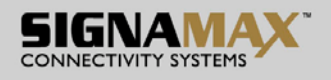

| 🖉 065-1166series - Windows Internet I                                                                                                    | Explorer                                                                                           |                                   |              | <u>-</u> D×   |
|----------------------------------------------------------------------------------------------------|----------------------------------------------------------------------------------------------------|-----------------------------------|--------------|---------------|
| 💽 🗸 🖉 http://192.168.1                                                                                                    | 10/index.asp                                                                                       |                                   | 💽 🍫 🗙 Google | <b>₽ -</b>    |
| 🔶 🛟 🏉 065-1166series                                                                                                    |                                                                                                    |                                   |              | 🛉 • 🔊 • 🖶 • 🍟 |
| 1-port RS-                                                                                                    | - <b>232/</b> 422/485 S                                                                            | erial Dev                         | ice Server   |               |
| > overview Menu                                                                                                    | TCP Server Setting                                                                                 |                                   |              |               |
| <ul> <li>Overview</li> <li>Basic Network Setting</li> <li>Serial Port Settings</li> <li>Port Status</li> <li>Port 1</li> <li>Operation Modes</li> <li>Communication P</li> <li>Accessible IP List</li> <li>System Managemen</li> <li>System Monitoring</li> <li>Restart</li> </ul> | Application TCP 3<br>RFC2217 En<br>TCP Port 601<br>Max-client I<br>Apply the above settings to all | Server 💌<br>nable<br>serial ports | Port1        |               |
|                                                                                                    | •                                                                                                  |                                   |              | F             |

#### Fig 8. Virtual Com Mode Setting

#### **Communication Parameters**

- Protocol timeout auto-detect: Check this option to support Protocol timeout auto-detect. The Serial Device Server will automatically test the TCP connection to remote host. If the TCP connection is idle, the TCP connection will be closed and the port will be freed for other hosts.
- Protocol timeout: Click in "Protocol timeout" text box and type a period of Protocol timeout assigned to the serial port on the Serial Device Server. The connection will be closed and the port will be freed for connection with other hosts when serial port stops data transmission for a defined period of time (Protocol timeout). The default Protocol timeout is 0ms.
- Baud rate: Click "Baud rate" drop-down menu to select Baud rate 50 ~ 460800bps from the "Baud rate" drop-down list for the serial port. The default Baud rate of the serial port is 9600bps.
- Data bits: Click "Data bits" drop-down menu to select Data bits 5, 6, 7, or 8 from the "Data bits"

drop-down list for the serial port. The default Data bits of the serial port is 8 bits.

- Stop bits: Click "Stop bits" drop-down menu to select Stop bits 1 or 2 from the "Stop bits" dropdown list for the serial port. The default Stop bits of the serial port is 1 bit.
- Parity: Click "Parity" drop-down menu to select Parity None, Odd, Even, Mark, or Space from the

"Parity" drop-down list for the serial port. The default Parity of the serial port is None.

• Flow control: Click "Flow control" drop-down menu to select Flow control None, Hardware, or

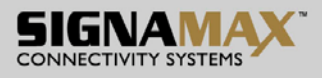

Software from the "Flow control" drop-down list for the serial port. The default Flow control of the serial port is None.

- Mode: Click "Mode" drop-down menu to select Mode RS232, RS485, or RS422 from the "Mode" drop-down list for the serial port. The default Mode of the serial port is RS232.
- Delimiter1, 2: Click in "Delimiter1, 2" text box and Delimiter1, 2 assigned to the serial port on the Serial Device Server. Check this option to enable Delimiter1, 2. The data will be transmitted if the Delimiter1 is received or Delimiter1 and Delimiter are received.
- Force transmit: Click in "Force transmit" text box and specify Force transmit to the serial port on the Serial Device Server. The data will be transmitted when the Force transmit is reached. The default Force transmit of the serial port is 0 to disable Force transmit.
- Apply the above settings to all serial ports: Check this option to apply the above settings to all serial ports.

Click "Submit" button when you finished Communication Parameters.

| 065-1166series - Windows Internet Explorer |                                 |                      |                 |
|--------------------------------------------|---------------------------------|----------------------|-----------------|
| 🗲 🕞 🔻 🙋 http://192.168.1.10/index.asp      |                                 | 🔽 😽 🗙 Google         | • ٩             |
| 🍾 🚓 🏉 065-1166series                       |                                 |                      | 🔄 🏠 • 🔊 - 🖶 • 📑 |
| 1-port RS-232/4                            | 22/485 Serial                   | Device Server        |                 |
| > overview Menu<br>••• Overview            | Communication Parameters        |                      | -               |
| Basic Network Settings                     |                                 | Port1                |                 |
| Serial Port Settings                       | Protocol timeout auto-detect    | 🗖 Support            |                 |
| Port Status                                | Protocol timeout                | 0 ms                 |                 |
| Port 1                                     | Baud rate                       | 9600 💌               |                 |
| Operation Modes                            | Data bits                       | 8 💌                  |                 |
| Communication Parameters                   | Stop bits                       | 1 💌                  |                 |
| Accessible IP List                         | Parity                          | None 💌               |                 |
| System Management                          | Flow control                    | None 💌               |                 |
| System Monitoring                          | Mode                            | RS232 -              |                 |
| Nestart                                    |                                 | Data Packing         |                 |
|                                            | Delimiter1                      | (Hex 00~FF) 🗖 Enable |                 |
|                                            | Delimiter2                      | (Hex 00~FF) 🗖 Enable |                 |
|                                            | Force transmit                  | 0 ms (note:"0" mear  | ns disabled)    |
|                                            | □ Apply the above settings to a | II serial ports      |                 |
|                                            |                                 | Submit               |                 |
|                                            | 4                               |                      | Þ               |

Fig 9. Communication Parameters

### Accessible IP List

Enable the accessible IP list: Check this option to enable the accessible IP list. Disable will allow all IP's connection request.

- IP1 ~ 8: Click in "IP1 ~ 8" text box and specify IP addresses that can access to the serial port on the Serial Device Server. Check this option to enable the IP addresses.
- Apply the above settings to all serial ports: Check this option to apply the above settings to all serial ports.

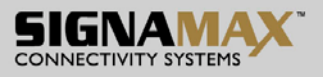

Click "Submit" button when you finished Accessible IP List.

| 🜈 065-1166series - Windows Internet Explorer    |                                   |                                              |               |
|-------------------------------------------------|-----------------------------------|----------------------------------------------|---------------|
| C C T E http://192.168.1.10/index.asp           |                                   | 💽 😽 🗙 Google                                 | <b>₽</b> -    |
| 🔆 🛟 🏉 065-1166series                            |                                   |                                              | 🏠 • 🔊 - 🖶 • 🍟 |
| 1-port RS-232/4                                 | 22/485 Serial D                   | evice Server                                 |               |
| > overview Menu                                 | Accessible IP List                |                                              |               |
| • Overview                                      |                                   |                                              |               |
| 🚥 Basic Network Settings                        | Enable the accessible IP list (   | 'Disable" will allow all IP's connection rec | quest.)       |
| Serial Port Settings                            |                                   | Port1                                        |               |
| Port Status                                     | IP1                               | Enable                                       |               |
| Port 1                                          | IP2                               | 🗖 Enable                                     |               |
| Operation Modes                                 | IP3                               | Enable                                       |               |
| Communication Parameters     Accessible ID List | IP4                               | Enable                                       |               |
| System Management                               | IP5                               | 🗆 Enable                                     |               |
| System Monitoring                               | IP6                               | 🗆 Enable                                     |               |
| 🗉 🕨 Restart                                     | IP7                               | 🗖 Enable                                     |               |
|                                                 | IP8                               | 🗖 Enable                                     |               |
|                                                 | Apply the above settings to all s | erial ports                                  |               |
|                                                 |                                   | Outersit                                     |               |
|                                                 |                                   | Submit                                       |               |
|                                                 |                                   |                                              |               |
|                                                 |                                   |                                              |               |

Fig 10. Accessible IP List

#### Pair Connection

One Serial Device Server is assigned as the "master" and the other Serial Device Server as the "slave".

- 1. Operation Modes
- Application: Click "Application" drop-down menu to select "Pair Connection" from the "Application" drop-down list.
- RFC2217: RFC2217 is used to establish a transparent connection between a host computer and a serial device by mapping the serial port on the Serial Device Server to a local COM port on the host computer. RFC2217 is always enabled for Pair Connection Setting.
- Mode: Click "Mode" drop-down menu to select Master or Slave from the "Mode" drop-down list.
- IP: Click in "IP" text box and specify the IP address of the Slave Serial Device Server of Pair

Connection.

- TCP Port: Click in "TCP Port" text box and type a TCP Port number assigned to the serial port on the Serial Device Server. The default TCP Port number is 601.
- Apply the above settings to all serial ports: Check this option to apply the above settings to all serial ports.

Click "Submit" button when you finished Pair Connection Setting.

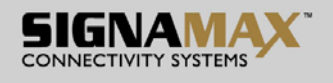

| 2065-1166series - Windows Internet Explorer |                        |                            | <b>▼ ∻</b> X | Google                        |
|---------------------------------------------|------------------------|----------------------------|--------------|-------------------------------|
| 🔆 🏟 🍘 065-1166series                        |                        |                            |              | 🔓 • 🔊 • 🖷 • 👋                 |
| 1-port RS-232/4                             | 22/485 Sei             | rial Device Se             | rver         | SIGNAMAX CONNECTIVITY SYSTEMS |
| > overview Menu                             | Pair Connection Se     | tting                      |              |                               |
| Overview Basic Network Settings             | An a line line         |                            | Port1        |                               |
| Serial Port Settings                        | Application<br>RFC2217 | Pair Connection            |              |                               |
| Port Status                                 | Mode                   | Master 💌                   |              |                               |
| Port 1                                      | IP                     |                            |              |                               |
| Communication Parameters                    | TCP Port               | 601                        |              |                               |
| Accessible IP List                          | Apply the above se     | ttings to all serial ports |              |                               |
| 🗉 🔊 System Management                       |                        |                            | Submit       |                               |
| System Monitoring                           |                        |                            |              | •                             |
| 🖽 🔊 Restart 💽                               | •                      |                            |              |                               |

### Fig 11. Pair Connection Setting

### **Communication Parameters**

- Protocol timeout auto-detect: Check this option to support Protocol timeout auto-detect. The Serial Device Server will automatically test the TCP connection to remote host. If the TCP connection is idle, the TCP connection will be closed and the port will be freed for other hosts.
- Protocol timeout: Click in "Protocol timeout" text box and type a period of Protocol timeout assigned to the serial port on the Serial Device Server. The connection will be closed and the port will be freed for connection with other hosts when serial port stops data transmission for a defined period of time (Protocol timeout). The default Protocol timeout is 0ms.
- Baud rate: Click "Baud rate" drop-down menu to select Baud rate 50 ~ 460800bps from the "Baud rate" drop-down list for the serial port. The default Baud rate of the serial port is 9600bps.
- Data bits: Click "Data bits" drop-down menu to select Data bits 5, 6, 7, or 8 from the "Data bits" drop-down list for the serial port. The default Data bits of the serial port is 8 bits.
- Stop bits: Click "Stop bits" drop-down menu to select Stop bits 1 or 2 from the "Stop bits" dropdown list for the serial port. The default Stop bits of the serial port is 1 bit.
- Parity: Click "Parity" drop-down menu to select Parity None, Odd, Even, Mark, or Space from the "Parity" drop-down list for the serial port. The default Parity of the serial port is None.
- Flow control: Click "Flow control" drop-down menu to select Flow control None, Hardware, or Software from the "Flow control" drop-down list for the serial port. The default Flow control of the serial port is None.
- Mode: Click "Mode" drop-down menu to select Mode RS232, RS485, or RS422 from the "Mode" drop-down list for the serial port. The default Mode of the serial port is RS232.
- Delimiter1, 2: Click in "Delimiter1, 2" text box and Delimiter1, 2 assigned to the serial port on the Serial Device Server. Check this option to enable Delimiter1, 2. The data will be transmitted if the Delimiter1 is received or Delimiter1 and Delimiter are received.

SIGNAMAX a.s.

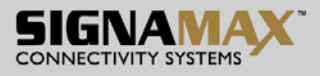

- ٠
- Force transmit: Click in "Force transmit" text box and specify Force transmit to the serial port on the Serial Device Server. The data will be transmitted when the Force transmit is reached. The default Force transmit of the serial port is 0 to disable Force transmit.
- Apply the above settings to all serial ports: Check this option to apply the above settings to all serial ports.

Click "Submit" button when you finished Communication Parameters.

| 🖉 065-1166series - Windows Internet Explorer        |                                                                    |                      |                   |
|-----------------------------------------------------|--------------------------------------------------------------------|----------------------|-------------------|
| 🕞 🕞 🔻 🙋 http://192.168.1.10/index.asp               |                                                                    | 💽 😽 🗙 Google         | - 9               |
| 🔆 🛟 🏉 065-1166senies                                |                                                                    |                      | 🔤 🛉 • 🔊 - 🖶 • 🏾 * |
| 1-port RS-232/4                                     | 22/485 Serial I                                                    |                      |                   |
| <ul> <li>overview Menu</li> <li>Overview</li> </ul> | Communication Parameters                                           |                      |                   |
| Basic Network Settings                              |                                                                    | Port1                |                   |
| 🖻 🔊 Serial Port Settings                            | Protocol timeout auto-detect                                       | Support              |                   |
| The Port Status                                     | Protocol timeout                                                   | 0 ms                 |                   |
| 🖻 🕨 Port 1                                          | Baud rate                                                          | 9600 💌               |                   |
| Operation Modes                                     | Data bits                                                          | 8 💌                  |                   |
| Communication Parameters                            | Stop bits                                                          | 1 -                  |                   |
|                                                     | Parity                                                             | None 💌               |                   |
| System Management                                   | Flow control                                                       | None                 |                   |
| System Horncornig                                   | Mode                                                               | RS232 💌              |                   |
| _                                                   | Dolimitor1                                                         | Data Packing         |                   |
|                                                     | Delimiter?                                                         | (Hex 00~FF) L Enable |                   |
|                                                     | Deminiterz                                                         | (Hex 00~FF) L Enable |                   |
|                                                     | Force transmit                                                     | ⊻ms (note:"0" meai   | ns disabled)      |
|                                                     | Apply the above settings to all<br>Apply the above settings to all | i seriai poπs        |                   |
|                                                     |                                                                    | Submit               | _1                |
|                                                     | 4                                                                  |                      |                   |

Fig 12. Communication Parameters

### **TCP Server Setting**

TCP Server mode is default Link mode of Serial Settings, and it can wait for connecting requests from remote host PCs which running Xport utility. Default TCP Port number of serial port on Serial Device Server is 601.

- 1. Operation Modes
- Application: Click "Application" drop-down menu to select "TCP Server" from the "Application" drop-down list.
- RFC2217: RFC2217 is used to establish a transparent connection between a host computer and aserial device by mapping the serial port on the Serial Device Server to a local COM port on the

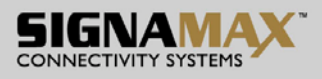

host computer. Check this option to enable RFC2217 for TCP Server Setting.

- TCP Port: Click in "TCP Port" text box and type a TCP Port number assigned to the serial port on the Serial Device Server. The default TCP Port number is 601.
- Max-client: The maximum number of host computers that can receive data from the Serial Device Server simultaneously. Click "Max-client" drop-down menu to select 1 ~ 8 from the "Maxclient" drop-down list.
- Apply the above settings to all serial ports: Check this option to apply the above settings to all serial ports.

Click "Submit" button when you finished TCP Server Setting.

| <ul> <li>2065-1166series - Windows Internet Explorer</li> <li>Control Control Control</li></ul> |                    |                            | • <del>•</del> × | Google      |
|----------------------------------------------------------------------------------------------------|--------------------|----------------------------|------------------|-------------|
| 🔆 🛟 🌈 065-1166series                                                                                                    |                    |                            |                  | 🐴 • 🔊 - 🖶 • |
| 1-port RS-232/4                                                                                                    | 22/485 Sei         | rial Device Ser            | ver              |             |
| > overview Menu                                                                                                    | TCP Server Setting |                            |                  |             |
| • Overview                                                                                                    |                    |                            | Port1            |             |
| Basic Network Settings                                                                                                    | Application        | TCP Server                 |                  |             |
| Serial Port Settings                                                                                                    | RFC2217            | Enable                     |                  |             |
| Port Status                                                                                                    | TCP Port           | 601                        |                  |             |
| Port 1     Operation Modes                                                                                                    | Max-client         | 1 💌                        |                  |             |
| Communication Parameters                                                                                                    | Apply the above se | ttings to all serial ports |                  |             |
|                                                                                                    |                    |                            | Outerall         |             |
| System Management                                                                                                    |                    |                            | Submit           |             |
| System Monitoring                                                                                                    |                    |                            |                  |             |
| 🗄 🕨 Restart 🗸 🗸                                                                                                    | •                  |                            |                  |             |

#### Fig 13. TCP Server Setting

**Communication Parameters** 

- Protocol timeout auto-detect: Check this option to support Protocol timeout auto-detect. The Serial Device Server will automatically test the TCP connection to remote host. If the TCP connection is idle, the TCP connection will be closed and the port will be freed for other hosts.
- Protocol timeout: Click in "Protocol timeout" text box and type a period of Protocol timeout assigned to the serial port on the Serial Device Server. The connection will be closed and the port will be freed for connection with other hosts when serial port stops data transmission for a defined period of time (Protocol timeout). The default Protocol timeout is 0ms.
- Baud rate: Click "Baud rate" drop-down menu to select Baud rate 50 ~ 460800bps from the "Baud rate" drop-down list for the serial port. The default Baud rate of the serial port is 9600bps.
- Data bits: Click "Data bits" drop-down menu to select Data bits 5, 6, 7, or 8 from the "Data bits" drop-down list for the serial port. The default Data bits of the serial port is 8 bits.
- Stop bits: Click "Stop bits" drop-down menu to select Stop bits 1 or 2 from the "Stop bits" dropdown list for the serial port. The default Stop bits of the serial port is 1 bit.
- Parity: Click "Parity" drop-down menu to select Parity None, Odd, Even, Mark, or Space from the "Parity" drop-down list for the serial port. The default Parity of the serial port is None.

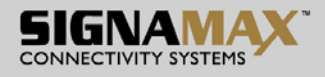

- Flow control: Click "Flow control" drop-down menu to select Flow control None, Hardware, or Software from the "Flow control" drop-down list for the serial port. The default Flow control of the serial port is None.
- Mode: Click "Mode" drop-down menu to select Mode RS232, RS485, or RS422 from the "Mode" drop-down list for the serial port. The default Mode of the serial port is RS232.
- Delimiter1, 2: Click in "Delimiter1, 2" text box and Delimiter1, 2 assigned to the serial port on the Serial Device Server. Check this option to enable Delimiter1, 2. The data will be transmitted if the Delimiter1 is received or Delimiter1 and Delimiter are received.
- Force transmit: Click in "Force transmit" text box and specify Force transmit to the serial port on the Serial Device Server. The data will be transmitted when the Force transmit is reached. The

default Force transmit of the serial port is 0 to disable Force transmit.

 Apply the above settings to all serial ports: Check this option to apply the above settings to all serial ports.

Click "Submit" button when you finished Communication Parameters.

| 6065-1166series - Windows Internet Explorer |                               |                      |               |
|---------------------------------------------|-------------------------------|----------------------|---------------|
| C C C Attp://192.168.1.10/index.asp         |                               | 💽 😽 🗙 Google         | ·             |
| 🔆 🛟 🏉 065-1166series                        |                               |                      | 🚡 - 🔊 - 🖶 -   |
| 1-port RS-232/4                             | 122/485 Serial                | Device Server        |               |
| > overview Menu                             | Communication Parameters      |                      | <u> </u>      |
| Basic Network Settings                      |                               | Port1                |               |
| Serial Port Settings                        | Protocol timeout auto-detect  | 🗖 Support            |               |
| Port Status                                 | Protocol timeout              | 0 ms                 |               |
| Port 1                                      | Baud rate                     | 9600                 |               |
| Operation Modes                             | Data bits                     | 8 🔻                  |               |
| Communication Parameters                    | Stop bits                     | 1                    |               |
| T System Management                         | Parity                        | None 💌               |               |
| System Monitoring                           | Flow control                  | None                 |               |
| <ul> <li>➡ S Restart</li> </ul>             | Mode                          | RS232 -              |               |
| -                                           | Delimiter1                    | Data Packing         |               |
|                                             | Delimiter?                    | (Hex 00~FF) L Enable |               |
|                                             | Demmerz                       | (Hex 00~FF) L Enable |               |
|                                             | Force transmit                | ms (note:"0" me      | ans disabled) |
|                                             | Apply the above settings to a | li serial ports      |               |
|                                             |                               | Submit               | -             |
|                                             | 4                             |                      |               |

Fig 14. Communication Parameters

#### Accessible IP List

Enable the accessible IP list: Check this option to enable the accessible IP list. Disable will allow all IP's connection request.

- IP1 ~ 8: Click in "IP1 ~ 8" text box and specify IP addresses that can access to the serial port on the Serial Device Server. Check this option to enable the IP addresses.
- Apply the above settings to all serial ports: Check this option to apply the above settings to all serial ports.

SIGNAMAX a.s. Seat: Palackeho trida 38, 612 00 Brno, CZ I Office: Vlarska 22, P. O. Box 214, 658 14 Brno, CZ T:+420 533 338 854 I F:+420 533 338 883 I www.signamax.eu

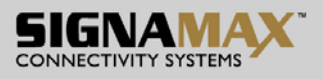

Click "Submit" button when you finished Accessible IP List.

| 🜈 065-1166series - Windows Internet Explorer |                         |                                                  | <u>_0×</u>                       |
|----------------------------------------------|-------------------------|--------------------------------------------------|----------------------------------|
|                                              |                         | • + ×                                            | Google 🔎 🗸                       |
| 🔆 🛟 🏉 065-1166series                         |                         |                                                  | 🖌 • 🔊 • 🖶 • 🍟                    |
| 1-port RS-232/4                              | 22/485 Ser              | ial Device Server                                | SIGNAMAX<br>CONNECTIVITY SYSTEMS |
| > overview Menu                              | Accessible IP List      |                                                  |                                  |
| • Overview                                   |                         |                                                  |                                  |
| Basic Network Settings                       | Enable the accessib     | le IP list ("Disable" will allow all IP's connec | tion request.)                   |
| Serial Port Settings                         |                         | Port1                                            |                                  |
| Port Status                                  | IP1                     | Enable                                           |                                  |
| Port 1                                       | IP2                     | Enable                                           |                                  |
| Operation Modes     Communication Parameters | IP3                     | Enable                                           |                                  |
|                                              | IP4                     | Enable                                           |                                  |
| System Management                            | IP5                     | Enable                                           |                                  |
| System Monitoring                            | IP6                     | Enable                                           |                                  |
| 🗈 ゝ Restart                                  | IP7                     | Enable                                           |                                  |
|                                              | IP8                     | Enable                                           |                                  |
|                                              | Apply the above setting | ngs to all serial ports                          |                                  |
|                                              |                         | Submi                                            | 1                                |

Fig 15. Accessible IP List

### TCP Client Setting

User may enter IP addresses and port numbers of remote host computers to establish connection from Serial Device Server to remote host computers.

- 1. Operation Modes
- Application: Click "Application" drop-down menu to select "TCP Client" from the "Application" drop-down list.
- RFC2217: RFC2217 is used to establish a transparent connection between a host computer and a serial device by mapping the serial port on the Serial Device Server to a local COM port on the host computer. Check this option to enable RFC2217 for TCP Client Setting.
- Connect timeout: Click in "Connect timeout" text box and type a period of Connect timeout assigned to the serial port on the Serial Device Server. The connection will be closed and the port will be freed for connection with other hosts when serial port stops data transmission for a defined period of time (Connect timeout). The default Connect timeout is 3 seconds.
- Re-connect interval: Click in "Re-connect interval" text box and type a period of Re-connect interval assigned to the serial port on the Serial Device Server. The connection will be reestablished with other hosts for a defined period of time (Re-connect interval). The default Reconnect interval is 3 seconds.
- IP1 ~ 8, Port: Click in "IP1 ~ 8" and "Port" text boxes to specify IP addresses and Port numbers
  of remote host computers.
- Apply the above settings to all serial ports: Check this option to apply the above settings to all serial ports.

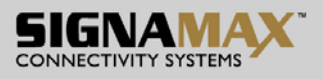

Click "Submit" button when you finished TCP Client Setting.

| 🖌 🤍 🔻 🙋 http://192.168.1.10/index.asp                                                                                                    |                                                                                                    | 💽 😽 🗙 Google                                            | <u></u>     |
|----------------------------------------------------------------------------------------------------|----------------------------------------------------------------------------------------------------|---------------------------------------------------------|-------------|
| 🖗 @ 065-1166sexies                                                                                                    |                                                                                                    |                                                         | 🔓 • 🔊 • 🖶 • |
| 1-port RS-232/4                                                                                                    | 22/485 Serial De                                                                                                    | vice Server SIGN                                        |             |
| overview Menu                                                                                                    | TCP Client Setting                                                                                                    |                                                         |             |
| <ul> <li>Basic Network Settings</li> <li>Serial Port Settings</li> <li>Port Status</li> <li>Port 1</li> <li>Operation Modes</li> <li>Communication Parameters</li> <li>Accessible IP List</li> <li>System Management</li> <li>System Monitoring</li> <li>Restart</li> </ul> | Application TCP Clie<br>RFC2217 Enabl<br>Connect timeout 3<br>Re-connect interval 3<br>IP1 IIIIIIIIIIIIIIIIIIIIIIIIIIIIIIIIIII | e second second Port Port Port Port Port Port Port Port |             |

Fig 16. TCP Client Setting

### **Communication Parameters**

- Protocol timeout auto-detect: Check this option to support Protocol timeout auto-detect. The Serial Device Server will automatically test the TCP connection to remote host. If the TCP connection is idle, the TCP connection will be closed and the port will be freed for other hosts.
- Protocol timeout: Click in "Protocol timeout" text box and type a period of Protocol timeout assigned to the serial port on the Serial Device Server. The connection will be closed and the port will be freed for connection with other hosts when serial port stops data transmission for a defined period of time (Protocol timeout). The default Protocol timeout is 0ms.
- Baud rate: Click "Baud rate" drop-down menu to select Baud rate 50 ~ 460800bps from the "Baud rate" drop-down list for the serial port. The default Baud rate of the serial port is 9600bps.
- Data bits: Click "Data bits" drop-down menu to select Data bits 5, 6, 7, or 8 from the "Data bits" drop-down list for the serial port. The default Data bits of the serial port is 8 bits.
- Stop bits: Click "Stop bits" drop-down menu to select Stop bits 1 or 2 from the "Stop bits" dropdown list for the serial port. The default Stop bits of the serial port is 1 bit.
- Parity: Click "Parity" drop-down menu to select Parity None, Odd, Even, Mark, or Space from the "Parity" drop-down list for the serial port. The default Parity of the serial port is None.
- Flow control: Click "Flow control" drop-down menu to select Flow control None, Hardware, or Software from the "Flow control" drop-down list for the serial port. The default Flow control of the serial port is None.
- Mode: Click "Mode" drop-down menu to select Mode RS232, RS485, or RS422 from the "Mode" drop-down list for the serial port. The default Mode of the serial port is RS232.

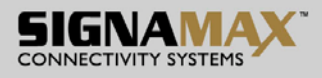

• Delimiter1, 2: Click in "Delimiter1, 2" text box and Delimiter1, 2 assigned to the serial port on the Serial Device Server. Check this option to enable Delimiter1, 2. The data will be transmitted if the

Delimiter1 is received or Delimiter1 and Delimiter are received.

- Force transmit: Click in "Force transmit" text box and specify Force transmit to the serial port on the Serial Device Server. The data will be transmitted when the Force transmit is reached. The default Force transmit of the serial port is 0 to disable Force transmit.
- Apply the above settings to all serial ports: Check this option to apply the above settings to all serial ports.

Click "Submit" button when you finished Communication Parameters.

| 2065-1166series - Windows Internet Explorer                                                                                                    |                                                                                                    |                                                                                                    |                 |
|----------------------------------------------------------------------------------------------------|----------------------------------------------------------------------------------------------------|----------------------------------------------------------------------------------------------------|-----------------|
| C C C A A A A A A A A A A A A A A A A A                                                                                                    |                                                                                                    | 💽 🐓 🗙 Goog                                                                                                    | le 🖉 🗸 🗸        |
| 🔆 🛟 🌈 065-1166series                                                                                                    |                                                                                                    |                                                                                                    | 🐴 • 🔊 - 🖶 • 🂙   |
| 1-port RS-232/4                                                                                                    | 22/485 Serial                                                                                                    | Device Server                                                                                                    |                 |
| > overview Menu                                                                                                    | Communication Parameters                                                                                                    |                                                                                                    |                 |
| Basic Network Settings                                                                                                    |                                                                                                    | Port1                                                                                                    |                 |
| <ul> <li>Serial Port Settings</li> <li>Port Status</li> <li>Port 1</li> <li>Operation Modes</li> <li>Communication Parameters</li> <li>Accessible IP List</li> <li>System Management</li> <li>System Monitoring</li> <li>Restart</li> </ul> | Protocol timeout auto-detect<br>Protocol timeout<br>Baud rate<br>Data bits<br>Stop bits<br>Parity<br>Flow control<br>Mode<br>Delimiter1<br>Delimiter2<br>Force transmit<br>C Apply the above settings to a | Support<br>ms<br>9600<br>8<br>1<br>None<br>RS232<br>Data Packing<br>(Hex 00~FF) Enable<br>(Hex 00~FF) Enable<br>0<br>(Hex 00~FF) Finable<br>0<br>ms (note:"0" ms | ieans disabled) |
|                                                                                                    |                                                                                                    | Submit                                                                                                    | <b>_</b>        |

Fig 17. Communication Parameters

### UDP Setting

Serial Device Server can be configured in a UDP mode to establish connection using Unicast or Multicast data from the serial device to one or multiple host computers. Vice versa is also true.

- 1. Operation Modes
- Application: Click "Application" drop-down menu to select "UDP" from the "Application" dropdown list.
- Server1 ~ 8, Port: Click in "Server1 ~ 8" and "Port" text boxes to specify IP addresses and Port numbers of remote UDP Servers.
- UDP Port: Click in "UDP Port" text box and type a UDP Port number assigned to the Source UDP Clients. The default UDP Port number is 601.
- Source IP 1 ~ 8: Click in "Source IP 1 ~ 8" text box to specify IP addresses of Source UDP

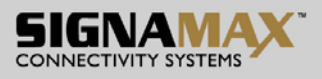

Clients.

• Apply the above settings to all serial ports: Check this option to apply the above settings to all serial ports.

Click "Submit" button when you finished UDP Setting.

| 🖉 065-1166series - Windows Internet Explorer        |                       |                            |             |                        |
|-----------------------------------------------------|-----------------------|----------------------------|-------------|------------------------|
| C                                                   |                       |                            | 💽 😽 🗙 Gi    | oogle 🖉 🗸 🗸            |
| 🔶 🤣 🏉 065-1166series                                |                       |                            |             | 🏠 • 🔊 - 🖶 • 🍟          |
| 1-port RS-232/4                                     | 422/485 Se            | erial Device Serve         |             | SYSTEMS                |
| <ul> <li>overview Menu</li> <li>Overview</li> </ul> | UDP Setting           |                            |             | -                      |
| Basic Network Settings                              |                       |                            | Port1       |                        |
| Serial Port Settings                                | Application UDP       | •                          |             |                        |
| Port Status                                         | RFC2217 🔳 Enable      |                            |             |                        |
| Port 1                                              |                       | Remote UDP Server list     |             | Source UDP Client list |
| Communication Barameters                            |                       |                            | UDP Port    | 601                    |
| Communication Parameters     Accessible ID List     | Server1               | Port                       | Source IP 1 | (IP)                   |
| System Management                                   | Server2               | Port                       | Source IP 2 | (IP)                   |
| System Monitoring                                   | Server3               | Port                       | Source IP 3 | (IP)                   |
| E Restart                                           | Server4               | Port                       | Source IP 4 | (IP)                   |
| _                                                   | Server5               | Port                       | Source IP 5 | (IP)                   |
|                                                     | Server6               | Port                       | Source IP 6 | (IP)                   |
|                                                     | Server7               | Port                       | Source IP 7 | (IP)                   |
|                                                     | Server8               | Port                       | Source IP 8 | (IP)                   |
|                                                     | 🗖 Apply the above set | ttings to all serial ports |             |                        |
|                                                     |                       |                            | Outerit     |                        |
|                                                     |                       |                            | Submit      | -1                     |

#### Fig 18. UDP Setting

### **Communication Parameters**

Protocol timeout auto-detect: Check this option to support Protocol timeout auto-detect. The Serial Device Server will automatically test the TCP connection to remote host. If the TCP connection is idle, the TCP connection will be closed and the port will be freed for other hosts.

- Protocol timeout: Click in "Protocol timeout" text box and type a period of Protocol timeout assigned to the serial port on the Serial Device Server. The connection will be closed and the port will be freed for connection with other hosts when serial port stops data transmission for a defined period of time (Protocol timeout). The default Protocol timeout is 0ms.
- Baud rate: Click "Baud rate" drop-down menu to select Baud rate 50 ~ 460800bps from the "Baud rate" drop-down list for the serial port. The default Baud rate of the serial port is 9600bps.
- Data bits: Click "Data bits" drop-down menu to select Data bits 5, 6, 7, or 8 from the "Data bits" drop-down list for the serial port. The default Data bits of the serial port is 8 bits.
- Stop bits: Click "Stop bits" drop-down menu to select Stop bits 1 or 2 from the "Stop bits" dropdown list for the serial port. The default Stop bits of the serial port is 1 bit.
- Parity: Click "Parity" drop-down menu to select Parity None, Odd, Even, Mark, or Space from the "Parity" drop-down list for the serial port. The default Parity of the serial port is None.
- Flow control: Click "Flow control" drop-down menu to select Flow control None, Hardware, or Software from the "Flow control" drop-down list for the serial port. The default Flow control of the serial port is None.

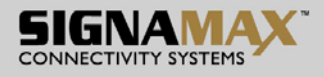

- Mode: Click "Mode" drop-down menu to select Mode RS232, RS485, or RS422 from the "Mode" drop-down list for the serial port. The default Mode of the serial port is RS232.
- Delimiter1, 2: Click in "Delimiter1, 2" text box and Delimiter1, 2 assigned to the serial port on the Serial Device Server. Check this option to enable Delimiter1, 2. The data will be transmitted if the

Delimiter1 is received or Delimiter1 and Delimiter are received.

- Force transmit: Click in "Force transmit" text box and specify Force transmit to the serial port on the Serial Device Server. The data will be transmitted when the Force transmit is reached. The default Force transmit of the serial port is 0 to disable Force transmit.
- Apply the above settings to all serial ports: Check this option to apply the above settings to all serial ports.

Click "Submit" button when you finished Communication Parameters.

| 6065-1166series - Windows Internet Explorer                                                                                                    |                                                                                                    |                                                                                                    | <u> </u>    |
|----------------------------------------------------------------------------------------------------|----------------------------------------------------------------------------------------------------|----------------------------------------------------------------------------------------------------|-------------|
| G S + 10/index.asp                                                                                                    |                                                                                                    | 🔽 🐓 🗙 Google                                                                                                    | <b>₽</b> -  |
| 🔆 🚯 🏉 065-1166series                                                                                                    |                                                                                                    |                                                                                                    | 🛉 • 🔊 • 🖶 • |
| 1-port RS-232/4                                                                                                    | 122/485 Serial E                                                                                                    | Device Server S                                                                                                    |             |
| > overview Menu<br>• Overview                                                                                                    | Communication Parameters                                                                                                    |                                                                                                    |             |
| Basic Network Settings                                                                                                    |                                                                                                    | Port1                                                                                                    |             |
| <ul> <li>Jenar Port Status</li> <li>Port Status</li> <li>Port 1</li> <li>Operation Modes</li> <li>Communication Parameters</li> <li>Accessible IP List</li> <li>System Management</li> <li>System Monitoring</li> <li>Restart</li> </ul> | Protocol timeout auto-detect<br>Protocol timeout<br>Baud rate<br>Data bits<br>Stop bits<br>Parity<br>Flow control<br>Mode<br>Delimiter1<br>Delimiter2<br>Force transmit<br>Apply the above settings to all | Support Support Suppor | disabled)   |
|                                                                                                    |                                                                                                    | Submit                                                                                                    |             |
|                                                                                                    | <b>▲</b>                                                                                                    |                                                                                                    |             |

Fig 19. Communication Parameters

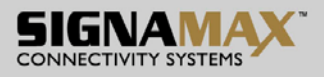

# System Management

There are six sections for System Management that includes Server Name Setting, Change Password, E-mail Alert, SNMP Trap, Restore Factory Default, and Firmware Update.

| C 065-1166series - Windows Internet Explorer                                                                                                    | xxsp 🗸 🖓 🗶 Google                                             |
|----------------------------------------------------------------------------------------------------|---------------------------------------------------------------|
| 2 Contraction of the second second se | 🏠 • 🔊 • 🖷 • 🎽                                                 |
| 1-port RS-23                                                                                                    | 2/422/485 Serial Device Server SIGNAMAX                       |
| > overview Menu                                                                                                    | Server Name Settings                                          |
| Basic Network Settings                                                                                                    | Server Name Settings                                          |
| <ul> <li>Serial Port Settings</li> <li>System Management</li> </ul>                                                                                                    | Server name (null)<br>Reserved keywords: snace(0v20) "e" " >" |
| Server Name Setting                                                                                                    |                                                               |
| Change Password                                                                                                    | Submit                                                        |
| SNMP Trap                                                                                                    |                                                               |
| Restore Factory Default                                                                                                    |                                                               |
| Firmware Update                                                                                                    |                                                               |
| 🗈 🕞 System Monitoring                                                                                                    |                                                               |
| 🖻 🕨 Restart                                                                                                    |                                                               |

Fig 20. System Management Web Interface

### **Server Name Setting**

Server name: Click in "Server name" text box and specify Server name to the Serial Device Server. Click "Submit" button when you finished Server Name Setting.

| 💋 065-1166series - Windows Internet Explorer |                                           |                      |               |
|----------------------------------------------|-------------------------------------------|----------------------|---------------|
| 🔆 💽 🔻 🙋 http://192.168.1.10/index            | asp                                       | 🔽 🐓 🗙 Google         | ₽ -           |
| 🔆 🎲 🏉 065-1166series                         |                                           |                      | 🏠 • 🔊 • 🖶 • 🂙 |
| 1-port RS-23                                 | 2/422/485 Serial Device                   | Server SIG           |               |
| > overview Menu<br>•• Overview               | Server Name Settings                      |                      |               |
| Basic Network Settings                       |                                           | Server Name Settings |               |
| Serial Port Settings                         | Server name (null)                        |                      |               |
| System Management                            | -Reserved keywords: space(0x20),"<" ," >" |                      |               |
| Change Password                              |                                           | Submit               |               |
| E-mail Alert                                 |                                           |                      |               |
| SNMP Trap                                    |                                           |                      |               |
| Restore Factory Default                      |                                           |                      |               |
| Firmware Update                              |                                           |                      |               |
| 🐑 > System Monitoring                        |                                           |                      |               |
| 🗈 🔊 Restart                                  | 4                                         |                      |               |

Fig 21. Server Name Setting web page

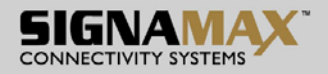

### Change Password

- Old password: Click in "Old password" text box and enter the Old password of the Serial Device Server.
- New password: Click in "New password" text box and enter the New password for the Serial Device Server.
- Confirm password: Click in "Confirm password" text box and enter the New password again for the Serial Device Server.

Click "Submit" button when you finished Change Password.

| 🖉 065-1166series - Windows Internet Explorer                     |                    | _                    |     |
|------------------------------------------------------------------|--------------------|----------------------|-----|
| C                                                                | x.asp              | 🔽 😽 🗙 Google         | - 9 |
| 🔆 🛟 🏉 065-1166series                                             |                    | 🏠 • 🔊 - 🖶            | • » |
| 1-port RS-23                                                     | 2/422/485 Serial D | evice Server SIGNAMA | X.  |
| > overview Menu                                                  | Change Password    |                      |     |
| Basic Network Settings                                           |                    | Password             |     |
| 🗉 🗲 Serial Port Settings                                         | Old password       |                      |     |
| 🖃 🔊 System Management                                            | New password       |                      |     |
| <ul> <li>Server Name Setting</li> <li>Change Password</li> </ul> | Comfirm password   |                      |     |
| E-mail Alert                                                     |                    | Submit               |     |
| Restore Factory Default                                          |                    |                      |     |
| Firmware Update                                                  |                    |                      |     |
| 🗉 🔊 System Monitoring                                            |                    |                      |     |
| 🖻 🔁 Restart                                                      |                    |                      |     |

Fig 22. Change Password web page

### E-mail Alert

- SMTP Host: SMTP (Simple Mail Transfer Protocol). Click in "SMTP Host" text box and enter IP address of the SMTP Host.
- SMTP Port: Click in "SMTP Port" text box and enter the SMTP Port number. The default SMTP Port number is 25.
- From E-mail address: Click in "From E-mail address" text box and specify the E-mail address to receive the E-mail from.
- E-mail address1 ~ 4: Click in "E-mail address1 ~ 4" text box and specify the E-mail addresses to receive the E-mail. Check this option to enable E-mail address1 ~ 4.

Click "Submit" button when you finished E-mail Alert.

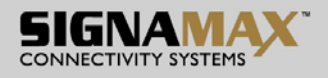

| 🖉 065-1166series - Windows Internet Explorer |                            |                |  |  |
|----------------------------------------------|----------------------------|----------------|--|--|
| C C T I I I I I I I I I I I I I I I I I      | x.asp                      | 💽 🍫 🗙 Google 🔎 |  |  |
| 🔆 🏠 🍘 065-1166series                         |                            | 🔓 • 🔊 - 🖷 •    |  |  |
| 1-port RS-232/422/485 Serial Device Server   |                            |                |  |  |
| > overview Menu<br>• Overview                | E-mail Alert               |                |  |  |
| Basic Network Settings                       | SMTP Setting               |                |  |  |
| Serial Port Settings                         | SMTP Host                  |                |  |  |
| 🖻 🔰 System Management                        | SMTP Port                  | 25             |  |  |
| 🚥 Server Name Setting                        | From E-Mail address        |                |  |  |
| Change Password                              | From E-mail address        |                |  |  |
| E-mail Alert                                 | E-mail addresses to report |                |  |  |
| SNMP Trap                                    | E-mail address1            | Enable         |  |  |
| Restore Factory Default                      | E-mail address2            | Enable         |  |  |
| Firmware Update                              | E-mail address3            | Enable         |  |  |
| System Monitoring                            | E-mail address4            | Enable         |  |  |
| 🕮 🔰 Restart                                  | •                          | Submit         |  |  |

Fig 22. E-mail Alert web page

### **SNMP** Trap

• IP of remote SNMP trap receiver: Click in "IP of remote SNMP trap receiver" text box and enter IP address of the remote SNMP trap receiver.

Click "Submit" button when you finished SNMP Trap.

| COS-1166series - Windows Internet Explorer |                                 |                    |
|--------------------------------------------|---------------------------------|--------------------|
|                                            | asp                             | 🔽 😽 🗙 Google 🖉 🔎 🗸 |
| 🔆 🛟 🏉 065-1166series                       |                                 | 🙆 • 🔊 • 🖶 •        |
| 1-port RS-23                               | 2/422/485 Serial Device Se      |                    |
| > overview Menu<br>© Overview              | SNMP Trap                       |                    |
| Basic Network Settings                     |                                 | SNMP Trap          |
| Serial Port Settings                       | IP of remote SNMP trap receiver |                    |
| 🖻 🔊 System Management                      |                                 |                    |
| Server Name Setting                        |                                 | Submit             |
| 🚥 Change Password                          |                                 |                    |
| 🚥 E-mail Alert                             |                                 |                    |
| SNMP Trap                                  |                                 |                    |
| Restore Factory Default                    |                                 |                    |
| Firmware Update                            |                                 |                    |
| System Monitoring                          |                                 |                    |
| 🖻 🔉 Restart                                |                                 |                    |
|                                            |                                 |                    |
|                                            | ٩                               |                    |

Fig 23. SNMP Trap web page
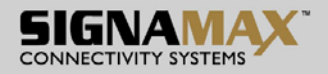

### **Restore Factory Default**

- Restore factory defaults (all): Check this option to restore the Serial Device Server to the factory default values.
- Restore factory defaults (keep networking settings): Check this option to restore the Serial Device Server to the factory default values but keep networking settings of the Serial Device Server.

Click "Submit" button when you finished Restore Factory Default.

| 🖉 065-1166series - Windows Internet Explorer |                                                     |               |
|----------------------------------------------|-----------------------------------------------------|---------------|
| 🚱 🗣 🖉 http://192.168.1.10/indes              | tasp 💽 😽 🎽                                          | Google 🔎 🗸    |
| 🔆 🔅 🍘 065-1166series                         |                                                     | 🔄 • 🔊 - 🖶 • 👘 |
| 1-port RS-23                                 | 2/422/485 Serial Device Server                      |               |
| > overview Menu<br>• Overview                | Restore Factory Default                             |               |
| Basic Network Settings                       | Restore Factory Default                             |               |
| 🗉 🕟 Serial Port Settings                     | C Restore factory defaults (all)                    |               |
| 🖻 🕟 System Management                        | Restore factory defaults (keep networking settings) |               |
| 🚥 Server Name Setting                        |                                                     |               |
| 🚥 Change Password                            | Submit                                              |               |
| 🚥 E-mail Alert                               |                                                     |               |
| SNMP Trap                                    |                                                     |               |
| Restore Factory Default                      |                                                     |               |
| Firmware Update                              |                                                     |               |
| System Monitoring                            |                                                     |               |
| 🗷 🔊 Restart                                  |                                                     |               |
|                                              |                                                     |               |
|                                              |                                                     |               |

Fig 24. Restore Factory Default web page

### **Firmware Update**

• Select file: Click the "Brower" button to select the firmware and click "Submit" button to update the firmware to the Serial Device Server.

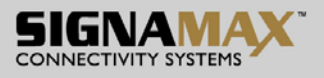

| CO65-1166series - Windows Internet Explore          | r<br>ex.asp      | <b>▼</b> ↔ ×    | Google        |
|-----------------------------------------------------|------------------|-----------------|---------------|
| 🔆 🖨 🏉 065-1166æries                                 |                  |                 | 🐴 • 🔊 - 🖶 • 🎽 |
| 1-port RS-23                                        | 32/422/485 Seria | I Device Server |               |
| <ul> <li>overview Menu</li> <li>Overview</li> </ul> | Firmware Update  |                 |               |
| Basic Network Settings                              |                  | Firmware Update |               |
| 🗈 🔊 Serial Port Settings                            | Selectfile       |                 | 瀏覽            |
| System Management                                   |                  |                 |               |
| Server Name Setting                                 |                  | Submit          |               |
| E-mail Alert                                        |                  |                 |               |
| SNMP Trap                                           |                  |                 |               |
| Restore Factory Default                             |                  |                 |               |
| Firmware Update                                     |                  |                 |               |
| System Monitoring                                   |                  |                 |               |
| 🕮 🔉 Restart                                         |                  |                 |               |
|                                                     |                  |                 |               |
|                                                     | •                |                 |               |

Fig 25. Firmware Update web page

•

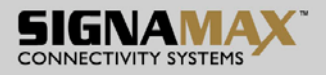

# **System Monitoring**

There are three sections for System Monitoring that includes Serial to Network Connections, System Log, and Event Log.

### Serial to Network connections

• Serial to Network Connections: View the network connections status of serial port on the Serial Device Server.

| <ul> <li>2055-1166series - Windows Internet Explorer</li> <li> <ul> <li></li></ul></li></ul>                                                                                                    |                                     | [              | Google 🗸 🖌  |   |
|----------------------------------------------------------------------------------------------------|-------------------------------------|----------------|-------------|---|
| 1-port RS-232/4                                                                                                    | 122/485 Se                          | rial Devic     | e Server 51 |   |
| <ul> <li>Overview Menu</li> <li>Overview</li> <li>Basic Network Settings</li> <li>Serial Port Settings</li> <li>System Management</li> <li>System Monitoring</li> <li>Serial to Network Connections</li> <li>System Log</li> <li>Event Log</li> <li>Restart</li> </ul> | Serial to Network Co<br>Port1<br>[] | II<br>II<br>II | 8           | 8 |

Fig 26. Serial to Network Connections web page

# System Log

• System Log: Click the "Reload" button to reload the System Log of the Serial Device Server and click "Clean" button to clean the System Log of the Serial Device Server.

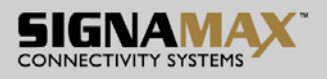

| / 065-1166series - Windows Internet Explorer                                                                                                    |                                                                                                    |             |
|----------------------------------------------------------------------------------------------------|----------------------------------------------------------------------------------------------------|-------------|
| C 🗸 🗸 🖉 http://192.168.1.10/index.asp                                                                                                    | 💌 😏 🗙                                                                                                    | Google 🖉 🗸  |
| 🔆 🛟 🏉 065-1166series                                                                                                    |                                                                                                    | 🏠 • 🔊 • 📻 • |
| 1-port RS-232/4                                                                                                    | 22/485 Serial Device Server                                                                                                    |             |
| > overview Menu                                                                                                    | System                                                                                                    | n Log       |
| <ul> <li>Overview</li> <li>Basic Network Settings</li> <li>Serial Port Settings</li> <li>System Management</li> <li>System Monitoring</li> <li>Serial to Network Connections</li> <li>System Log</li> <li>Event Log</li> <li>Restart</li> </ul> | 00:00:13.430 (O)[COM1]Start Xport in Server mode.<br>00:00:13.430 (O)[COM1]COM Port : /dev/ttyS0 9600 8 none 1<br>00:00:13.530 (O)[COM1]Socket server : port: 601, max-client: 1<br>00:00:13.530 (O)[COM1]Socket server accepts all connection<br>00:00:13.530 (O)[COM1]Start TCP Server select function.<br>00:00:13.540 (O)[COM1]Start COM port select function. |             |
|                                                                                                    | Reload                                                                                                    | Clean       |
|                                                                                                    | •                                                                                                    |             |

#### Fig 27. System Log web page

### **Event Log**

• Event Log: Click the "Reload" button to reload the Event Log of the Serial Device Server and click "Clean" button to clean the Event Log of the Serial Device Server.

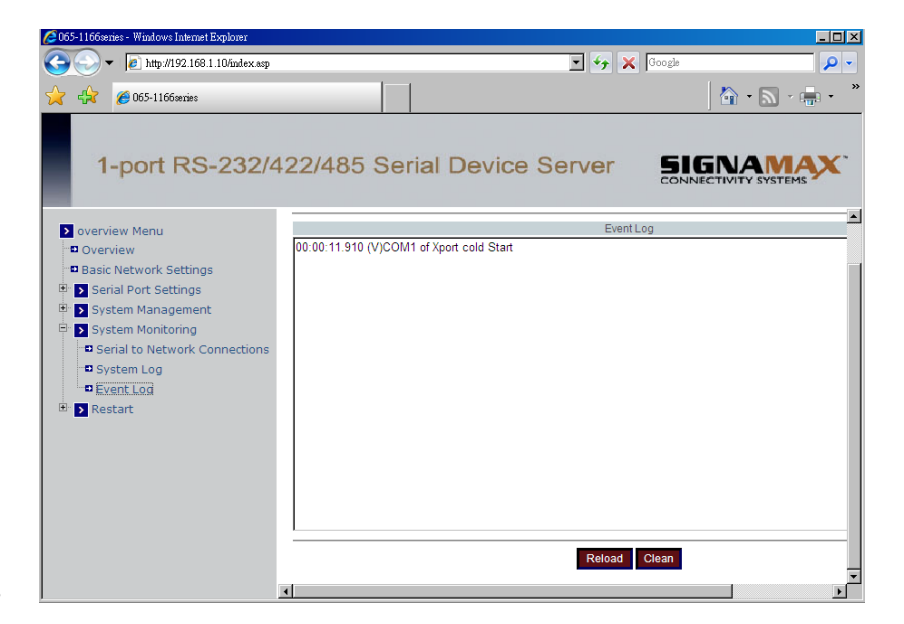

Fig 28. Event Log web page

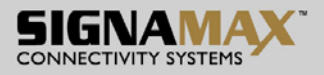

# Restart

There are two sections for Restart that includes Restart Port and Restart System.

### **Restart Port**

• Select Ports: Check to select the serial port on the Serial Device Server to be restarted.

Click "Submit" button when you finished Restart Port.

| 65-1166series - Windows Internet Explorer                                                                                             |               |                        |               |
|----------------------------------------------------------------------------------------------------|---------------|------------------------|---------------|
|                                                                                                    |               | 📼 👉 🗙                  | Google 🖉 🗸    |
| 🔆 🏠 🍘 065-1166series                                                                                                    |               |                        | 🔓 • 🔊 - 🖶 • 🎽 |
| 1-port RS-232/4                                                                                                    | 422/485 Seria | al Device Server       |               |
| > overview Menu<br>• Overview                                                                                                    | Restart Ports |                        |               |
| Basic Network Settings                                                                                                    |               | Restart the selected : | serial ports  |
| Serial Port Settings                                                                                                    | Select Ports. |                        | <b>№</b> 1    |
| D System Management     O System Management     O System Management     O Restart     O Restart     O Restart Ford     Restart System |               | Submit                 |               |
|                                                                                                    | •             |                        |               |

### Fig 29. Restart Port web page

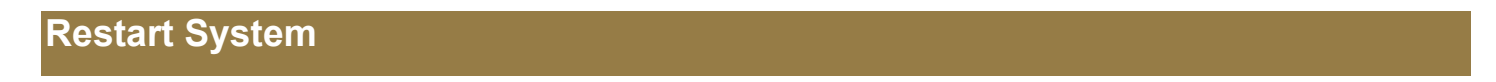

• Select System: Click the "Restart" button to restart the Serial Device Server.

|                                                                                                    | 🖉 065-1166series - Windows Internet Explorer                                                                                                    |                            |                |
|----------------------------------------------------------------------------------------------------|----------------------------------------------------------------------------------------------------|----------------------------|----------------|
| Conversion Menu Coverview Menu Coverview Menu Coverview Menu Coverview Serial Port Settings Sestart System Monitoring System Monitoring Restart Port Restart System                                                           |                                                                                                    | <b>_</b>                   | 🔸 🗙 Google 🔎 🗸 |
| 1-port RS-232/422/485 Serial Device Server     • verview Menu   • verview   • asic Network Settings   • System Management   • System Management   • System Montoring   • Restart Port   • Restart System     • Restart System | 🔆 🕂 🏈 065-1166series                                                                                                    |                            | 👌 • 🔊 - 🖶 • 🍟  |
| <ul> <li>overview Menu</li> <li>Overview</li> <li>Basic Network Settings</li> <li>Serial Port Settings</li> <li>System Management</li> <li>System Monitoring</li> <li>Restart Port</li> <li>Restart System</li> </ul>         | 1-port RS-232/4                                                                                                    | 122/485 Serial Device Serv |                |
| Basic Network Settings     Serial Port Settings     System Management     System Monitoring     Sestart     Restart Port     Restart Port     Restart System                                                                  | > overview Menu                                                                                                    | Restart System             |                |
| Serial Port Settings   System Management   System Monitoring   Restart Port   Restart Port   Restart System                                                                                                    | Basic Network Settings                                                                                                    | R                          | estart System  |
|                                                                                                    | <ul> <li>Serial Port Settings</li> <li>System Management</li> <li>System Monitoring</li> <li>Restart</li> <li>Restart Port</li> <li><u>Restart System</u></li> </ul> |                            | Restart        |

SIGNAMAX a.s.

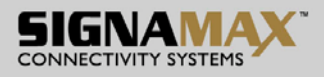

Fig 30. Restart System web page

# **Telnet Configuration**

User can also use Telnet utility to change Serial Device Server configuration settings.

- Open Ms-DOS command prompt window or other telnet tools.
- Enter the "IP address" of the Serial Device Server. (Telnet 192.168.1.10).

| - 🗆 × |
|-------|
|       |
|       |
|       |
|       |
|       |

Fig 31. Login into System by Telnet

• The system then prompts for password, the default password is "admin".

| 🚥 Telnet 192.168.1.10 | - 🗆 ×    |
|-----------------------|----------|
| Password : _          | <b>^</b> |
|                       |          |
|                       |          |
|                       | •        |

Fig 32. Password to login into System

Then the following main menu shall appear.

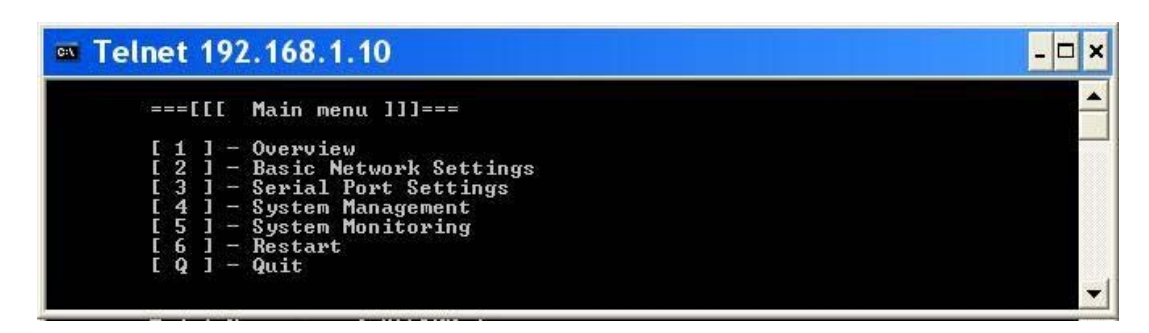

Fig 33. Main menu by telnet

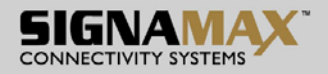

### Overview

#### **Operation:** [Main menu] $\rightarrow$ [1 Overview]

Please choice "1" and press <enter> to enter Overview page.

This system overview window gives the general information of Model Name, Server Name, Serial No, F/W Version, IP Address, MAC Address, Lan Speed, and Up Time for the Serial Device Server (Fig 34).

| Telnet 192.168.1.                                                                                                    | 10                                                                                                    | - 🗆 ×   |
|----------------------------------------------------------------------------------------------------|----------------------------------------------------------------------------------------------------|---------|
| ===[[[ Main men                                                                                                    | u ]]]===                                                                                                    | <b></b> |
| [ 1 ] - Overview<br>[ 2 ] - Basic Ne<br>[ 3 ] - Serial P<br>[ 4 ] - System M<br>[ 5 ] - System M<br>[ 6 ] - Restart<br>[ Q ] - Quit                | twork Settings<br>ort Settings<br>anagement<br>onitoring                                                                                                |         |
| Please choice: 1<br>Model Name<br>Server Name<br>Serial No<br>F/W Version<br>IP Address<br>MAC Address<br>Lan Speed<br>Up Time<br>Press any key to | : SE5100_disp<br>: (null)<br>: 12345<br>: 2.1.8(2008.02.27-03:17+0000)<br>: 192.168.1.10<br>: 00:08:01:03:04:26<br>: 100M<br>: 0d:2h:35m:4s<br>continue |         |
| TIESS any key to                                                                                                    | concination                                                                                                    | -       |

Fig 34. System Information from Overview

### **Basic Network Settings**

#### Operation: [Main menu] $\rightarrow$ [2 Basic Network Settings]

Please choice "2" and press <enter> to enter Basic Network Settings page.

| 🕶 Telnet 192.168.1.10                                                                                                    | - 🗆 × |
|----------------------------------------------------------------------------------------------------|-------|
| ===[[[ Main menu ]]]===                                                                                                    |       |
| [ 1 ] - Overview<br>[ 2 ] - Basic Network Settings                                                                                                    |       |
| L 3 J - Serial Port Settings<br>[ 4 J - System Management<br>[ 5 J - System Manitering                                                                    |       |
| $\begin{bmatrix} 5 \end{bmatrix} = 3$ ystem nonitoring<br>$\begin{bmatrix} 6 \end{bmatrix} = \text{Restart}$<br>$\begin{bmatrix} 0 \end{bmatrix} = 0$ uit |       |
| Please choice: 2_                                                                                                    |       |
|                                                                                                    | •     |

Fig 35. Basic Network Settings by Telnet

\* **Note:** Enter "Q" and press <Enter> to return to the Main menu.

This section allows for changes in DHCP, IP address, Netmask address, Gateway address, DNS1 address, DNS2 address, DNS3 address, Time Server, Time Area, Year, Month, Day, Hour, Minute, and Second.

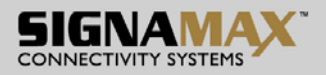

### **Serial Port Settings**

User can configure serial parameters that includes Port Status, Operation Modes, Communication Parameters, and Accessible IP List.

| m Telnet 192.168.1.10                                                                                                    | - 🗆 × |
|----------------------------------------------------------------------------------------------------|-------|
| ===[[[ Main menu ]]]===<br>[ 1 ] - Overview<br>[ 2 ] - Basic Network Settings<br>[ 3 ] - Serial Port Settings<br>[ 4 ] - System Management<br>[ 5 ] - System Monitoring<br>[ 6 ] - Restart<br>[ Q ] - Quit |       |
| Please choice: 3_                                                                                                    | -     |

Fig 36. Select Serial Port Settings by Telnet

| Telnet 192.168.1.10                                                                                                    | <u>- 🗆 ×</u> |
|----------------------------------------------------------------------------------------------------|--------------|
| ===[[[ Main menu ]]]===                                                                                                    |              |
| [ 1 ] - Overview<br>[ 2 ] - Basic Network Settings<br>[ 3 ] - Serial Port Settings<br>[ 4 ] - System Management<br>[ 5 ] - System Monitoring<br>[ 6 ] - Restart |              |
| ===[[[ Serial Port Settings ]]]===                                                                                                    |              |
| [ 1 ] - Port Status<br>[ 2 ] - Operation Modes<br>[ 3 ] - Communication Parameters<br>[ 4 ] - Accessible IP List<br>[ Q ] - Exit Page                           |              |
| Please choice: _                                                                                                    | -            |

Fig 37. The Serial Port Settings page

### Port Status

**Operation:** [Main menu]  $\rightarrow$  [3 Serial Port Settings]  $\rightarrow$  [1 Port Status]

The Port Name, Device, Parameters, Interface, and Operation Mode as the Fig 38. Port Status screen will appear.

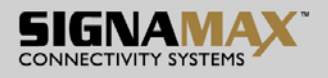

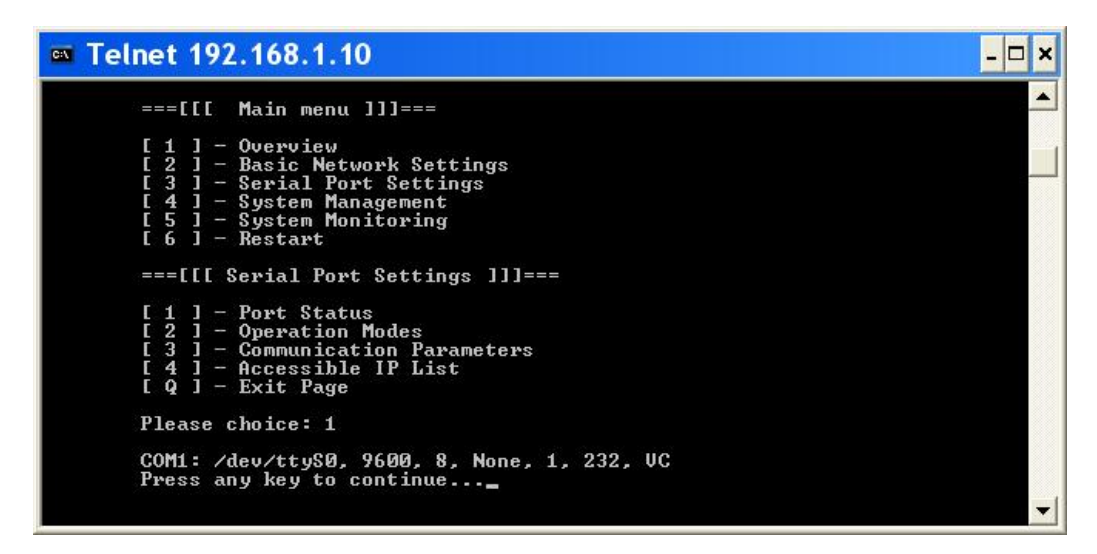

Fig 38. The Port Status page

### **Operation Modes**

#### **Operation:** [Main menu] $\rightarrow$ [3 Serial Port Settings] $\rightarrow$ [2 Operation Modes]

The Cyber Com, Pair Connection, TCP Server, TCP Client, and UDP as the Fig 40. Operation Modes screen will appear.

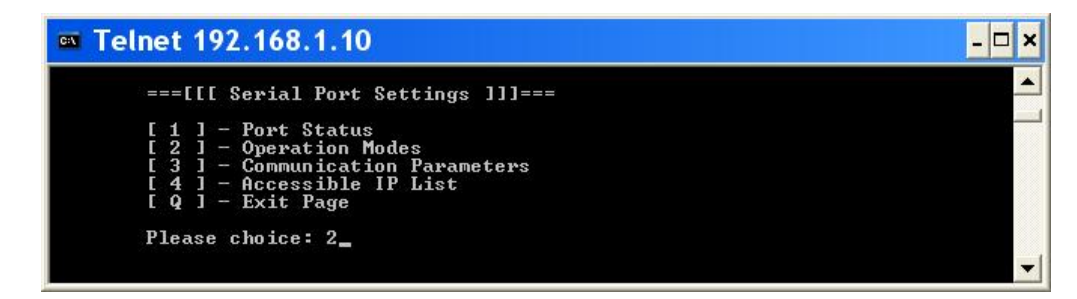

Fig 39. Select Operation Modes by Telnet

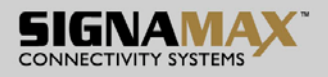

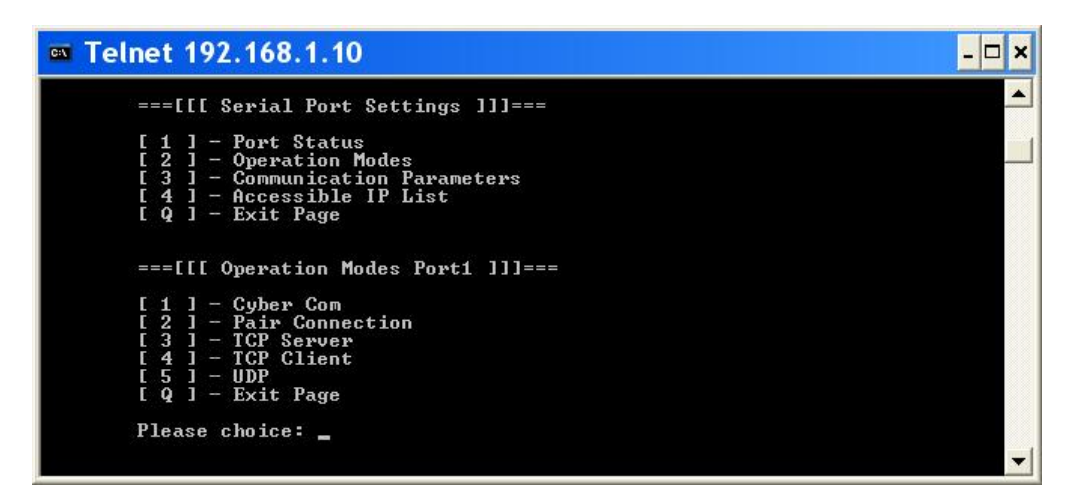

Fig 40. The Operation Modes page

### Cyber Com

#### **Operation:** [Main menu] $\rightarrow$ [3 Serial Port Settings] $\rightarrow$ [2 Operation Modes] $\rightarrow$ [1 Cyber Com]

- TCP Port: Type a TCP Port number assigned to the serial port on the Serial Device Server. The default TCP Port number is 601.
- RFC2217: RFC2217 is used to establish a transparent connection between a host computer and a serial device by mapping the serial port on the Serial Device Server to a local COM port on the host computer. Type "y" or "n" to enable or disable RFC2217 for Cyber Com Operation Modes.
- Set Max Client: The maximum number of host computers that can receive data from the Serial Device Server simultaneously. Type "1" ~ "8" Max Client for the serial port on the Serial Device Server.

### Pair Connection

# Operation: [Main menu] $\rightarrow$ [3 Serial Port Settings] $\rightarrow$ [2 Operation Modes] $\rightarrow$ [2 Pair Connection]

- TCP Port: Type a TCP Port number assigned to the serial port on the Serial Device Server. The default TCP Port number is 601.
- Type "1" or "2" to select Master or Slave.
- IP: Specify the IP address of the Slave Serial Device Server of Pair Connection.

### TCP Server

### Operation: [Main menu] $\rightarrow$ [3 Serial Port Settings] $\rightarrow$ [2 Operation Modes] $\rightarrow$ [3 TCP Server]

- TCP Port: Type a TCP Port number assigned to the serial port on the Serial Device Server. The default TCP Port number is 601.
- RFC2217: RFC2217 is used to establish a transparent connection between a host computer and a serial device by mapping the serial port on the Serial Device Server to a local COM port on the host computer. Type "y" or "n" to enable or disable RFC2217 for TCP Server Operation Modes.
- Set Max Client: The maximum number of host computers that can receive data from the Serial

SIGNAMAX a.s.

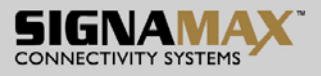

Device Server simultaneously. Type "1" ~ "8" Max Client for the serial port on the Serial Device Server.

### **TCP** Client

#### Operation: [Main menu] $\rightarrow$ [3 Serial Port Settings] $\rightarrow$ [2 Operation Modes] $\rightarrow$ [4 TCP Client]

- RFC2217: RFC2217 is used to establish a transparent connection between a host computer and a serial device by mapping the serial port on the Serial Device Server to a local COM port on the host computer. Type "y" or "n" to enable or disable RFC2217 for TCP Client Operation Modes.
- Re-Connect Interval: Type a period of Re-Connect Interval assigned to the serial port on the Serial Device Server. The connection will be reestablished with other hosts for a defined period of time (Re-Connect Interval). The default Re-Connect Interval is 3 seconds.
- Connect Timeout: Type a period of Connect Timeout assigned to the serial port on the Serial Device Server. The connection will be closed and the port will be freed for connection with other hosts when serial port stops data transmission for a defined period of time (Connect Timeout). The default Connect Timeout is 3 seconds.
- Remote IP1 ~ 8, Remote Port1 ~ 8: Specify IP addresses and Port numbers of remote host computers.

### UDP

### **Operation:** [Main menu] $\rightarrow$ [3 Serial Port Settings] $\rightarrow$ [2 Operation Modes] $\rightarrow$ [5 UDP]

- UDP Port: Type a UDP Port number assigned to the Source UDP Clients. The default UDP Port number is 601.
- Source IP1 ~ 8: Specify IP addresses of Source UDP Clients.
- Server IP1 ~ 8, Server Port1 ~ 8: Specify IP addresses and Port numbers of remote UDP Servers.

### **Communication Parameters**

#### **Operation:** [Main menu] $\rightarrow$ [3 Serial Port Settings] $\rightarrow$ [3 Communication Parameters]

- Protocol timeout auto-detect: Type "y" or "n" to enable or disable Protocol timeout auto-detect. The Serial Device Server will automatically test the TCP connection to remote host. If the TCP connection is idle, the TCP connection will be closed and the port will be freed for other hosts.
- Set Protocol Timeout: Type a period of Protocol Timeout (0 ~ 99ms) assigned to the serial port on the Serial Device Server. The connection will be closed and the port will be freed for connection with other hosts when serial port stops data transmission for a defined period of time (Protocol Timeout). The default Protocol Timeout is 0ms.
- Baud rate: Select Baud rate 50 ~ 460800bps for the serial port. The default Baud rate of the serial port is 9600bps.
- Data bits: Select Data bits 5, 6, 7, or 8 for the serial port. The default Data bits of the serial port is 8 bits.
- Stop bits: Select Stop bits 1 or 2 for the serial port. The default Stop bits of the serial port is 1 bit.
- Parity: Select Parity None, Odd, Even, Mark, or Space for the serial port. The default Parity of the serial port is None.
- Mode: Select Mode RS232, RS485, or RS422 for the serial port. The default Mode of the serial

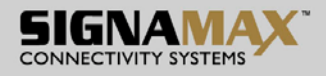

port is RS232.

- Flow control: Select Flow control None, Hardware, or Software for the serial port. The default Flow control of the serial port is None.
- Delimiter1 Enable: Type "y" or "n" to enable or disable Delimiter1 for the serial port on the Serial Device Server.
- Set Delimiter1: Type Delimiter1 (Hex 00 ~ FF) to the serial port on the Serial Device Server.
- Delimiter2 Enable: Type "y" or "n" to enable or disable Delimiter2 for the serial port on the Serial Device Server.
- Set Delimiter2: Type Delimiter2 (Hex 00 ~ FF) to the serial port on the Serial Device Server.
- Set ForceTransmit: Specify Force transmit to the serial port on the Serial Device Server. The data will be transmitted when the Force transmit is reached. The default Force transmit of the serial port is 0 to disable Force transmit.

### Accessible IP List

#### Operation: [Main menu] $\rightarrow$ [3 Serial Port Settings] $\rightarrow$ [4 Accessible IP List]

- Enable the accessible IP list: Type "y" or "n" to enable or disable the accessible IP list. Disable will allow all IP's connection request.
- Accessible IP Enable1 ~ 8: Type "y" or "n" to enable or disable IP addresses that can access to the serial port on the Serial Device Server.
- Accessible IP1 ~ 8: Specify IP addresses that can access to the serial port on the Serial Device Server.

### System Management

User can configure System Management that includes Server Name Setting, Change Password, Email Alert, SNMP Trap, and Restore Factory Default.

| 🚥 Telnet 192.168.1.10                                                                                                    | - 🗆 ×    |
|----------------------------------------------------------------------------------------------------|----------|
| ===[[[ Main menu ]]]===                                                                                                    | <b>_</b> |
| [1] - Overview<br>[2] - Basic Network Settings<br>[3] - Serial Port Settings<br>[4] - System Management<br>[5] - System Monitoring<br>[6] - Restart<br>[Q] - Quit |          |
| Please choice: 4_                                                                                                    | -        |

Fig 41. Select System Management by Telnet

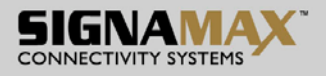

| 🚥 Telnet 192.168.1.10                                                                                                    | - 🗆 × |
|----------------------------------------------------------------------------------------------------|-------|
| ===[[[ System Management ]]]===<br>[ 1 ] - Server Name Setting<br>[ 2 ] - Change Password<br>[ 3 ] - E-mail Alert<br>[ 4 ] - SNMP Trap<br>[ 5 ] - Restore Factory Default<br>[ Q ] - Exit Page<br>Please choice: _ |       |
| [ 2 ] - Change Password<br>[ 3 ] - E-mail Alert<br>[ 4 ] - SNMP Trap<br>[ 5 ] - Restore Factory Default<br>[ Q ] - Exit Page<br>Please choice: _                                                                   |       |

#### Fig 42. The System Management page

### Server Name Setting

#### **Operation:** [Main menu] $\rightarrow$ [4 System Management] $\rightarrow$ [1 Server Name Setting]

• Set Server Name: Specify Server Name to the Serial Device Server.

### Change Password

#### **Operation:** [Main menu] $\rightarrow$ [4 System Management] $\rightarrow$ [2 Change Password]

- Old password: Enter the Old password of the Serial Device Server.
- New password: Enter the New password for the Serial Device Server.
- Again: Enter the New password again for the Serial Device Server.

### E-mail Alert

#### Operation: [Main menu] $\rightarrow$ [4 System Management] $\rightarrow$ [3 E-mail Alert]

- SMTP Host: SMTP (Simple Mail Transfer Protocol). Enter IP address of the SMTP Host.
- SMTP Port: Enter the SMTP Port number. The default SMTP Port number is 25.
- From E-mail address: Specify the E-mail address to receive the E-mail from.
- E-mail address1 ~ 4: Type "y" or "n" to enable or disable the E-mail addresses to receive the E-mail.
- Mail 1 ~ 4 address: Specify the E-mail addresses to receive the E-mail.

### SNMP Trap

#### Operation: [Main menu] $\rightarrow$ [4 System Management] $\rightarrow$ [4 SNMP Trap]

• IP of remote SNMP trap receiver: Enter IP address of the remote SNMP trap receiver.

#### **Restore Factory Default**

#### **Operation:** [Main menu] $\rightarrow$ [4 System Management] $\rightarrow$ [5 Restore Factory Default]

• Restore factory defaults (keep networking settings): Type "y" or "n" to enable or disable restoration the Serial Device Server to the factory default values but keep networking settings of the Serial Device Server.

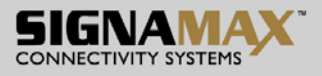

• Restore factory defaults (all): Type "y" or "n" to enable or disable restoration the Serial Device Server to the factory default values.

### **System Monitoring**

User can configure System Monitoring that includes Serial to Network Connections, System Log, and Event Log.

| Telnet 192.168.1.10                                       | - 🗆 × |
|-----------------------------------------------------------|-------|
| ===[[[ Main menu ]]]===                                   | ×     |
| [ 1 ] - Overview<br>[ 2 ] - Basic Network Settings        |       |
| [ 3 ] - Serial Port Settings<br>[ 4 ] - System Management |       |
| [ 5 ] - System Monitoring<br>[ 6 ] - Restart              |       |
| [ Q ] - Quit                                              |       |
| Please choice: 5_                                         |       |

Fig 43. Select System Monitoring by Telnet

| Telnet 192.168.1.10                                                                                                    | <u>- 🗆 ×</u> |
|----------------------------------------------------------------------------------------------------|--------------|
| ===[[[ System Monitoring ]]]===<br>[ 1 ] - Serial to Network Connections<br>[ 2 ] - System Log<br>[ 3 ] - Event Log<br>[ Q ] - Exit Page<br>Please choice: _ |              |

Fig 44. The System Monitoring page

### Serial to Network Connections

#### **Operation:** [Main menu] $\rightarrow$ [5 System Monitoring] $\rightarrow$ [1 Serial to Network Connections]

• Serial to Network Connections: View the network connections status of serial port on the Serial Device Server.

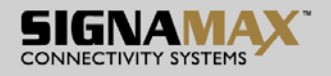

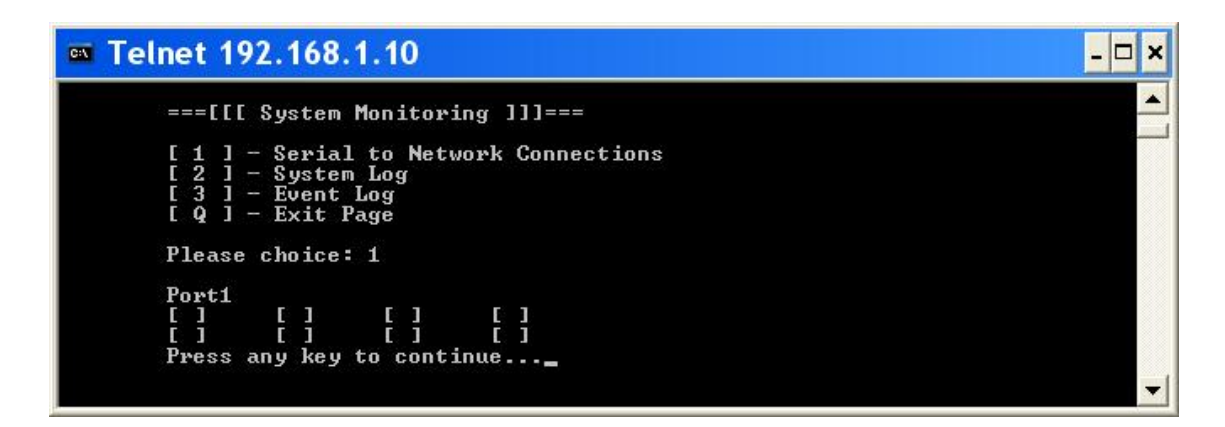

Fig 45. The Serial to Network Connections page

### System Log

#### Operation: [Main menu] $\rightarrow$ [5 System Monitoring] $\rightarrow$ [2 System Log]

Serial to Network Connections: View the System Log of serial port on the Serial Device Server.

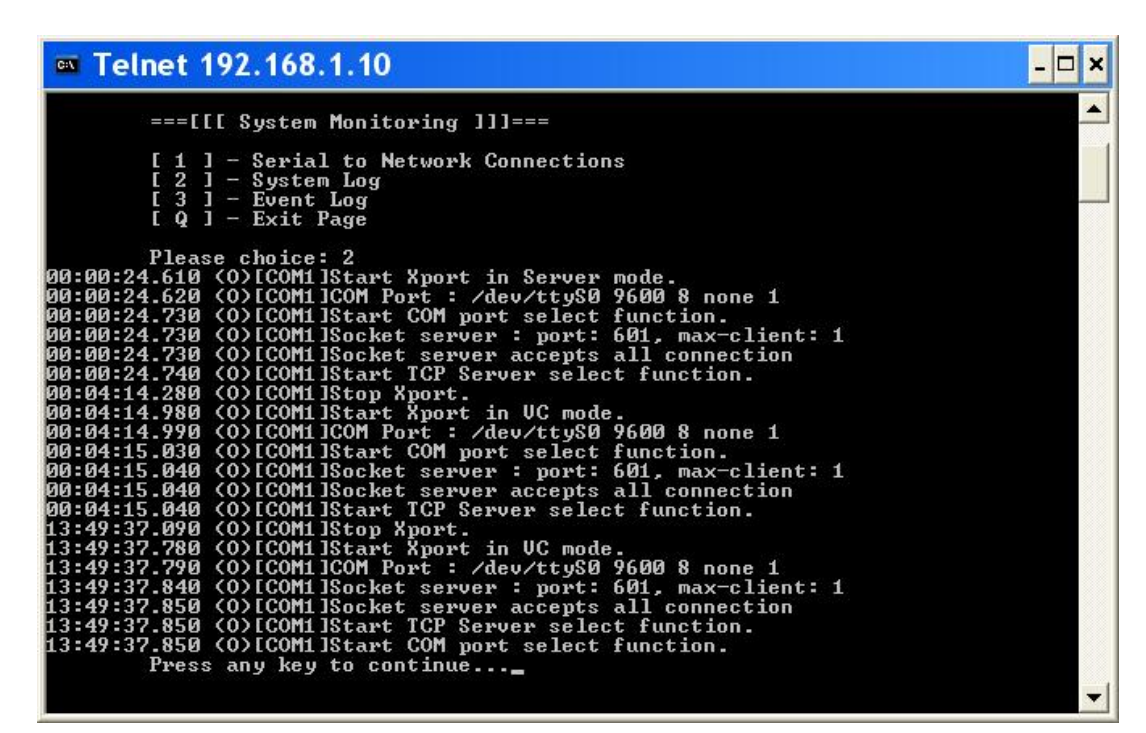

#### Fig 46. The System Log page

#### Event Log

#### **Operation:** [Main menu] $\rightarrow$ [5 System Monitoring] $\rightarrow$ [3 Event Log]

• Serial to Network Connections: View the Event Log of serial port on the Serial Device Server.

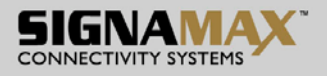

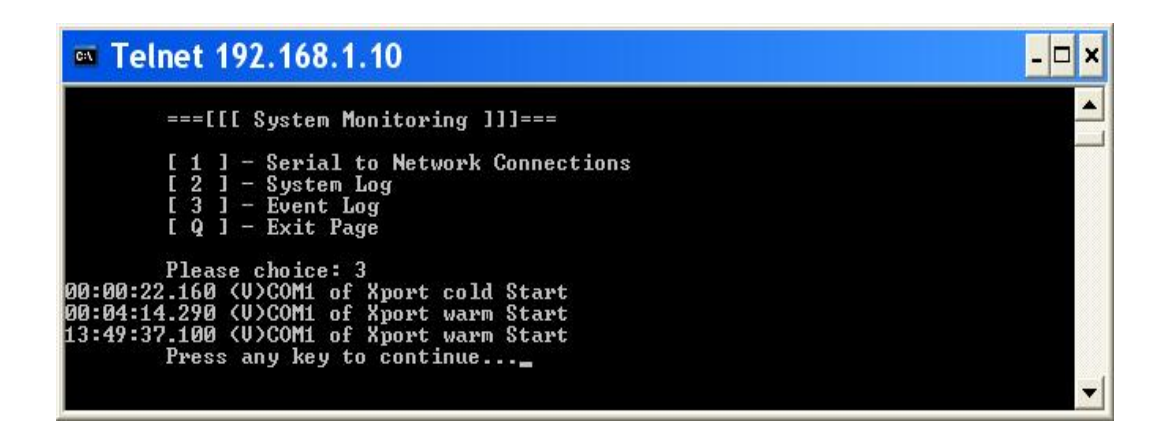

#### Fig 47. The Event Log page

#### Restart

User can configure Restart that includes Restart Port and Restart System.

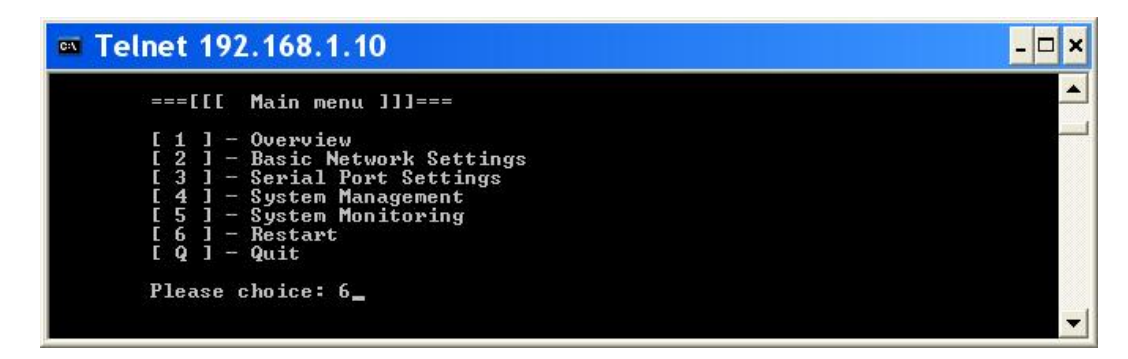

Fig 48. Select Restart by Telnet

| Telnet 192.168.1.10                                                 | <u>- 🗆 ×</u> |
|---------------------------------------------------------------------|--------------|
| ===[[[ Restart ]]]===                                               |              |
| [ 1 ] - Restart Port<br>[ 2 ] - Restart System<br>[ Q ] - Exit Page |              |
| Please choice: _                                                    |              |
|                                                                     | <b>•</b>     |

#### Fig 49. The Restart page

### **Restart Port**

Operation: [Main menu]  $\rightarrow$  [6 Restart]  $\rightarrow$  [1 Restart Port]

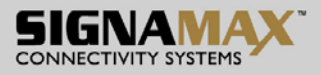

• Restart all Port: Type "y" or "n" to enable or disable all the serial port on the Serial Device Server to be restarted.

### **Restart System**

#### Operation: [Main menu] $\rightarrow$ [6 Restart] $\rightarrow$ [1 Restart System]

• Are you sure: Type "y" or "n" to enable or disable the Serial Device Server to be restarted.

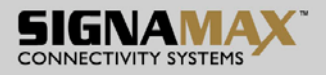

# Xport Utility

### **Xport Utility Introduction**

Xport Utility is a tool for device management and configuration, and can realize the daily management on various network devices for address search, device positioning, parameter configuring, firmware downloading and so on.

### Interface

The operating interface of the Xport utility shown as below:

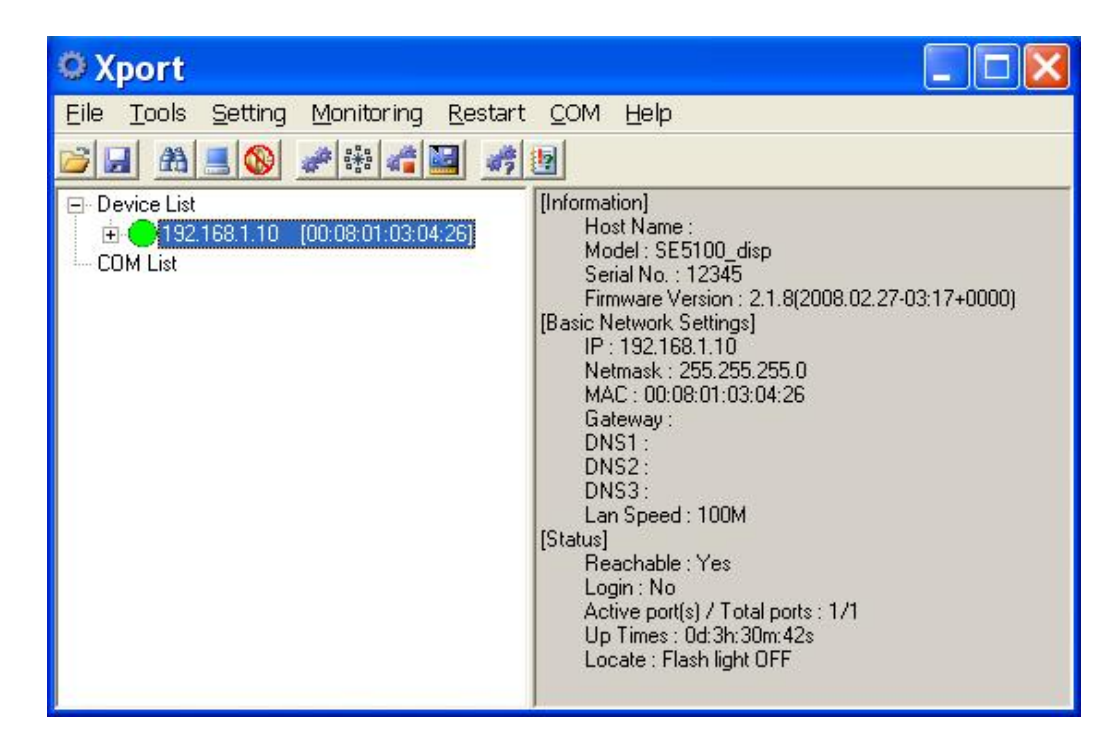

Fig 50. The operating interface of the Xport utility

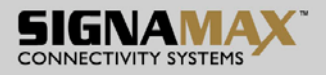

# **Device List**

### Login to System by Web Interface

User can double click on the IP address of the Serial Device Server to login to Serial Device Server by web interface.

| a Microsoft Internet Explorer                         |                  |
|-------------------------------------------------------|------------------|
| <u>File Edit View Favorites Tools Help</u>            | -                |
| 🔇 Back 🔹 ⊘ 🔄 📓 🏠 🔎 Search 🌟 Favorites 🜒 Media 🤣 🔗 🖉 🗟 |                  |
| Address 🗟 http://192.168.1.10/first.asp 🔹 🔁 Go 🛛 Li   | nks <sup>»</sup> |
|                                                       | ~                |
| Password                                              |                  |
| HTML Version:123107-<br>WEB Version:123107-           | 01               |

Fig 50. Login to System by Web Interface

### **Functions**

User can click right button of mouse on the IP address of the Serial Device Server to show functions as Fig 51.

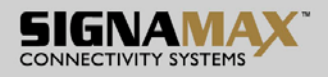

| © Xport                                           |                                                                                           |                         |
|---------------------------------------------------|-------------------------------------------------------------------------------------------|-------------------------|
| File Tools Setting Monitoring Res                 | start COM Help                                                                            |                         |
| 🗃 🖬 🔳 🚳 🥒 🗃 📲 📓                                   | # 12                                                                                      |                         |
| Device List                                       | [Information]                                                                             |                         |
| ⊕ ● 192.168.1.10 [00:08:01:03:04:26]     COM List | Serial Port Settings<br>Status<br>Log                                                     | 2008.02.27-03:17+0000)  |
|                                                   | Basic Network Settings<br>Restart System                                                  | _                       |
|                                                   | Auto-search<br>Refresh<br>Locate                                                          |                         |
|                                                   | Login : No<br>Active port(s) / Total p<br>Up Times : 0d:3h:35m<br>Locate : Flash light OF | orts : 1/1<br>:36s<br>F |

### Fig 51. Functions

### Serial port

User can click right button of mouse on the serial port of the Serial Device Server to show as Fig 52.

| © Xport                                                                                          |                                                                                       |
|--------------------------------------------------------------------------------------------------|---------------------------------------------------------------------------------------|
| File Tools Setting Monitoring Resta                                                              | rt COM Help                                                                           |
| 🐸 🖬 📕 🔕 🥒 🗃 🕍 🕍                                                                                  | 5 D                                                                                   |
| Device List     192.168.1.10 [00:08:01:03:04:26]     Device List     Device List     Device List | [192.168.1.10 - Port 1 Basic Setting.]<br>Hardware Mode : RS232<br>Baudrate : 9600bps |
| COM List Auto-                                                                                   | -mapping a COM port<br>Jal-mapping a COM port                                         |
| Resta                                                                                            | art Port 1                                                                            |
|                                                                                                  | [Port Role]<br>Port Mode : Virtual COM<br>TCP Port : 601<br>RFC2217 : Enable          |

Fig 52. Serial port

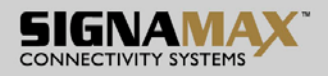

### Auto-mapping a COM port

User can use the Xport utility to automatically map a serial port to a COM port on a PC. The serial port on the Serial Device Server has to be set to Virtual Com mode when mapping COM port with Xport utility.

1. Map successfully: The serial port on the Serial Device Server has been successfully mapped to a COM port on a PC.

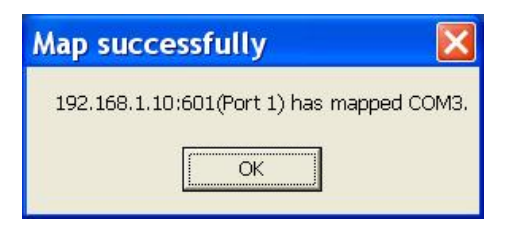

#### Fig 53. Auto-mapping a COM port

2. COM List: Click right button of mouse on the COM port to show as Fig 54.

| © Xport                                                                                                    |                                                                                                    |  |
|----------------------------------------------------------------------------------------------------|----------------------------------------------------------------------------------------------------|--|
| File Tools Setting Monitoring Restart                                                                                                    | COM Help                                                                                                    |  |
|                                                                                                    |                                                                                                    |  |
| Device List     Device List     Device Li | [COM3 Status]<br>Enable : True<br>Is opened : True<br>Connection State : Connected<br>Overlapped : False<br>IConfiguration]<br>fy Setting<br>ify Setting<br>ify Se |  |

#### Fig 54. COM List

3. Modify Setting: User can modify Network setting and Serial setting of COM port settings as Fig 55. and Fig 56.

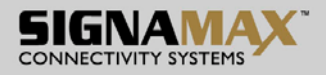

## **Network setting**

### **Remote IP address**

Input the IP address of the remote Serial Device Server.

### TCP port

Choose TCP port number assigned to the COM port. The default TCP port number is 601.

Active auto-reconnect

Check this option to support Active auto-reconnect. The Xport utility will automatically attempt to reconnect COM port to the serial port on the Serial Device Server.

### **Reconnect interval**

The Xport utility will automatically attempt to reconnect COM port to the serial port on the Serial Device Server in defined time interval (Reconnect interval). The default Reconnect interval is 1000ms.

### Cache data when connection was broken

Check this option to ensure that data is buffered if the connection is broken.

| 🗭 Modify COM p                        | ort settings 🔳 🗖 🔀 |
|---------------------------------------|--------------------|
| Serial port number                    | COM3 (SmartCOM)    |
| Network setting                       | Serial setting     |
| Remote IP address                     | TCP port           |
| 192.168.1.10                          | 601 🚖              |
| Active auto-rec<br>Reconnect interval | onnect             |
| Cancel                                |                    |

#### Fig 55. Network setting

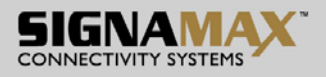

# **Serial setting**

### Serial port protocol

Choose Raw protocol or RFC2217 protocol.

### Serial port preset signals

There are CTS, DSR, DCD, and RING serial port preset signals that can be chosen.

#### Enable bitrate emulation

Check this option to limit data transmission speed to that was specified to serial port. Transmission speed depends on bandwidth of the serial connection if bitrate emulation is disabled.

| 🌣 Modify COM port settings 🔳 🗖 🔀 |                           |  |  |
|----------------------------------|---------------------------|--|--|
| Serial port number               | COM3 (SmartCOM)           |  |  |
| Network setting                  | Serial setting            |  |  |
| Serial port protoco              | ol                        |  |  |
| 💿 Raw protocol                   | 1                         |  |  |
| ORFC2217 pro                     | otocol                    |  |  |
| Serial port preset               | signals<br>R 🗹 DCD 📃 RING |  |  |
| Enable bitrate e                 | emulation                 |  |  |
| Cancel                           | ОК                        |  |  |

#### Fig 56. Serial setting

### **Remove COM port**

Remove the COM port and remove mapping the serial port to a COM port on a PC.

| Confirm |             |               |       |
|---------|-------------|---------------|-------|
| ?       | Are you sur | e to remove ( | IOM3? |
|         | Yes         | No            | ]     |

Fig 57. Serial setting

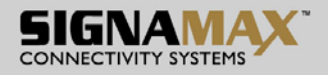

### Manual-mapping a COM port

User can use the Xport utility to manually map a serial port to a COM port on a PC. The serial port on the Serial Device Server has to be set to Virtual Com mode when mapping COM port with Xport utility.

### Network setting

- TCP port: Choose TCP port number assigned to the COM port. The default TCP port number is 601.
- Active auto-reconnect: Check this option to support Active auto-reconnect. The Xport utility will
  automatically attempt to reconnect COM port to the serial port on the Serial Device Server.
- Reconnect interval: The Xport utility will automatically attempt to reconnect COM port to the serial port on the Serial Device Server in defined time interval (Reconnect interval). The default Reconnect interval is 1000ms.
- Cache data when connection was broken: Check this option to ensure that data is buffered if the connection is broken.

| 🗘 Advance Map a    | 1 new CO 🔳 🗖 🔀           |
|--------------------|--------------------------|
| Serial port number | СОМЗ                     |
| Network setting    | Serial setting           |
| Remote IP address  | TCP port                 |
| Active sulte reco  |                          |
| Reconnect interval | 1000 🗲 ms                |
| 📃 Cache data whe   | en connection was broken |
|                    |                          |
| Cancel             | ОК                       |

#### Fig 58. Network setting

#### Serial setting

- Serial port protocol: Choose Raw protocol or RFC2217 protocol.
- Serial port preset signals: There are CTS, DSR, DCD, and RING serial port preset signals that can be chosen.
- Enable bitrate emulation: Check this option to limit data transmission speed to that was specified to serial port. Transmission speed depends on bandwidth of the serial connection if bitrate emulation is disabled.

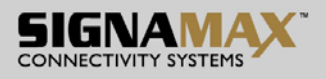

| rial port number     | СОМЗ           |
|----------------------|----------------|
| Network setting      | Serial setting |
| Serial port protoco  | ol             |
| 💿 Raw protocol       |                |
| ORFC2217 pro         | tocol          |
| Serial port preset : | signals        |
| 🗹 CTS 🗹 DSI          | r 🗹 DCD 📃 Ring |
| T Enable bitrate e   | mulation       |
|                      | anoiddon       |

Fig 59. Serial setting

### **Restart port**

Click "Restart port" to restart serial port on the Serial Device Server.

### **COM** List

Click right button of mouse on the COM List to show as Fig 54.

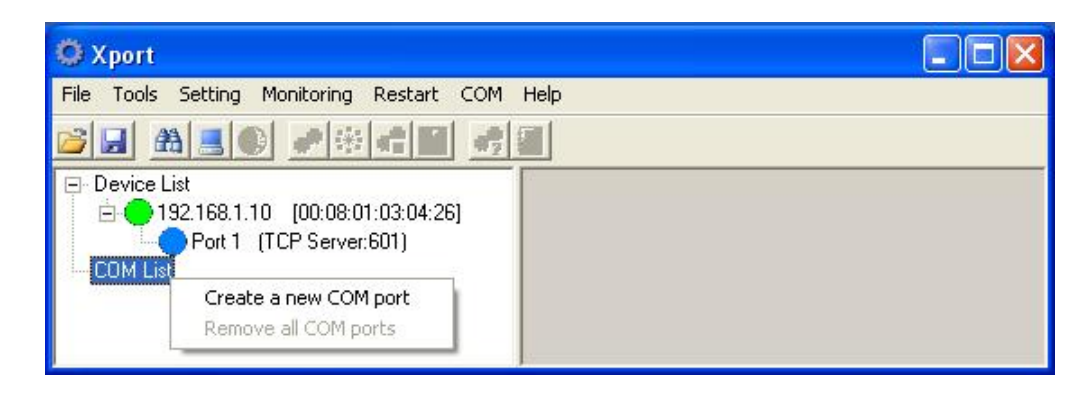

Fig 60. COM List

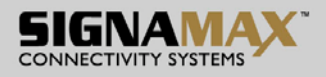

# Create a new COM port

User can use the Xport utility to map a serial port to a COM port on a PC. The serial port on the Serial Device Server has to be set to Virtual Com mode when mapping COM port with Xport utility.

#### Network setting

- TCP port: Choose TCP port number assigned to the COM port. The default TCP port number is 601.
- Active auto-reconnect: Check this option to support Active auto-reconnect. The Xport utility will automatically attempt to reconnect COM port to the serial port on the Serial Device Server.
- Reconnect interval: The Xport utility will automatically attempt to reconnect COM port to the serial port on the Serial Device Server in defined time interval (Reconnect interval). The default Reconnect interval is 1000ms.
- Cache data when connection was broken: Check this option to ensure that data is buffered if the connection is broken.

| 😳 Advance Map a    | new CO 🔳 🗖 🔀            |
|--------------------|-------------------------|
| Serial port number | сомз 💽                  |
| Network setting    | Serial setting          |
| Remote IP address  | TCP port                |
| 192.168.1.10       | 1601 <b>T</b>           |
| Reconnect interval | 1000 文 ms               |
| Cache data whe     | n connection was broken |
| Cancel             | OK                      |

#### Fig 61. Network setting

### Serial setting

- Serial port protocol: Choose Raw protocol or RFC2217 protocol.
- Serial port preset signals: There are CTS, DSR, DCD, and RING serial port preset signals that can be chosen.
- Enable bitrate emulation: Check this option to limit data transmission speed to that was specified to serial port. Transmission speed depends on bandwidth of the serial connection if bitrate emulation is disabled.

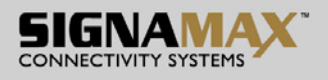

| ial port number     | СОМЗ           |
|---------------------|----------------|
| Network setting     | Serial setting |
| Serial port protoco | ol             |
| Raw protocol        |                |
| ORFC2217 pro        | tocol          |
| Serial port preset  | signals        |
| 🗹 CTS 🗹 DS          | r 🗹 dcd 📃 ring |
| Enable bitrate r    | emulation      |
|                     | maladon        |

Fig 62. Serial setting

## Remove all COM ports

Click "Remove all COM ports" to remove all the COM ports and remove all the mapping from the serial ports to COM ports on a PC.

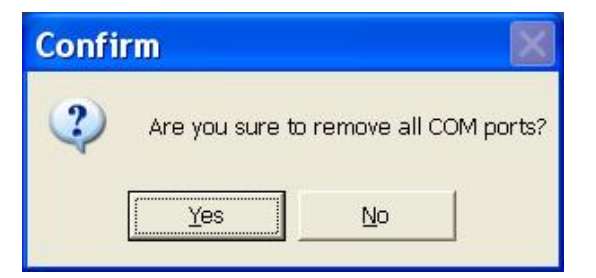

#### Fig 63. Remove all COM ports

### File

Click "File" from menu bar to show as Fig 64.

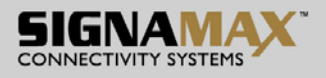

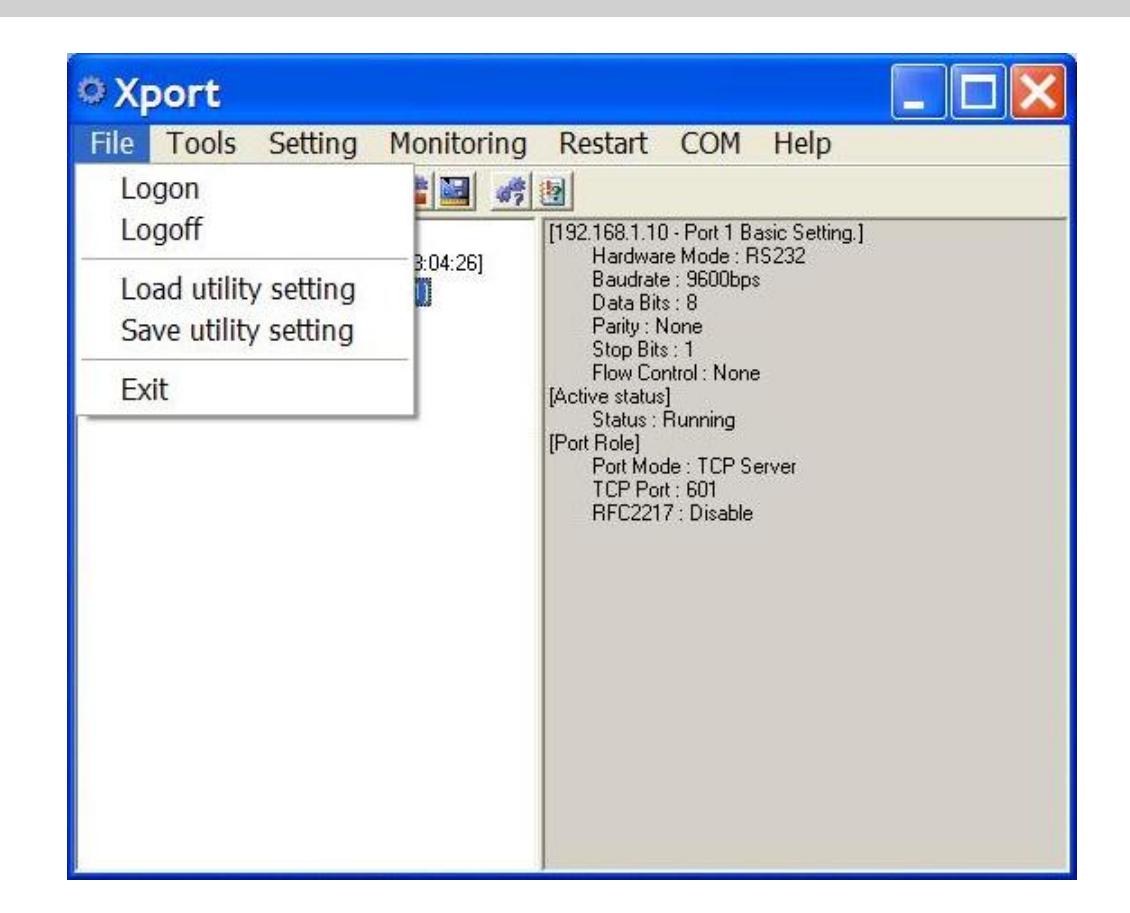

#### Fig 64. File

#### Logon

Click "Logon" from "File" to show the authentication screen as Fig 64. Enter password then click on "OK" button to logon to the Serial Device Server. The default password is "admin".

| <b>9</b> 192.168.1.10 | ) Logon 🛛 🔀 |
|-----------------------|-------------|
| Password              | _           |
| <u>0</u> K            | Close       |

#### Fig 64. Logon

### Logoff

Click "Logoff" from "File" to logoff from the Serial Device Server.

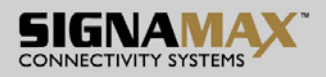

### Load utility setting

|                                   |                     | 5      |   |           |                        |
|-----------------------------------|---------------------|--------|---|-----------|------------------------|
| Look <u>i</u> r                   | n: Di XPort Utility | V      | • | + 🗈 💣 📰 🔻 | •                      |
| My Recent<br>Documents<br>Desktop | <sup>™</sup> Xport  |        |   |           |                        |
| My Documents<br>My Computer       | a -                 |        |   |           |                        |
| My Network<br>Places              | File <u>n</u> ame:  | Xport. |   | •         | <u>O</u> pen<br>Cancel |

Click "Load utility setting" from "File" to load utility setting file to the Serial Device Server.

#### Fig 65. Load utility setting

### Save utility setting

Click "Save utility setting" from "File" to save utility setting file from the Serial Device Server.

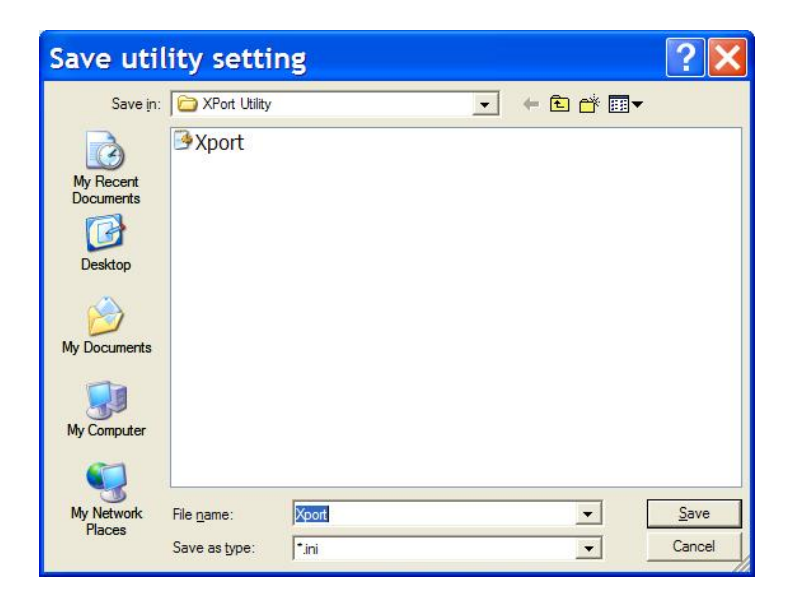

Fig 66. Save utility setting

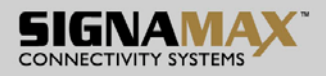

### Exit

Click "Exit" from "File" to exit from Xport utility.

### Tools

Click "Tools" from menu bar to show as Fig 67.

| o Xp      | ort   |            |            |                                                                                                    |
|-----------|-------|------------|------------|----------------------------------------------------------------------------------------------------|
| File      | Tools | Setting    | Monitoring | Restart COM Help                                                                                                    |
| <b>12</b> | Auto  | -search    |            |                                                                                                    |
| E Dev     | Man   | ual-search | C Report   | [Information]<br>Host Name :                                                                                                    |
|           | Loca  | te         |            | Model : SE5100_disp<br>Serial No. : 12345<br>Firmware Version : 2.1.8(2008.02.27-03:17+0000)<br>[Basic Network Settings]<br>IP : 192.158.1.10<br>Netmask : 255.255.255.0<br>MAC : 00:08:01:03:04:26<br>Gateway :<br>DNS1 :<br>DNS2 :<br>DNS3 :<br>Lan Speed : 100M<br>[Status]<br>Reachable : Yes<br>Login : No<br>Active port(s) / Total ports : 1/1<br>Up Times : 0d:1h:8m:31s<br>Locate : Flash light OFF |

#### Fig 67. Tools

#### Auto-search

Click "Auto-search" from "Tools" to search all Serial Device Servers connected to the same LAN as your host PC.

### Manual-search

Click "Manual-search" from "Tools" to search all Serial Device Servers in a range of IP addresses.

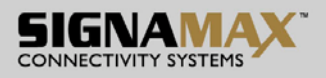

| O Add Xport                                  | ×     |
|----------------------------------------------|-------|
| Xport IP address from<br>Xport IP address to |       |
| <u>а</u> к                                   | Close |

#### Fig 68. Manual-search

#### Locate

The user can apply this function to locate a Serial Device Server. The flash LED of the Serial Device Server will light on if the Serial Device Server is located.

### Setting

Click "Setting" from menu bar to show as Fig 69.

| O Xport    |                                                                                        |                                                                                                    |  |
|------------|----------------------------------------------------------------------------------------|----------------------------------------------------------------------------------------------------|--|
| File Tools | Setting Monitoring Resta                                                               | rt COM Help                                                                                                    |  |
| COM List   | Serial Port Settings<br>Basic Network Settings<br>System Management<br>Utility setting | [192.168.1.10 - Port 1 Basic Setting.]<br>Hardware Mode : RS232<br>Baudrate : 9600bps<br>Data Bits : 8<br>Parity : None<br>Stop Bits : 1<br>Flow Control : None<br>[Active status]<br>Status : Running<br>[Port Role]<br>Port Role]<br>Port Mode : TCP Server<br>TCP Port : 601<br>RFC2217 : Disable |  |

Fig 69. Setting

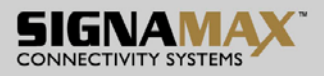

### Serial Port settings

Click "Serial Port Settings" from "Setting" to configure the serial port of the Serial Device Server.

| 0 192.16                                          | 8.1.10 Ser             | ial Port Settings 🛛 🛛 🔀                              |
|---------------------------------------------------|------------------------|------------------------------------------------------|
| Eile <u>A</u> ction                               |                        |                                                      |
| Port 1                                            |                        |                                                      |
| Step <u>1</u> : Xport     Virtual CO     TCP Serv | mode<br>M C<br>rer C   | TCP Client C Pair Connection<br>UDP                  |
| -Step <u>2</u> : Serial                           | port settings          | Step <u>3</u> : Protocol timeout setting             |
| Baud rate                                         | 9600 💌                 | Supporting protocol timeout auto-detect              |
| Data bits                                         | 8 💌                    | Protocol timeout 0 ms                                |
| Stop bits                                         | 1 💌                    | Step <u>4</u> : Data Packing                         |
| Parity                                            | None 🔻                 | T Delimiter1 (Hex 00~FF)                             |
| Flow control                                      | None 🔻                 | Delimiter2 (Hex 00~FF)                               |
| Mode                                              | 232 💌                  | Force transmit 0 ms<br>(note:"0" means disabled)     |
| Step <u>5</u> : Virtua                            | COM Port Network       | k settings                                           |
| 🔲 Enable th                                       | e accessible IP list   | ( "Disable" will allow all IP's connection request.) |
| Accept IP 1                                       | a 45a                  | Enable TCP Port 601                                  |
| Accept IP 2                                       | a. 43a                 | Enable Max client                                    |
| Accept IP 3                                       | a ata                  | Enable                                               |
| Accept IP 4                                       | a ata                  | Enable                                               |
| Accept IP 5                                       | Sa 1855                | Enable                                               |
| Accept IP 6                                       | Sa 1858                | 🖵 Enable                                             |
| Accept IP 7                                       | Si 255                 | 🖵 Enable                                             |
| Accept IP 8                                       | a 19                   | Enable Restart Port 1                                |
| Apply the abo                                     | ve settings to all ser | rial portsCloseK                                     |

Fig 70. Serial Port Settings

### File

Click "File" from menu bar to show as Fig 71.

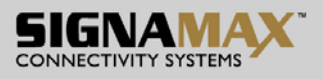

| Import con                                               | figuration          |                                                         |
|----------------------------------------------------------|---------------------|---------------------------------------------------------|
| Export conf                                              | iguration           |                                                         |
| Close                                                    |                     | TCP Client Connection                                   |
| Step <u>2</u> : Seria                                    | port settings       | Step <u>3</u> : Protocol timeout setting                |
| Baud rate                                                | 9600 💌              | Supporting protocol timeout auto-detect                 |
| Data bits                                                | 8 💌                 | Protocol timeout 0 ms                                   |
| Stop bits                                                | 1 💌                 | Step <u>4</u> : Data Packing                            |
| Parity                                                   | None 🔻              | Delimiter1 (Hex 00~FF)                                  |
| Flow control                                             | None 🔻              | Delimiter2 (Hex 00~FF)                                  |
| Mode                                                     | 232 💌               | Force transmit 0 ms<br>(note:"0" means disabled)        |
| Step <u>5</u> : Virtua                                   | al COM Port Netw    | ork settings                                            |
| Enable th                                                | ie accessible IP li | st ( "Disable" will allow all IP's connection request.) |
| Accept IP 1                                              |                     | Enable TCD Date 601                                     |
| Accept IP 2                                              | 51 363              |                                                         |
| Accept IP 3                                              |                     | Max client                                              |
|                                                          |                     | ■ RFC2217 IV Enable                                     |
| Accent IP 4                                              |                     | Enable                                                  |
| Accept IP 4                                              | 224 - 22424         |                                                         |
| Accept IP 4<br>Accept IP 5                               |                     |                                                         |
| Accept IP 4<br>Accept IP 5<br>Accept IP 6                | 01 900              |                                                         |
| Accept IP 4<br>Accept IP 5<br>Accept IP 6<br>Accept IP 7 | 13 403<br>13 403    | j Enable                                                |

Fig 71. File

### 1. Import Configuration

Click "Import Configuration" from "File" to import configuration file to the Serial Device Server.

| Import >               | (port co           | nfiguration |   |          | ?×           |
|------------------------|--------------------|-------------|---|----------|--------------|
| Look in                | XPort Utility      | 1           | • | ← 🗈 💣 📰▼ |              |
| My Recent<br>Documents | <sup>™</sup> Xport |             |   |          |              |
| My Documents           |                    |             |   |          |              |
| My Computer            | 1-                 |             |   |          |              |
| My Network<br>Places   | File <u>n</u> ame: | ]           |   | •        | <u>O</u> pen |
|                        | Files of type:     | [".ini      |   | <b>_</b> | Cancel       |

### Fig 72. Import Configuration

### 2. Export Configuration

Click "Export Configuration" from "File" to export configuration file from the Serial Device Server.

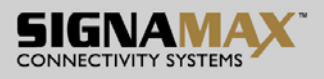

| Export )                    | (port cor          | nfiguration | 1 |          | ? 🗙    |
|-----------------------------|--------------------|-------------|---|----------|--------|
| Save in                     | : 🔁 XPort Utility  |             | • | ← 🗈 💣 📰▼ |        |
| My Recent<br>Documents      | <sup>™</sup> Xport |             |   |          |        |
| My Documents<br>My Computer | File <u>n</u> ame: | 1           |   | •        | Save   |
| Places                      | Save as type:      | *ini        |   | •        | Cancel |

Fig 73. Export Configuration

3. Close

Click "Close" from "File" to exit from "Serial Port Settings" to the Serial Device Server.

| Xport message    | •  | < |
|------------------|----|---|
| Discard changes? |    |   |
| Yes              | No |   |

Fig 74. Close

### Action

Click "Action" from menu bar to show as Fig 75.

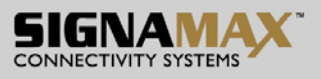

| Action                 |                      |                                                      |  |  |
|------------------------|----------------------|------------------------------------------------------|--|--|
| ort Resta              | irt Port1            |                                                      |  |  |
| St Updat               | te ports setting     |                                                      |  |  |
| C TCP Serv             | IM C                 | TCP Client C Pair Connection<br>UDP                  |  |  |
| Step <u>2</u> : Serial | port settings        | Step <u>3</u> : Protocol timeout setting             |  |  |
| Baud rate              | 9600 💌               | Supporting protocol timeout auto-detect              |  |  |
| Data bits              | 8 💌                  | Protocol timeout 0 ms                                |  |  |
| Stop bits              | 1 💌                  | Step <u>4</u> : Data Packing                         |  |  |
| Parity                 | None 💌               | Delimiter1 (Hex 00~FF)                               |  |  |
| Flow control           | None 🔻               | T Delimiter2 (Hex 00~FF)                             |  |  |
| Mode                   | 232 🔻                | Force transmit 0 ms<br>(note:"0" means disabled)     |  |  |
| Step 5: Virtua         | al COM Port Networ   | k settinas                                           |  |  |
| Enable th              | e accessible IP list | ( "Disable" will allow all IP's connection request.) |  |  |
| Accept IP 1            | 13 303               | Enable TOP Date 601                                  |  |  |
| Accept IP 2            |                      | Enable                                               |  |  |
| Accept IP 3            |                      | Max client  1                                        |  |  |
| Accept ID 4            |                      | - RFC2217 REnable                                    |  |  |
| Acceptin 4             | 24 9010              |                                                      |  |  |
| Accept IP 5            | -31 - 3223           | Enable                                               |  |  |
| Accept IP 6            | 31.423               | ☐ Enable                                             |  |  |
| Accept IP 7            | -53 - 3023           | F Enable                                             |  |  |
|                        |                      | - Enable                                             |  |  |

Fig 75. Action

#### 1. Restart Port

Click "Restart Port" from "Action" to restart the serial port on the Serial Device Server.

2. Update ports setting

Click "Update ports setting" from "Action" to update the settings of serial port on the Serial Device Server.

### Port

Virtual COM

• Step 1: Xport mode

Choose "Virtual Com" from the "Step 1: Xport mode".

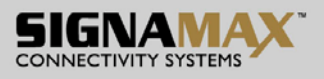

| a <u>A</u> ction                                |                                          |                                                                  |  |  |
|-------------------------------------------------|------------------------------------------|------------------------------------------------------------------|--|--|
| ort 1                                           |                                          |                                                                  |  |  |
| Step <u>1</u> : Xport<br>Virtual CC<br>TCP Serv | mode<br>IM C<br>ver C                    | TCP Client C Pair Connection<br>UDP                              |  |  |
| Step <u>2</u> : Seria                           | I port settings                          | Step <u>3</u> : Protocol timeout setting                         |  |  |
| Baud rate                                       | 9600 💌                                   | Supporting protocol timeout auto-detect<br>Protocol timeout 0 ms |  |  |
| Data bits                                       | 8 💌                                      |                                                                  |  |  |
| Stop bits 1                                     | Step <u>4</u> : Data Packing             |                                                                  |  |  |
| Parity                                          | None 💌                                   | Delimiter1 (Hex 00~FF)                                           |  |  |
| Flow control                                    | None 🔻                                   | Delimiter2 (Hex 00~FF)                                           |  |  |
| Mode                                            | 232 💌                                    | Force transmit<br>(note:"0" means disabled)                      |  |  |
| Step <u>5</u> : Virtua                          | al COM Port Networ                       | k settings                                                       |  |  |
| 🔲 Enable th                                     | ie accessible IP list                    | ("Disable" will allow all IP's connection request.)              |  |  |
| Accept IP 1                                     | a 2a                                     | Enable TCP Port 601                                              |  |  |
| Accept IP 2                                     | a sa                                     | Enable Maucliont 1                                               |  |  |
| Accept IP 3                                     | a aa                                     | Enable                                                           |  |  |
| Accept IP 4                                     | a 2a                                     | — BFC2217 IV Enable                                              |  |  |
| Accept IP 5                                     | la pa                                    | Enable                                                           |  |  |
| Accept IP 6                                     | la pa                                    | —<br>F Enable                                                    |  |  |
| Accept IP 7                                     | la ga                                    | Enable                                                           |  |  |
|                                                 |                                          | Enable                                                           |  |  |
| Accent IP 8                                     | 1.1.1.1.1.1.1.1.1.1.1.1.1.1.1.1.1.1.1.1. | Pastat Part 1                                                    |  |  |

Fig 76. Virtual COM

Step 2: Serial port settings

**Baud rate:** Click "Baud rate" drop-down menu to select Baud rate 50 ~ 460800bps from the "Baud rate" drop-down list for the serial port. The default Baud rate of the serial port is 9600bps.

**Data bits:** Click "Data bits" drop-down menu to select Data bits 5, 6, 7, or 8 from the "Data bits" drop-down list for the serial port. The default Data bits of the serial port is 8 bits.

**Stop bits:** Click "Stop bits" drop-down menu to select Stop bits 1 or 2 from the "Stop bits" drop-down list for the serial port. The default Stop bits of the serial port is 1 bit.

**Parity:** Click "Parity" drop-down menu to select Parity None, Even, Odd, Mark, or Space from the "Parity" drop-down list for the serial port. The default Parity of the serial port is None.

**Flow control:** Click "Flow control" drop-down menu to select Flow control None, Hardware, or Software from the "Flow control" drop-down list for the serial port. The default Flow control of the serial port is None.

**Mode:** Click "Mode" drop-down menu to select Mode RS232, RS422, or RS485 from the "Mode" drop-down list for the serial port. The default Mode of the serial port is RS232.

• Step 3: Protocol timeout setting

SIGNAMAX a.s.

Seat: Palackeho trida 38, 612 00 Brno, CZ I Office: Vlarska 22, P. O. Box 214, 658 14 Brno, CZ T:+420 533 338 854 I F:+420 533 338 883 I <u>www.signamax.eu</u>
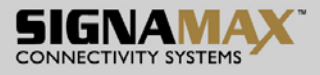

**Support protocol timeout auto-detect:** Check this option to support protocol timeout auto-detect. The Serial Device Server will automatically test the TCP connection to remote host. If the TCP connection is idle, the TCP connection will be closed and the port will be freed for other hosts.

**Protocol timeout:** Click in "Protocol timeout" text box and type a period of Protocol timeout assigned to the serial port on the Serial Device Server. The connection will be closed and the port will be freed for connection with other hosts when serial port stops data transmission for a defined period of time (Protocol timeout). The default Protocol timeout is 0ms.

• Step 4: Data Packing

**Delimiter1, 2:** Check this option to enable Delimiter1, 2. Click in "Delimiter1, 2" text box and Delimiter1, 2 assigned to the serial port on the Serial Device Server. The data will be transmitted if the Delimiter1 is received or Delimiter1 and Delimiter are received.

**Force transmit:** Click in "Force transmit" text box and specify Force transmit to the serial port on the Serial Device Server. The data will be transmitted when the Force transmit is reached. The default Force transmit of the serial port is 0 to disable Force transmit.

• Step 5: Virtual COM Port Network settings

**Enable the accessible IP list:** Check this option to enable the accessible IP list. Disable will allow all IP's connection request.

Accept IP 1 ~ 8: Click in "Accept IP 1 ~ 8" text box and specify Accept IP addresses that can access to the serial port on the Serial Device Server. Check this option to enable the Accept IP addresses.

**TCP Port:** Click in "TCP Port" text box and type a TCP Port number assigned to the serial port on the Serial Device Server. The default TCP Port number is 601.

**Max client:** The maximum number of host computers that can receive data from the Serial Device Server simultaneously. Click "Max client" drop-down menu to select 1 ~ 8 from the "Max client" drop-down list.

**RFC2217:** RFC2217 is used to establish a transparent connection between a host computer and a serial device by mapping the serial port on the Serial Device Server to a local COM port on the host computer. RFC2217 is always enabled for Virtual Com Mode Setting.

**Restart Port:** Check this option to restart the serial port on the Serial Device Server when you click the "OK" button to finish Virtual Com Mode Setting.

Apply the above settings to all serial ports: Click this button to apply the above settings to all serial ports.

- 1. TCP Server
- Step 1: Xport mode

Choose "TCP Server" from the "Step 1: Xport mode".

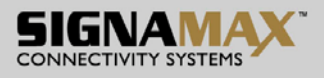

| le <u>A</u> ction      |                      |                                                            |
|------------------------|----------------------|------------------------------------------------------------|
| Port 1                 |                      |                                                            |
| Step 1: Xport          | mode<br>DM C         | TCP Client C Pair Connection<br>UDP                        |
| Step <u>2</u> : Serial | l port settings      | Step <u>3</u> : Protocol timeout setting                   |
| Baud rate              | 9600 💌               | Supporting protocol timeout auto-detect                    |
| Data bits              | 8 💌                  | Protocol timeout 0 ms                                      |
| Stop bits              | 1 🔹                  | Step <u>4</u> : Data Packing                               |
| Parity                 | None 🔻               | Delimiter1 (Hex 00~FF)                                     |
| Flow control           | None 🔻               | Delimiter2 (Hex 00~FF)                                     |
| Mode                   | 232 💌                | Force transmit 0 ms<br>(note:"0" means disabled)           |
| Step <u>5</u> : Serve  | er Network settings  |                                                            |
| Enable th              | e accessible IP list | : ( "Disable" will allow all IP's connection request.)<br> |
| Accept IP 1            | 24-324               | Enable TCP Port 601                                        |
| Accept IP 2            | 24-324               | Enable Max client                                          |
| Accept IP 3            | 33-303               | Enable                                                     |
| Accept IP 4            | 25, 323              | Enable                                                     |
| Accept IP 5            | 15 505               | F Enable                                                   |
| Accept IP 6            | 13.303               | F Enable                                                   |
| Accept IP 7            | 14 304 ····          | F Enable                                                   |
| Accept IP 8            | 14-14-14             | 🗖 Enable 🗖 Restart Port 1                                  |
|                        |                      |                                                            |

#### Fig 77. TCP Server

• Step 2: Serial port settings

**Baud rate:** Click "Baud rate" drop-down menu to select Baud rate 50 ~ 460800bps from the "Baud rate" drop-down list for the serial port. The default Baud rate of the serial port is 9600bps.

**Data bits:** Click "Data bits" drop-down menu to select Data bits 5, 6, 7, or 8 from the "Data bits" drop-down list for the serial port. The default Data bits of the serial port is 8 bits.

**Stop bits:** Click "Stop bits" drop-down menu to select Stop bits 1 or 2 from the "Stop bits" dropdown list for the serial port. The default Stop bits of the serial port is 1 bit.

**Parity:** Click "Parity" drop-down menu to select Parity None, Even, Odd, Mark, or Space from the "Parity" drop-down list for the serial port. The default Parity of the serial port is None.

**Flow control:** Click "Flow control" drop-down menu to select Flow control None, Hardware, or Software from the "Flow control" drop-down list for the serial port. The default Flow control of the serial port is None.

**Mode:** Click "Mode" drop-down menu to select Mode RS232, RS422, or RS485 from the "Mode" drop-down list for the serial port. The default Mode of the serial port is RS232.

#### • Step 3: Protocol timeout setting

**Support protocol timeout auto-detect:** Check this option to support protocol timeout auto-detect. The Serial Device Server will automatically test the TCP connection to remote host. If the TCP connection is idle, the TCP connection will be closed and the port will be freed for other hosts.

**Protocol timeout:** Click in "Protocol timeout" text box and type a period of Protocol timeout assigned to the serial port on the Serial Device Server. The connection will be closed and the port

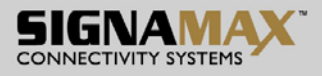

will be freed for connection with other hosts when serial port stops data transmission for a defined period of time (Protocol timeout). The default Protocol timeout is 0ms.

• Step 4: Data Packing

**Delimiter1, 2:** Check this option to enable Delimiter1, 2. Click in "Delimiter1, 2" text box and Delimiter1, 2 assigned to the serial port on the Serial Device Server. The data will be transmitted if the Delimiter1 is received or Delimiter1 and Delimiter are received.

**Force transmit:** Click in "Force transmit" text box and specify Force transmit to the serial port on the Serial Device Server. The data will be transmitted when the Force transmit is reached. The default Force transmit of the serial port is 0 to disable Force transmit.

#### • Step 5: Server Network settings

**Enable the accessible IP list:** Check this option to enable the accessible IP list. Disable will allow all IP's connection request.

Accept IP 1 ~ 8: Click in "Accept IP 1 ~ 8" text box and specify Accept IP addresses that can access to the serial port on the Serial Device Server. Check this option to enable the Accept IP addresses.

**TCP Port:** Click in "TCP Port" text box and type a TCP Port number assigned to the serial port on the Serial Device Server. The default TCP Port number is 601.

**Max client:** The maximum number of host computers that can receive data from the Serial Device Server simultaneously. Click "Max client" drop-down menu to select 1 ~ 8 from the "Max client" drop-down list.

**RFC2217:** RFC2217 is used to establish a transparent connection between a host computer and a serial device by mapping the serial port on the Serial Device Server to a local COM port on the host computer. Check this option to enable RFC2217 for TCP Server Setting.

**Restart Port:** Check this option to restart the serial port on the Serial Device Server when you click the "OK" button to finish TCP Server Setting.

Apply the above settings to all serial ports: Click this button to apply the above settings to all serial ports.

## TCP Client

• Step 1: Xport mode

Choose "TCP Client" from the "Step 1: Xport mode".

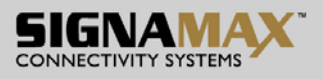

| ile Action                                                                                                    | 8.1.10 Ser                            | ial Port Settings                                       |
|----------------------------------------------------------------------------------------------------|---------------------------------------|---------------------------------------------------------|
| Port 1                                                                                                    |                                       |                                                         |
| Step 1: Xport                                                                                                    | mode<br>IM (•<br>/er C                | TCP Client C Pair Connection                            |
| Step <u>2</u> : Serial                                                                                                    | port settings                         | Step <u>3</u> : Protocol timeout setting                |
| Baud rate                                                                                                    | 9600 💌                                | Supporting protocol timeout auto-detect                 |
| Data bits                                                                                                    | 8 💌                                   | Protocol timeout 0 ms                                   |
| Stop bits                                                                                                    | 1 🔹                                   | Step <u>4</u> : Data Packing                            |
| Parity                                                                                                    | None 💌                                | T Delimiter1 (Hex 00~FF)                                |
| Flow control                                                                                                    | None 💌                                | T Delimiter2 (Hex 00~FF)                                |
| Mode                                                                                                    | 232 💌                                 | Force transmit 0 ms<br>(note:"0" means disabled)        |
| Step 5: Client<br>Remote IP 1<br>Remote IP 2<br>Remote IP 3<br>Remote IP 4<br>Remote IP 5<br>Remote IP 6<br>Remote IP 7<br>Remote IP 8 | Network setting=<br>(IP Address :<br> | Port ) Connect timeout Reconnect interval RFC2217 Fable |
|                                                                                                    |                                       | j Hestart Port 1                                        |
| Apply the abo                                                                                                    | ve settings to all ser                | rial ports Close OK                                     |

Fig 78. TCP Client

• Step 2: Serial port settings

**Baud rate:** Click "Baud rate" drop-down menu to select Baud rate 50 ~ 460800bps from the "Baud rate" drop-down list for the serial port. The default Baud rate of the serial port is 9600bps.

**Data bits:** Click "Data bits" drop-down menu to select Data bits 5, 6, 7, or 8 from the "Data bits" drop-down list for the serial port. The default Data bits of the serial port is 8 bits.

**Stop bits:** Click "Stop bits" drop-down menu to select Stop bits 1 or 2 from the "Stop bits" drop-down list for the serial port. The default Stop bits of the serial port is 1 bit.

**Parity:** Click "Parity" drop-down menu to select Parity None, Even, Odd, Mark, or Space from the "Parity" drop-down list for the serial port. The default Parity of the serial port is None.

**Flow control:** Click "Flow control" drop-down menu to select Flow control None, Hardware, or Software from the "Flow control" drop-down list for the serial port. The default Flow control of the serial port is None.

**Mode:** Click "Mode" drop-down menu to select Mode RS232, RS422, or RS485 from the "Mode" drop-down list for the serial port. The default Mode of the serial port is RS232.

• Step 3: Protocol timeout setting

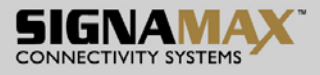

**Support protocol timeout auto-detect:** Check this option to support protocol timeout auto-detect. The Serial Device Server will automatically test the TCP connection to remote host. If the TCP connection is idle, the TCP connection will be closed and the port will be freed for other hosts.

**Protocol timeout:** Click in "Protocol timeout" text box and type a period of Protocol timeout assigned to the serial port on the Serial Device Server. The connection will be closed and the port will be freed for connection with other hosts when serial port stops data transmission for a defined period of time (Protocol timeout). The default Protocol timeout is 0ms.

• Step 4: Data Packing

**Delimiter1, 2:** Check this option to enable Delimiter1, 2. Click in "Delimiter1, 2" text box and Delimiter1, 2 assigned to the serial port on the Serial Device Server. The data will be transmitted if the Delimiter1 is received or Delimiter1 and Delimiter are received.

**Force transmit:** Click in "Force transmit" text box and specify Force transmit to the serial port on the Serial Device Server. The data will be transmitted when the Force transmit is reached. The default Force transmit of the serial port is 0 to disable Force transmit.

• Step 5: Client Network settings

**Remote IP 1 ~ 8:** Click in "Remote IP 1 ~ 8" text boxes to specify IP addresses and Port numbers of remote host computers.

**Connect timeout:** Click in "Connect timeout" text box and type a period of Connect timeout assigned to the serial port on the Serial Device Server. The connection will be closed and the port will be freed for connection with other hosts when serial port stops data transmission for a defined period of time (Connect timeout). The default Connect timeout is 3 seconds.

**Reconnect interval:** Click in "Reconnect interval" text box and type a period of Reconnect interval assigned to the serial port on the Serial Device Server. The connection will be reestablished with other hosts for a defined period of time (Reconnect interval). The default Reconnect interval is 3 seconds.

**RFC2217:** RFC2217 is used to establish a transparent connection between a host computer and a serial device by mapping the serial port on the Serial Device Server to a local COM port on the host computer. Check this option to enable RFC2217 for TCP Client Setting.

**Restart Port:** Check this option to restart the serial port on the Serial Device Server when you click the "OK" button to finish TCP Client Setting.

Apply the above settings to all serial ports: Click this button to apply the above settings to all serial ports.

# UDP

- Step 1: Xport mode
- Choose "UDP" from the "Step 1: Xport mode".

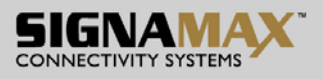

| _                                               |                                              |                      |                     |                               |
|-------------------------------------------------|----------------------------------------------|----------------------|---------------------|-------------------------------|
| ort 1                                           |                                              |                      |                     |                               |
| Step <u>1</u> : Xport<br>Virtual CC<br>TCP Serv | mode<br>IM C<br>ver G                        | TCP Client           | C I                 | Pair Connection               |
| Step <u>2</u> : Serial                          | port settings                                | Step <u>3</u> : Prot | ocol timeout set    | ting                          |
| Baud rate                                       | 9600 💌                                       | ☐ Suppo              | orting protocol tir | neout auto-detect             |
| Data bits                                       | 8 💌                                          | Protocol ti          | meout 0             | ms                            |
| Stop bits                                       | 1 💌                                          | Step <u>4</u> : Data | a Packing           |                               |
| Parity                                          | None 💌                                       | C Delimite           | r1 (H               | lex 00~FF)                    |
| Flow control                                    | None 🔻                                       | 🔽 Delimite           | r2 (H               | lex 00~FF)                    |
| Mode                                            | 232 🔻                                        | Force transr         | mit 0 m             | s<br>ote:''0'' means disabled |
| Step <u>5</u> : UDP<br>- <u>R</u> emote UD      | Network settings<br>PServerlist<br>(IPAddres | ss : Port )          | Cource UDP          | client settings               |
| Server 1                                        | 0.403.4                                      | 1                    | Soruce IP 1         | ana a                         |
| Server 2                                        | i                                            |                      | Source IP 2         |                               |
| Server 3                                        | 03 303 G                                     | 1                    | Source IP 3         | 433.43                        |
| Server 4                                        | 1                                            |                      | Source IP 4         | • • •                         |
| o =                                             | ja asa di                                    | 1                    | Soruce IP 5         | 433.41                        |
| Server 5                                        |                                              |                      | Source IP 6         |                               |
| Server 5<br>Server 6                            | 03 403 C                                     |                      | Source IP 7         | aux a:                        |
| Server 5<br>Server 6<br>Server 7                |                                              |                      | Source IP 8         |                               |
| Server 5<br>Server 6<br>Server 7<br>Server 8    | a se t                                       |                      |                     |                               |

Fig 79. UDP

• Step 2: Serial port settings

**Baud rate:** Click "Baud rate" drop-down menu to select Baud rate 50 ~ 460800bps from the "Baud rate" drop-down list for the serial port. The default Baud rate of the serial port is 9600bps.

**Data bits:** Click "Data bits" drop-down menu to select Data bits 5, 6, 7, or 8 from the "Data bits" drop-down list for the serial port. The default Data bits of the serial port is 8 bits.

**Stop bits:** Click "Stop bits" drop-down menu to select Stop bits 1 or 2 from the "Stop bits" drop-down list for the serial port. The default Stop bits of the serial port is 1 bit.

**Parity:** Click "Parity" drop-down menu to select Parity None, Even, Odd, Mark, or Space from the "Parity" drop-down list for the serial port. The default Parity of the serial port is None.

**Flow control:** Click "Flow control" drop-down menu to select Flow control None, Hardware, or Software from the "Flow control" drop-down list for the serial port. The default Flow control of the serial port is None.

**Mode:** Click "Mode" drop-down menu to select Mode RS232, RS422, or RS485 from the "Mode" drop-down list for the serial port. The default Mode of the serial port is RS232.

• Step 3: Protocol timeout setting

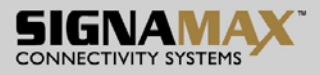

**Support protocol timeout auto-detect:** Check this option to support protocol timeout auto-detect. The Serial Device Server will automatically test the TCP connection to remote host. If the TCP connection is idle, the TCP connection will be closed and the port will be freed for other hosts.

**Protocol timeout:** Click in "Protocol timeout" text box and type a period of Protocol timeout assigned to the serial port on the Serial Device Server. The connection will be closed and the port will be freed for connection with other hosts when serial port stops data transmission for a defined period of time (Protocol timeout). The default Protocol timeout is 0ms.

• Step 4: Data Packing

**Delimiter1, 2:** Check this option to enable Delimiter1, 2. Click in "Delimiter1, 2" text box and Delimiter1, 2 assigned to the serial port on the Serial Device Server. The data will be transmitted if the Delimiter1 is received or Delimiter1 and Delimiter are received.

**Force transmit:** Click in "Force transmit" text box and specify Force transmit to the serial port on the Serial Device Server. The data will be transmitted when the Force transmit is reached. The default Force transmit of the serial port is 0 to disable Force transmit.

• Step 5: UDP Network settings

**Server 1 ~ 8:** Click in "Server 1 ~ 8" text boxes to specify IP addresses and Port numbers of remote UDP Servers.

**UDP Port:** Click in "UDP Port" text box and type a UDP Port number assigned to the Source UDP Clients. The default UDP Port number is 601.

Source IP 1 ~ 8: Click in "Source IP 1 ~ 8" text box to specify IP addresses of Source UDP Clients.

**Restart Port:** Check this option to restart the serial port on the Serial Device Server when you click the "OK" button to finish UDP Setting.

**Apply the above settings to all serial ports:** Click this button to apply the above settings to all serial ports.

#### Pair Connection

• Step 1: Xport mode

Choose "Pair Connection" from the "Step 1: Xport mode".

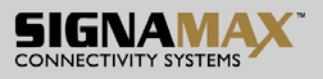

| le <u>A</u> ction                                   |                       |                                           |                                            |
|-----------------------------------------------------|-----------------------|-------------------------------------------|--------------------------------------------|
| Step <u>1</u> : Xport<br>C Virtual CC<br>C TCP Serv | mode<br>)M (<br>/er ( | TCP Client                                | Pair Connection                            |
| Step <u>2</u> : Serial<br>Baud rate                 | port settings         | Step <u>3</u> : Protocol time             | eout setting<br>stocol timeout auto-detect |
| Data bits                                           | 8 💌                   | Protocol timeout                          | 0 ms                                       |
| Stop bits<br>Parity<br>Flow control                 | 1  None  None         | Step <u>4</u> : Data Packir<br>Delimiter1 | ng<br>(Hex 00~FF)<br>(Hex 00~FF)           |
| Mode                                                | 232 💌                 | Force transmit                            | ms<br>(note:"0" means disabled)            |
| Pair Connec<br>Master<br>IP<br>TCP Port             | ction Mode            | e                                         |                                            |
|                                                     |                       |                                           |                                            |

Fig 80. Pair Connection

• Step 2: Serial port settings

**Baud rate:** Click "Baud rate" drop-down menu to select Baud rate 50 ~ 460800bps from the "Baud rate" drop-down list for the serial port. The default Baud rate of the serial port is 9600bps.

**Data bits:** Click "Data bits" drop-down menu to select Data bits 5, 6, 7, or 8 from the "Data bits" drop-down list for the serial port. The default Data bits of the serial port is 8 bits.

**Stop bits:** Click "Stop bits" drop-down menu to select Stop bits 1 or 2 from the "Stop bits" drop-down list for the serial port. The default Stop bits of the serial port is 1 bit.

**Parity:** Click "Parity" drop-down menu to select Parity None, Even, Odd, Mark, or Space from the "Parity" drop-down list for the serial port. The default Parity of the serial port is None.

**Flow control:** Click "Flow control" drop-down menu to select Flow control None, Hardware, or Software from the "Flow control" drop-down list for the serial port. The default Flow control of the serial port is None.

**Mode:** Click "Mode" drop-down menu to select Mode RS232, RS422, or RS485 from the "Mode" drop-down list for the serial port. The default Mode of the serial port is RS232.

• Step 3: Protocol timeout setting

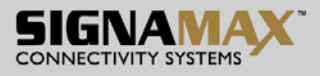

**Support protocol timeout auto-detect:** Check this option to support protocol timeout auto-detect. The Serial Device Server will automatically test the TCP connection to remote host. If the TCP connection is idle, the TCP connection will be closed and the port will be freed for other hosts.

**Protocol timeout:** Click in "Protocol timeout" text box and type a period of Protocol timeout assigned to the serial port on the Serial Device Server. The connection will be closed and the port will be freed for connection with other hosts when serial port stops data transmission for a defined period of time (Protocol timeout). The default Protocol timeout is 0ms.

• Step 4: Data Packing

**Delimiter1, 2:** Check this option to enable Delimiter1, 2. Click in "Delimiter1, 2" text box and Delimiter1, 2 assigned to the serial port on the Serial Device Server. The data will be transmitted if the Delimiter1 is received or Delimiter1 and Delimiter are received.

**Force transmit:** Click in "Force transmit" text box and specify Force transmit to the serial port on the Serial Device Server. The data will be transmitted when the Force transmit is reached. The default Force transmit of the serial port is 0 to disable Force transmit.

• Step 5: Pair Connection settings

Pair Connection Mode: Choose Master or Slave from the Pair Connection Mode.

**IP:** Click in "IP" text box and specify the IP address of the Slave Serial Device Server of Pair Connection.

**TCP Port:** Click in "TCP Port" text box and type a TCP Port number assigned to the serial port on the Serial Device Server. The default TCP Port number is 601.

**Restart Port:** Check this option to restart the serial port on the Serial Device Server when you click the "OK" button to finish Pair Connection Setting.

**Apply the above settings to all serial ports:** Click this button to apply the above settings to all serial ports.

#### **Basic Network Settings**

Click "Basic Network Settings" from "Setting" to configure the Serial Device Server.

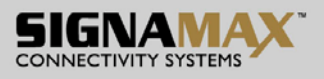

| Vetwork Setting | IS            |            |        |
|-----------------|---------------|------------|--------|
|                 | T DHCP        |            |        |
| P address       | 192.168.1 .10 |            |        |
| Netmask         | 255.255.255.0 |            |        |
| Gateway         |               |            |        |
| ONS server 1    | 1. 100        |            |        |
| ONS server 2    |               |            |        |
| DNS server 3    |               |            |        |
| lime Settings   | 10 <u>.</u>   |            |        |
| lime zone (24-h | iour)         |            | •      |
| .ocal time      | 2008/03/27    | ▼ 18:34:11 | ÷      |
| l'ime server    |               |            | Enable |

#### Fig 81. Basic Network Settings

### **Network Settings**

- 1. DHCP: Click this option to enable "DHCP" so that DHCP server automatically supplies an IP address, gateway address, and subnet mask to Serial Device Server.
- 2. IP address: Click in "IP address" text box and type a new address to change the IP address.
- 3. Netmask: Click in "Netmask" text box and type a new address to change the Netmask.
- 4. Gateway: Click in "Gateway" text box and type a new address to change the Gateway.
- 5. DNS server 1, 2, 3: Click in "DNS server 1", "DNS server 2", or "DNS server 3" text box and fill in DNS information.

## Time Settings

- 1. Time zone (24-hour): Click "Time zone" drop-down menu to select a different time zone from the "Time zone" drop-down list.
- 2. Local time: Click "Local time" drop-down menu to change date for the Serial Device Server. And adjust time for the Serial Device Server.
- 3. Time server: Click in "Time server" text box to enter Time server address for the Serial Device Server. And check "Enable" to enable this setting.

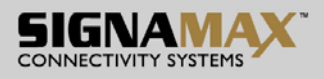

# System Management

| Server Name Settings                   | E-mail Alert        |        |             |
|----------------------------------------|---------------------|--------|-------------|
| Server name ji                         | SMTP Host           |        |             |
| Reserved keywords: space(Ux2U),"<",">" | SMTP Port 2         | 5      |             |
| Change Password                        | From E-Mail address | 5      |             |
| Old password                           | From E-mail address |        |             |
| New password                           | E-mail addresses to | report |             |
| Confirm password                       | E-mail address1     |        | Enable      |
| SNMP Trap                              | E-mail address2     |        | Enable      |
| IP of remote SNMP trap receiver        | E-mail address3     |        | Enable      |
|                                        | E-mail address4     |        | Enable      |
| Firmware Update                        |                     |        |             |
| Do not power off while upgradir        | าต                  |        |             |
| Select file                            | 3.                  |        | Search File |
|                                        |                     |        |             |

Click "System Management" from "Setting" to configure the Serial Device Server.

#### Fig 82. System Management

## Server Name Settings

Server Name: Click in "Server name" text box and specify Server name to the Serial Device Server.

## Change Password

- 1. Old password: Click in "Old password" text box and enter the Old password of the Serial Device Server.
- 2. New password: Click in "New password" text box and enter the New password for the Serial Device Server.
- 3. Confirm password: Click in "Confirm password" text box and enter the New password again for the Serial Device Server.

## SNMP Trap

IP of remote SNMP trap receiver: Click in "IP of remote SNMP trap receiver" text box and enter IP address of the remote SNMP trap receiver.

## E-mail Alert

- 1. SMTP Setting:
- SMTP Host: SMTP (Simple Mail Transfer Protocol). Click in "SMTP Host" text box and enter IP

SIGNAMAX a.s.

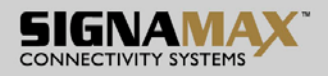

address of the SMTP Host.

- SMTP Port: Click in "SMTP Port" text box and enter the SMTP Port number. The default SMTP Port number is 25.
- 2. From E-Mail address
- From E-mail address: Click in "From E-mail address" text box and specify the E-mail address to receive the E-mail from.
- 3. E-mail addresses to report
- E-mail address1 ~ 4: Click in "E-mail address1 ~ 4" text box and specify the E-mail addresses to receive the E-mail. Check this option to enable E-mail address1 ~ 4.

Firmware Update

Select file: Click the "Search File" button to search the firmware file to be updated to the Serial Device Server.

## Utility Setting

Click "Utility Setting" from "Setting" to configure the Serial Device Server.

#### Environment

- 1. Auto-detect Device on start: Check this option to enable the Serial Device Server to automatically detect whether the connected serial device is started up.
- 2. Auto-polling: Click in "Auto-polling" text box and type a period of Auto-polling time assigned to Serial Device Server. The default Auto-polling is per 2 seconds.

| 🔍 Utility Setting 🛛 🛛 🔀   |
|---------------------------|
| Environment) Load setting |
| Save and Close            |

Fig 83. Environment

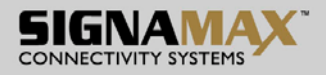

## Load setting

- 1. Replace network setting: Check this option to replace the network setting of the Serial Device Server when you load setting to the Serial Device Server.
- 2. Replace account and password: Check this option to replace the account and password of the Serial Device Server when you load setting to the Serial Device Server.
- 3. Replace host name: Check this option to replace the host name of the Serial Device Server when you load setting to the Serial Device Server.
- 4. Show this page when load file: Check this option to show this Utility Setting page when user loads setting to the Serial Device Server.

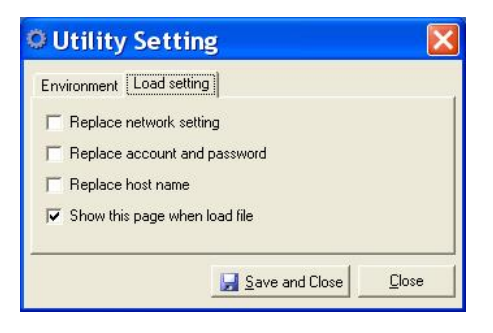

Fig 84. Load setting

## Monitoring

Click "Monitoring" from menu bar to show as Fig 85.

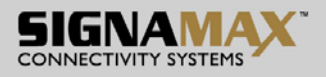

| © Xport            |                                                                                |                                                                                                    |  |
|--------------------|--------------------------------------------------------------------------------|----------------------------------------------------------------------------------------------------|--|
| File Tools Setting | Monitoring Rest<br>Port Status<br>Logs<br>(00:08:01:03:04:26)<br>P Server:601) | art COM Help<br>[192.168.1.10 - Port 1 Basic Setting.]<br>Hardware Mode : RS232<br>Baudrate : 9600bps<br>Data Bits : 8<br>Parity : None<br>Stop Bits : 1<br>Flow Control : None<br>[Active status]<br>Status : Running<br>[Port Role]<br>Port Mode : TCP Server<br>TCP Port : 601<br>RFC2217 : Disable |  |

Fig 85. Monitoring

# **Port Status**

Click "Port Status" from "Monitoring" to view the Port Status of the Serial Device Server.

|                                   | الكالك                 |
|-----------------------------------|------------------------|
| Port Device Parameters Inte       | terface OP Mode Status |
| Port1 /dev/ttyS0 9600 8N1 None 23 | 2 TCP Server Running   |

#### Fig 86. Port Status

## Logs

#### System

User can view the System Log of the Serial Device Server.

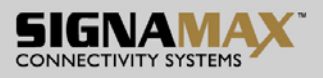

| and the second second second second second second second second second second second second second second second |
|----------------------------------------------------------------------------------------------------|
| 🔽 Stay on top                                                                                                    |
|                                                                                                    |
| <u>C</u> lear Log(s)                                                                                             |
|                                                                                                    |
|                                                                                                    |
|                                                                                                    |
|                                                                                                    |
|                                                                                                    |
|                                                                                                    |
|                                                                                                    |
|                                                                                                    |

Fig 87. System

#### Event

User can view the Event Log of the Serial Device Server.

| 192.168.1.10 System Monitoring          |                      |
|-----------------------------------------|----------------------|
| 🔽 Enable all logs                       | 🔽 Stay on top        |
| System Event                            |                      |
| ✓ Bead log List Length 2000 ✓ Scrolling | <u>C</u> lear Log(s) |
|                                         |                      |
|                                         |                      |
|                                         |                      |
|                                         |                      |
|                                         |                      |
|                                         |                      |
| 1                                       |                      |

Fig 88. Event

# Restart

Click "Restart" from menu bar to show as Fig 89.

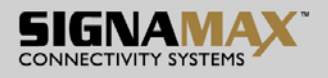

| © Xport                       |                                                                                                    |                                                                        |
|-------------------------------|----------------------------------------------------------------------------------------------------|------------------------------------------------------------------------|
| File Tools Setting Monitoring | Restart COM Help                                                                                                    |                                                                        |
| Device List     O:08:01:03:04 | Restart Port 1<br>Restart System<br>Restart All Ports                                                                                                    | ort 1 Basic Setting.]<br>ode : RS232                                   |
| COM List                      | Data Bits : 8<br>Parity : Non<br>Stop Bits : 1<br>Flow Contro<br>[Active status]<br>Status : Rur<br>[Port Role]<br>Port Mode :<br>TCP Port : 6<br>RFC2217 : 1 | woudops<br>a<br>e<br>I : None<br>nning<br>TCP Server<br>501<br>Disable |

Fig 89. Monitoring

## **Restart Port**

Click "Restart Port" from "Restart" to select the serial port on the Serial Device Server to be restarted.

## **Restart System**

Click "Restart System" from "Restart" to restart the Serial Device Server.

| Xport reboo     | ot        | X     |
|-----------------|-----------|-------|
| Reboot Xport IP | : 192.168 | .1.10 |
| Yes             | No        |       |

Fig 90. Restart System

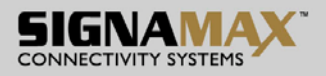

# **Restart All Ports**

Click "Restart All Ports" from "Restart" to select all serial ports on the Serial Device Server to be restarted.

| Restart all ports         |                | X          |
|---------------------------|----------------|------------|
| Are you sure to restart 1 | .92.168.1.10's | all ports? |
| Yes                       | No             |            |

#### Fig 91. Restart All Ports

## СОМ

Click "COM" from menu bar to show as Fig 92.

| © Xport                               |                                                                                                    |  |
|---------------------------------------|----------------------------------------------------------------------------------------------------|--|
| File Tools Setting Monitoring Restart | COM Help<br>Create a new COM port<br>Remove all COM ports<br>Hardware Mode : RS232<br>Baudrate : 9600bps<br>Data Bits : 8<br>Parity : None<br>Stop Bits : 1<br>Flow Control : None |  |
|                                       | [Active status]<br>Status : Running<br>[Port Role]<br>Port Mode : TCP Server<br>TCP Port : 601<br>RFC2217 : Disable                                                                |  |
|                                       |                                                                                                    |  |

Fig 92. COM

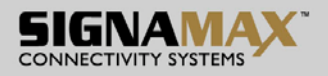

## Create a new COM port

Click "Create a new COM port" from "COM" to map a serial port to a COM port on a PC. The serial port on the Serial Device Server has to be set to Virtual Com mode when mapping COM port with Xport utility.

## Network setting

- 1. Remote IP address: Input the IP address of the remote Serial Device Server.
- 2. TCP port: Choose TCP port number assigned to the COM port. The default TCP port number is 601.
- 3. Active auto-reconnect: Check this option to support Active auto-reconnect. The Xport utility will automatically attempt to reconnect COM port to the serial port on the Serial Device Server.
- 4. Reconnect interval: The Xport utility will automatically attempt to reconnect COM port to the serial port on the Serial Device Server in defined time interval (Reconnect interval). The default Reconnect interval is 1000ms.
- 5. Cache data when connection was broken: Check this option to ensure that data is buffered if the connection is broken.

| 🗘 Create a new                        | COM Port 📃 🗖 🔀                                    |
|---------------------------------------|---------------------------------------------------|
| Serial port number                    | СОМЗ                                              |
| Network setting                       | Serial setting                                    |
| Remote IP address                     | TCP port                                          |
| Active auto-rec<br>Reconnect interval | ionnect<br>1000 💽 ms<br>ien connection was broken |
| Cancel                                | OK                                                |

#### Fig 93. Network setting

## Serial setting

- 1. Serial port protocol: Choose Raw protocol or RFC2217 protocol.
- 2. Serial port preset signals: There are CTS, DSR, DCD, and RING serial port preset signals that can be chosen.
- 3. Enable bitrate emulation: Check this option to limit data transmission speed to that was specified to serial port. Transmission speed depends on bandwidth of the serial connection if bitrate emulation is disabled.

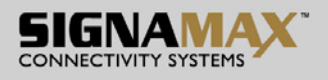

| 🔆 Create a new      | COM Port 📃 🗖 🔀            |
|---------------------|---------------------------|
| Serial port number  |                           |
| Network setting     | Serial setting            |
| Serial port protoco | ol                        |
| Raw protocol        |                           |
| ORFC2217 pro        | tocol                     |
| Serial port preset  | signals<br>R 🗹 DCD 🔲 RING |
| Enable bitrate e    | emulation                 |
| Cancel              | OK                        |

Fig 94. Serial setting

# Remove all COM ports

Click "Remove all COM ports" to remove all the COM ports and remove all the mapping from the serial ports to COM ports on a PC.

| Confirm     |                      | X          |
|-------------|----------------------|------------|
| Are you     | sure to remove all C | :OM ports? |
| <u>Y</u> es | No                   |            |

Fig 95. Remove all COM ports

# Help

Click "Help" from menu bar to show as Fig 96. Click "About utility" from "Help" to show the version of Xport utility as Fig 97.

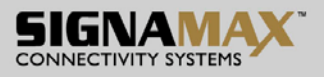

| © Xport                                                                                |                                                                                                    |
|----------------------------------------------------------------------------------------|----------------------------------------------------------------------------------------------------|
| File Tools Setting Monitoring Restart                                                  | t COM Help                                                                                                    |
| 🗃 🖬 🔳 🚳 🥔 🐲 📾 🚮                                                                        | About utility                                                                                                    |
| Device List<br>192.168.1.10 [00:08:01:03:04:26]<br>Port 1 (TCP Server.601)<br>COM List | [192.168.1.10 - Port 1 Basic Setting.]<br>Hardware Mode : RS232<br>Baudrate : 9600bps<br>Data Bits : 8<br>Parity : None<br>Stop Bits : 1<br>Flow Control : None<br>[Active status]<br>Status : Running<br>[Port Role]<br>Port Mode : TCP Server<br>TCP Port : 601<br>RFC2217 : Disable |

Fig 96. Help

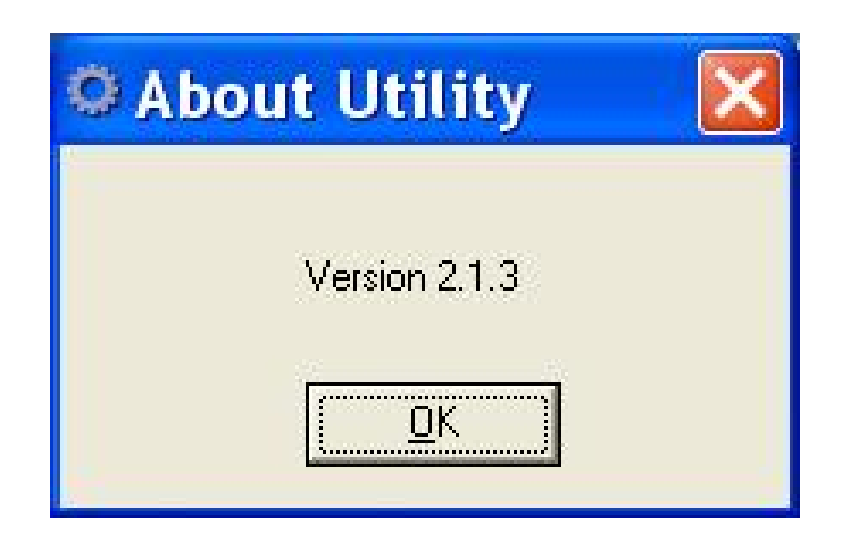

Fig 97. About utility

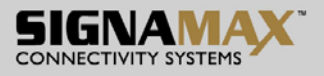

# **Specifications**

# Hardware Specifications

| Applicable Standards  | IEEE 802.3 10BaseT                                   |  |  |
|-----------------------|------------------------------------------------------|--|--|
|                       | IEEE 802.3u 100BaseTX/FX                             |  |  |
| Switching Method      | Store-and-Forward                                    |  |  |
| Forwarding Rate       |                                                      |  |  |
| 10BaseT               | 10 / 20Mbps half / full-duplex                       |  |  |
| 100BaseTX             | 100 / 200Mbps half / full-duplex                     |  |  |
| 100BaseFX             | 200Mbps full-duplex                                  |  |  |
| Performance           | 14,880pps for 10Mbps                                 |  |  |
|                       | 148,810pps for 100Mbps                               |  |  |
| Cable                 |                                                      |  |  |
| 10BaseT               | 2-pair UTP/STP Cat. 3, 4, 5 Up to 100m (328ft)       |  |  |
|                       |                                                      |  |  |
| 100BaseTX             | 2-pair UTP/STP Cat. 5 Up to 100m (328ft)             |  |  |
|                       |                                                      |  |  |
| 100BaseFX             | 50 or 62.5/125µm multi-mode fiber (1300nm) up to 2km |  |  |
|                       | 9 or 10/125µm single-mode fiber (1300nm) up to 75km  |  |  |
| Serial Port           |                                                      |  |  |
| Interface             | RS-232/422/485                                       |  |  |
| Connector             | DB9 (RS-232/422/485), Terminal Block (RS-422/485)    |  |  |
| Line Protection       | 15KV ESD                                             |  |  |
| Isolation             | 2KV                                                  |  |  |
| Serial Communication  |                                                      |  |  |
| Parameters            |                                                      |  |  |
| Parity                | None, Even, Odd, Mark, Space                         |  |  |
| Data Bits             | 5, 6, 7, 8                                           |  |  |
| Stop Bit              | 1, 2                                                 |  |  |
| Flow Control          | None, Hardware, Software                             |  |  |
| Speed                 | 50bps to 460.8Kbps                                   |  |  |
| LED Indicators        | Per unit – Power status (Power 1, 2), Status         |  |  |
|                       | Ethernet port – LAN (Link/Activity)                  |  |  |
|                       | Serial port – Port TX/RX (Link/Activity)             |  |  |
| Dimensions            | 70mm (W) x 110mm (D) x 30mm (H)                      |  |  |
|                       | (2.76" (W) x 4.33" (D) x 1.18" (H))                  |  |  |
| Net Weight            | 0.25Kg (0.55lb.)                                     |  |  |
| Power Input           | DC Jack: 12VDC                                       |  |  |
|                       | Terminal Block: 12~32VDC                             |  |  |
| Power Consumption     | 2.88W Max. 0.24A @ 12VDC, 0.12A @ 24VDC              |  |  |
| Operating Temperature | -10°C to 60°C (14°F to 140°F)                        |  |  |
| Storage Temperature   | -20°C to 85℃ (-4°F to 185°F)                         |  |  |
| Humidity              | 5%-95% non-condensing                                |  |  |

SIGNAMAX a.s.

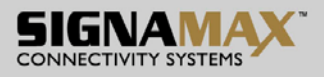

| Emission Compliance | CE Mark Class A     |
|---------------------|---------------------|
|                     | FCC Part 15 Class A |
|                     | VCCI Class A        |

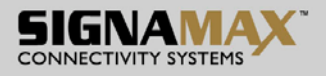

# **Pin Assignments**

# Pin assignments for serial port

• DB-9:

| Pin# | RS-232     | RS-422<br>4-wire RS-485 | 2-wire RS-485 |
|------|------------|-------------------------|---------------|
| 1    | DCD        | TxD+                    |               |
| 2    | RxD        | RxD-                    | D-            |
| 3    | TxD        | RxD+                    | D+            |
| 4    | DTR        |                         |               |
| 5    | Signal GND | Signal GND              | Signal GND    |
| 6    | DSR        |                         |               |
| 7    | RTS        | TxD-                    |               |
| 8    | CTS        |                         |               |
| 9    | RI         |                         |               |
|      |            |                         |               |

• Terminal Block:

| Din#   | RS-422        | 2_wire PS_185 |
|--------|---------------|---------------|
| F 111# | 4-wire RS-485 | 2-1010-403    |
| 1      | RxD-          | D-            |
| 2      | RxD+          | D+            |
| 3      | Signal GND    | Signal GND    |
| 4      | TxD+          | -             |
| 5      | TxD-          |               |
|        |               |               |